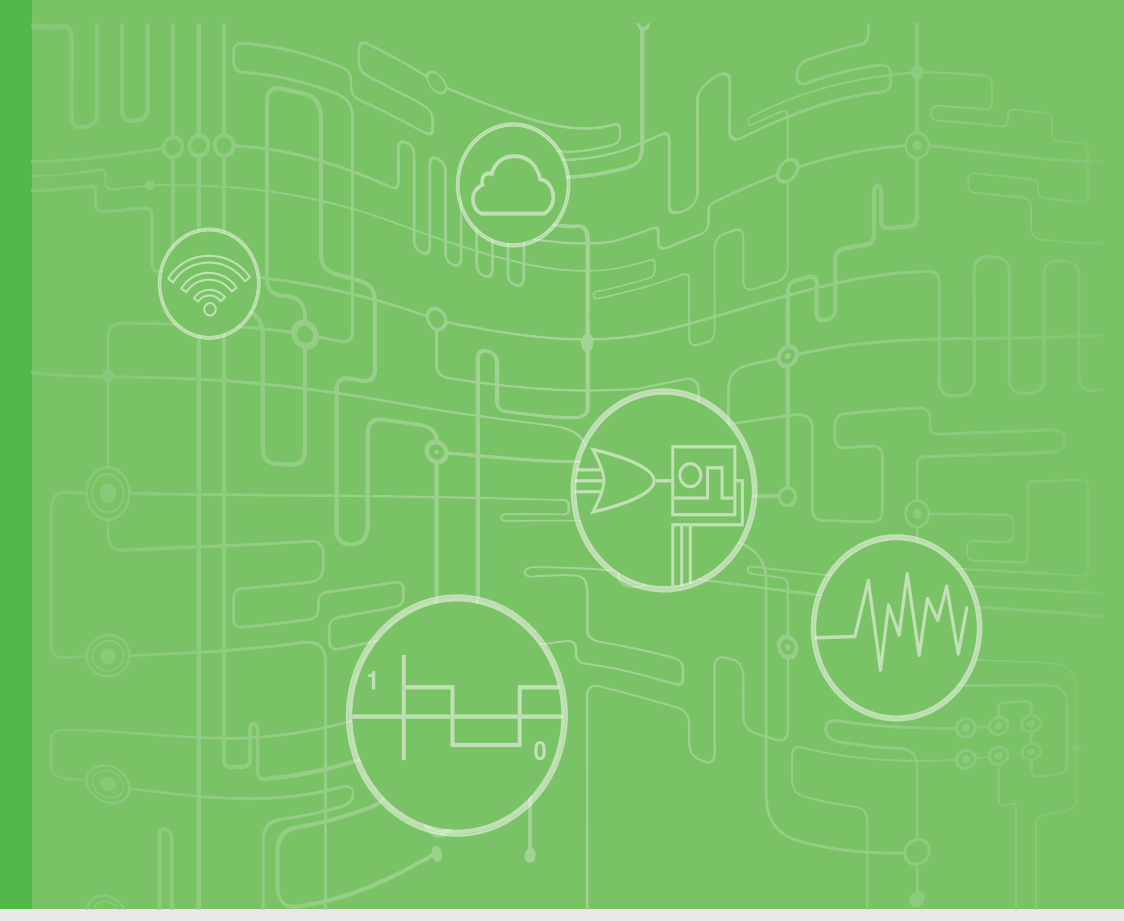

# **User Manual**

# **WISE-4000 Series**

IoT Ethernet I/O Module

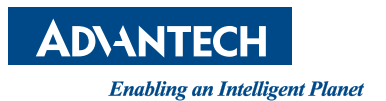

# Copyright

The documentation and the software included with this product are copyrighted 2015 by Advantech Co., Ltd. All rights are reserved. Advantech Co., Ltd. reserves the right to make improvements in the products described in this manual at any time without notice. No part of this manual may be reproduced, copied, translated or transmitted in any form or by any means without the prior written permission of Advantech Co., Ltd. Information provided in this manual is intended to be accurate and reliable. However, Advantech Co., Ltd. assumes no responsibility for its use, nor for any infringements of the rights of third parties, which may result from its use.

# **Acknowledgements**

Intel and Pentium are trademarks of Intel Corporation.

Microsoft Windows and MS-DOS are registered trademarks of Microsoft Corp.

All other product names or trademarks are properties of their respective owners.

# **Product Warranty**

Advantech warrants to you, the original purchaser, that each of its products will be free from defects in materials and workmanship for two years from the date of purchase.

This warranty does not apply to any products which have been repaired or altered by persons other than repair personnel authorized by Advantech, or which have been subject to misuse, abuse, accident or improper installation. Advantech assumes no liability under the terms of this warranty as a consequence of such events.

Because of Advantech's high quality-control standards and rigorous testing, most of our customers never need to use our repair service. If an Advantech product is defective, it will be repaired or replaced at no charge during the warranty period. For outof-warranty repairs, you will be billed according to the cost of replacement materials, service time and freight. Please consult your dealer for more details.

If you think you have a defective product, follow these steps:

- 1. Collect all the information about the problem encountered. (For example, CPU speed, Advantech products used, other hardware and software used, etc.) Note anything abnormal and list any onscreen messages you get when the problem occurs.
- 2. Call your dealer and describe the problem. Please have your manual, product, and any helpful information readily available.
- 3. If your product is diagnosed as defective, obtain an RMA (return merchandize authorization) number from your dealer. This allows us to process your return more quickly.
- 4. Carefully pack the defective product, a fully-completed Repair and Replacement Order Card and a photocopy proof of purchase date (such as your sales receipt) in a shippable container. A product returned without proof of the purchase date is not eligible for warranty service.
- 5. Write the RMA number visibly on the outside of the package and ship it prepaid to your dealer.

Part No. 2003D40003 Printed in Taiwan Edition 4 May 2016

# **Declaration of Conformity**

#### CE

This product has passed the CE test for environmental specifications. We recommend the use of shielded cables.

#### FCC Class A

Note: This equipment has been tested and found to comply with the limits for a Class A digital device, pursuant to part 15 of the FCC Rules. These limits are designed to provide reasonable protection against harmful interference when the equipment is operated in a commercial environment. This equipment generates, uses, and can radiate radio frequency energy and, if not installed and used in accordance with the instruction manual, may cause harmful interference to radio communications. Operation of this equipment in a residential area is likely to cause harmful interference in which case the user will be required to correct the interference at his own expense.

#### KC

해당 무선설비는 전파혼신 가능성이 있으므로 인명안전과 관련된서비스는 할 수 없 습니다

Trade name or Applicant name: Advantech Equipment name: IoT Wireless I/O Module Basic model name:

WISE-4012

■ WISE-4050

Certificate number:

WISE-4012: MSIP-CRM-AK0-WISE-4012

WISE-4050: MSIP-CRM-AK0-WISE-4050

Manufacture / Country of Origin: Advantech Taiwan

The date for certificate issue: 2016

Type of identification: Wi-Fi I/O

# **Technical Support and Assistance**

- 1. Visit the Advantech web site at www.advantech.com/support where you can find the latest information about the product.
- 2. Contact your distributor, sales representative, or Advantech's customer service center for technical support if you need additional assistance. Please have the following information ready before you call:
  - Product name and serial number
  - Description of your peripheral attachments
  - Description of your software (operating system, version, application software, etc.)
  - A complete description of the problem
  - The exact wording of any error messages

# **Safety Instructions**

- 1. Read these safety instructions carefully.
- 2. Keep this User Manual for later reference.
- 3. Disconnect this equipment from any AC outlet before cleaning. Use a damp cloth. Do not use liquid or spray detergents for cleaning.
- 4. For plug-in equipment, the power outlet socket must be located near the equipment and must be easily accessible.
- 5. Keep this equipment away from humidity.
- 6. Put this equipment on a reliable surface during installation. Dropping it or letting it fall may cause damage.
- 7. The openings on the enclosure are for air convection. Protect the equipment from overheating. DO NOT COVER THE OPENINGS.
- 8. Make sure the voltage of the power source is correct before connecting the equipment to the power outlet.
- 9. Position the power cord so that people cannot step on it. Do not place anything over the power cord.
- 10. All cautions and warnings on the equipment should be noted.
- 11. If the equipment is not used for a long time, disconnect it from the power source to avoid damage by transient overvoltage.
- 12. Never pour any liquid into an opening. This may cause fire or electrical shock.
- 13. Never open the equipment. For safety reasons, the equipment should be opened only by qualified service personnel.
- 14. If one of the following situations arises, get the equipment checked by service personnel:
  - The power cord or plug is damaged.
  - Liquid has penetrated into the equipment.
  - The equipment has been exposed to moisture.
  - The equipment does not work well, or you cannot get it to work according to the user's manual.
  - The equipment has been dropped and damaged.
  - The equipment has obvious signs of breakage.
- 15. DO NOT LEAVE THIS EQUIPMENT IN AN ENVIRONMENT WHERE THE STORAGE TEMPERATURE MAY GO BELOW -20° C (-4° F) OR ABOVE 60° C (140° F). THIS COULD DAMAGE THE EQUIPMENT. THE EQUIPMENT SHOULD BE IN A CONTROLLED ENVIRONMENT.
- 16. CAUTION: DANGER OF EXPLOSION IF BATTERY IS INCORRECTLY REPLACED. REPLACE ONLY WITH THE SAME OR EQUIVALENT TYPE RECOMMENDED BY THE MANUFACTURER, DISCARD USED BATTERIES ACCORDING TO THE MANUFACTURER'S INSTRUCTIONS.
- 17. The sound pressure level at the operator's position according to IEC 704-1:1982 is no more than 70 dB (A).

DISCLAIMER: This set of instructions is given according to IEC 704-1. Advantech disclaims all responsibility for the accuracy of any statements contained herein.

# Contents

| Chapter | 1                      | Product Overview                                                                                                    | .1                                                                                                   |
|---------|------------------------|----------------------------------------------------------------------------------------------------|----------------------------------------------------------------------------------------------------|
|         | 1.1                    | Introduction                                                                                                    | 2                                                                                                    |
|         | 1.2                    | Feature Highlights                                                                                                    | 2                                                                                                    |
|         |                        | 1.2.1 RESTful Web Service                                                                                                    | 2                                                                                                    |
|         |                        | 1.2.2 Data Storage Function                                                                                                    | 3                                                                                                    |
|         |                        | 1.2.3 IoT Cloud Function                                                                                                    | 3                                                                                                    |
|         | 1.3                    | Series Family and Specifications                                                                                                    | 4                                                                                                    |
|         |                        | 1.3.1 Series Family                                                                                                    | 4                                                                                                    |
|         | 1.4                    | Mechanical Design and Dimensions                                                                                                    | 5                                                                                                    |
|         |                        | 1.4.1 WISE-4000 Wireless Series Dimensions                                                                                                    | 5                                                                                                    |
|         |                        | 1.4.2 WISE-4000/LAN Dimensions                                                                                                    | 5                                                                                                    |
|         | 1.5                    | Switch                                                                                                    | 6                                                                                                    |
|         | 1.6                    | LED Definition                                                                                                    | 6                                                                                                    |
|         | 1.7                    | Certification and Safety Standard                                                                                                    | 7                                                                                                    |
|         | 1.8                    | Package Information                                                                                                    | 8                                                                                                    |
|         |                        |                                                                                                    |                                                                                                    |
| Chapter | 2                      | Product Specifications                                                                                                    | .9                                                                                                   |
| Chapter | <b>2</b><br>2.1        | <b>Product Specifications</b>                                                                                                    | <b>.9</b>                                                                                            |
| Chapter | <b>2</b><br>2.1<br>2.2 | <b>Product Specifications</b><br>General Specifications<br>WISE-4010/LAN                                                                                                    | <b>.9</b><br>. 10<br>. 12                                                                            |
| Chapter | <b>2</b><br>2.1<br>2.2 | <b>Product Specifications</b><br>General Specifications<br>WISE-4010/LAN<br>2.2.1 I/O Specification                                                                                                    | <b>. 10</b><br>. 12<br>. 12                                                                          |
| Chapter | <b>2</b><br>2.1<br>2.2 | Product Specifications   General Specifications   WISE-4010/LAN   2.2.1 I/O Specification   2.2.2 Application Wiring                                                                                                    | . 10<br>. 12<br>. 12<br>. 13                                                                         |
| Chapter | <b>2</b><br>2.1<br>2.2 | Product Specifications   General Specifications   WISE-4010/LAN   2.2.1 I/O Specification   2.2.2 Application Wiring   Figure 2.1 WISE-4010/LAN Current Input Wiring Diagram                                                                                                    | . 10<br>. 12<br>. 12<br>. 13<br>. 13                                                                 |
| Chapter | <b>2</b><br>2.1<br>2.2 | Product Specifications   General Specifications   WISE-4010/LAN   2.2.1 I/O Specification   2.2.2 Application Wiring   Figure 2.1 WISE-4010/LAN Current Input Wiring Diagram   Figure 2.2 WISE-4010/LAN Digital Output Wiring Diagram                                                                                                    | . 10<br>. 12<br>. 12<br>. 13<br>. 13<br>. 13                                                         |
| Chapter | <b>2</b><br>2.1<br>2.2 | Product Specifications   General Specifications   WISE-4010/LAN   2.2.1 I/O Specification   2.2.2 Application Wiring   Figure 2.1 WISE-4010/LAN Current Input Wiring Diagram   Figure 2.2 WISE-4010/LAN Digital Output Wiring Diagram   2.2.3 Pin Assignment                                                                                                    | . 10<br>. 12<br>. 12<br>. 13<br>. 13<br>. 13<br>. 13<br>. 14                                         |
| Chapter | <b>2</b><br>2.1<br>2.2 | General Specifications   WISE-4010/LAN   2.2.1 I/O Specification   2.2.2 Application Wiring   Figure 2.1 WISE-4010/LAN Current Input Wiring Diagram   Figure 2.2 WISE-4010/LAN Digital Output Wiring Diagram   2.2.3 Pin Assignment   Figure 2.3 WISE-4010/LAN Pin Assignment                                                                                                    | . 10<br>. 12<br>. 12<br>. 13<br>. 13<br>. 13<br>. 14<br>. 14                                         |
| Chapter | <b>2</b><br>2.1<br>2.2 | Product Specifications   General Specifications   WISE-4010/LAN   2.2.1 I/O Specification   2.2.2 Application Wiring   Figure 2.1 WISE-4010/LAN Current Input Wiring Diagram   Figure 2.2 WISE-4010/LAN Digital Output Wiring Diagram   2.2.3 Pin Assignment   Figure 2.3 WISE-4010/LAN Pin Assignment   2.2.4 Block Diagram                                                                        | . 10<br>. 12<br>. 12<br>. 13<br>. 13<br>. 13<br>. 13<br>. 14<br>. 14<br>. 14                         |
| Chapter | <b>2</b><br>2.1<br>2.2 | Product Specifications   General Specifications   WISE-4010/LAN   2.2.1 I/O Specification   2.2.2 Application Wiring   Figure 2.1 WISE-4010/LAN Current Input Wiring Diagram   Figure 2.2 WISE-4010/LAN Digital Output Wiring Diagram   2.2.3 Pin Assignment   Figure 2.3 WISE-4010/LAN Pin Assignment   2.2.4 Block Diagram   Figure 2.4 WISE-4010/LAN Block Diagram                               | . 10<br>. 12<br>. 12<br>. 13<br>. 13<br>. 13<br>. 13<br>. 14<br>. 14<br>. 14                         |
| Chapter | <b>2</b><br>2.1<br>2.2 | Product Specifications   General Specifications   WISE-4010/LAN   2.2.1 I/O Specification   2.2.2 Application Wiring   Figure 2.1 WISE-4010/LAN Current Input Wiring Diagram   Figure 2.2 WISE-4010/LAN Digital Output Wiring Diagram   2.2.3 Pin Assignment   Figure 2.3 WISE-4010/LAN Pin Assignment   2.2.4 Block Diagram   Figure 2.4 WISE-4010/LAN Block Diagram   WISE-4050/LAN WISE-4050/LAN | . 10<br>. 12<br>. 12<br>. 13<br>. 13<br>. 13<br>. 14<br>. 14<br>. 14<br>. 14<br>. 14                 |
| Chapter | <b>2</b><br>2.1<br>2.2 | General Specifications   WISE-4010/LAN   2.2.1 I/O Specification   2.2.2 Application Wiring   Figure 2.1 WISE-4010/LAN Current Input Wiring Diagram   Figure 2.2 WISE-4010/LAN Digital Output Wiring Diagram   2.2.3 Pin Assignment   Figure 2.3 WISE-4010/LAN Pin Assignment   2.2.4 Block Diagram   Figure 2.4 WISE-4010/LAN Block Diagram   WISE-4050/LAN 2.3.1   I/O Specification              | . 10<br>. 12<br>. 12<br>. 13<br>. 13<br>. 13<br>. 13<br>. 14<br>. 14<br>. 14<br>. 14<br>. 14<br>. 14 |

|     | 2.3.1 | I/O Specification                                      | 14 |
|-----|-------|--------------------------------------------------------|----|
|     | 2.3.2 | Application Wiring                                     | 15 |
|     |       | Figure 2.5 WISE-4050/LAN Digital Input Wiring Diagram  | 15 |
|     |       | Figure 2.6 WISE-4050/LAN Digital Output Wiring Diagram | 15 |
|     | 2.3.3 | Pin Assignment                                         | 16 |
|     |       | Figure 2.7 WISE-4050/LAN Pin Assignment                | 16 |
|     | 2.3.4 | Block Diagram                                          | 16 |
|     |       | Figure 2.8 WISE-4050/LAN Block Diagram                 | 16 |
| 2.4 | WISE- | -4060/LAN                                              | 17 |
|     | 2.4.1 | I/O Specification                                      | 17 |
|     | 2.4.2 | Application Wiring                                     | 18 |
|     |       | Figure 2.9 WISE-4060/LAN Digital Input Wiring Diagram  | 18 |
|     |       | Figure 2.10WISE-4060/LAN Relay Output Wiring Diagram   | 18 |
|     | 2.4.3 | Pin Assignment                                         | 19 |
|     |       | Figure 2.11WISE-4060/LAN Pin Assignment                | 19 |
|     | 2.4.4 | Block Diagram                                          | 19 |
|     |       | Figure 2.12WISE-4060/LAN Block Diagram                 | 19 |
| 2.5 | WISE- | -4012E                                                 | 20 |
|     | 2.5.1 | I/O Specification                                      | 20 |
|     | 2.5.2 | Application Wiring                                     | 22 |
|     |       | Figure 2.13WISE-4012E Voltage Input Wiring Diagram     | 22 |

| 3   | Har   | dware Installation                                            | 35       |
|-----|-------|---------------------------------------------------------------|----------|
|     |       | Figure 2.35WISE-4060 Block Diagram                            | 34       |
|     | 2.9.4 | Block Diagram                                                 | 34       |
|     |       | Figure 2.34WISE-4060 Pin Assignment                           | 33       |
|     | 2.9.3 | Pin Assignment                                                | 33       |
|     |       | Figure 2.33WISE-4060 Relay Output Wiring Diagram              | 33       |
|     | 2.0.2 | Figure 2.32WISE-4060 Digital Input Wiring Diagram             |          |
|     | 2.9.2 | Application Wiring                                            |          |
| 2.0 | 291   | I/O Specification                                             |          |
| 29  | WISE. | -4060                                                         | 31<br>32 |
|     | 2.0.4 | Figure 2.31WISE-4051 Block Diagram                            | ۲<br>۲۹  |
|     | 201   | Figure 2.300015E-4051 Pin Assignment                          | 31<br>24 |
|     | ∠.ၓ.૩ | Fin Assignment                                                | 13<br>ءە |
|     | 202   | רועטופ 2.29אס-40ס צפור Wiring Diagram                         | 31<br>24 |
|     |       | 30<br>Figure 2.2000 405 Dort Wiring Diagram                   | ayıam    |
|     |       | 30<br>Figure 2 28WISE-4051 Digital Input Wet Contact Wiring D | iagram   |
|     |       | Figure 2.27WISE-4051 Digital Input Dry Contact Wiring Di      | agram.   |
|     | 2.8.2 | Application Wiring                                            | 30       |
|     | 2.8.1 | I/O Specification                                             | 29       |
| 2.8 | WISE  | -4051                                                         |          |
|     | 2.7.4 | Figure 2.26WISE-4050 Block Diagram                            |          |
|     | 274   | Block Diagram                                                 | 20<br>29 |
|     | 2.7.3 | Figure 2 25WISE-4050 Pin Assignment                           | ∠o<br>28 |
|     | 273   | Pin Assignment                                                | ∠0<br>28 |
|     |       | Figure 2.23WISE-4050 Digital Input Wiring Diagram             | 28<br>29 |
|     | 2.1.2 | Application Wiring                                            |          |
|     | 2.7.1 | I/U Specification                                             |          |
| 2.7 | WISE  | -4050                                                         | 27       |
| o – |       | Figure 2.22WISE-4012 Block Diagram                            |          |
|     | 2.6.4 | Block Diagram                                                 | 26       |
|     |       | Figure 2.21WISE-4012 Pin Assignment                           | 26       |
|     | 2.6.3 | Pin Assignment                                                | 26       |
|     |       | Figure 2.20WISE-4012 Digital Output Wiring Diagram            | 25       |
|     |       | Figure 2.19WISE-4012 Digital Input Wiring Diagram             | 25       |
|     |       | Figure 2.18WISE-4012 Analog Input Wiring Diagram              |          |
|     | 2.6.2 | Application Wiring                                            |          |
| 2.0 | 2.6.1 | I/O Specification                                             |          |
| 2.6 | WISE  | -4012                                                         | 23<br>   |
|     | 2.5.4 | Figure 2 17W/ISE-4012E Block Diagram                          | 23<br>23 |
|     | 254   | Rlock Diagram                                                 | 23<br>23 |
|     | 2.0.0 | Fin Assignment                                                |          |
|     | 252   | Pigure 2.15WISE-4012E Relay Output Winny Diagram              | 22       |
|     |       | Figure 2.14WISE-4012E Digital Input Wiring Diagram            | 22       |
|     |       |                                                               |          |

| terfa | ce Introducti        | on                                                                                                    | 36                                                                                                    |
|-------|----------------------|----------------------------------------------------------------------------------------------------|----------------------------------------------------------------------------------------------------|
| ounti | ing                  |                                                                                                    | 36                                                                                                    |
| 2.1   | DIN-Rail M           | ounting                                                                                                | 36                                                                                                    |
|       | Figure 3.1           | Mounting Kit Back View                                                                                 | 36                                                                                                    |
|       | Figure 3.2           | Installing the Mounting Kit for a DIN-Rail                                                             | 36                                                                                                    |
|       | Figure 3.3           | Mounting on the DIN-Rail                                                                               | 37                                                                                                    |
|       | Figure 3.4           | Rear View of DIN-Rail Mounting                                                                         | 37                                                                                                    |
|       | erfa<br>ounti<br>2.1 | erface Introducti<br>ounting<br>2.1 DIN-Rail M<br>Figure 3.1<br>Figure 3.2<br>Figure 3.3<br>Figure 3.4 | erface Introduction<br>bunting<br>2.1 DIN-Rail Mounting<br>Figure 3.1 Mounting Kit Back View<br>Figure 3.2 Installing the Mounting Kit for a DIN-Rail<br>Figure 3.3 Mounting on the DIN-Rail<br>Figure 3.4 Rear View of DIN-Rail Mounting |

3.1 3.2

Chapter

|         |            | 3.2.2 Wall Mounting                                             | 38         |
|---------|------------|-----------------------------------------------------------------|------------|
|         |            | Figure 3.5 Mounting Kit Dimensions                              | 38         |
|         |            | Figure 3.6 Wall Mounting                                        | 39         |
|         |            | Figure 3.7 Wall Mounting Finished                               | 39         |
|         |            | 3.2.3 Stack Mounting                                            | 40         |
|         |            | Figure 3.8 Stack Mounting                                       | 40         |
|         |            | Figure 3.9 Finished Stack Mounting                              | 40         |
|         | 3.3        | Wiring & Connections                                            | 41         |
|         |            | 3.3.1 Power Supply Wiring (Not for WISE-4012E)                  | 41         |
|         |            | Figure 3.10Power Supply Wiring                                  | 41         |
|         |            | 3.3.2 USB Power (WISE-4012E Only)                               | 41         |
|         |            | Figure 3.11USB Power Supply Wiring                              | 42         |
|         |            | 3.3.3 I/O Units                                                 | 42         |
| Chapter | 4          | System Configuration                                            | 43         |
|         | 4.1        | Connection                                                      | 44         |
|         | 4.2        | Configure WISE Using the Web Interface                          | 44         |
|         |            | 4.2.1 System Requirements                                       | 44         |
|         |            | 4.2.2 List of WISE-4000 Default Ethernet Ports                  | 45         |
|         |            | 4.2.3 Factory Default Settings                                  | 45         |
|         |            | 4.2.4 Module Authorization                                      | 45         |
|         |            | 4.2.5 Operation Mode                                            | 45         |
|         |            | 4.2.6 Using a Browser to Configure the Module                   | 46         |
|         |            | 4.2.7 Configuring the RS-485 Port of WISE-4051                  | 61         |
|         |            | Figure 4.1 Application Scenario of WISE-4051 RS-485 Port w      | ith<br>66  |
|         |            | Table 4.1: Application Scenario of WISE-4051 RS-485 Port w      | 00<br>/ith |
|         |            | ADAM-4000 Modbus I/O Module                                     | 67         |
|         |            | 4.2.8 Configuring Cloud Server (WISE-4000 wireless series only) |            |
|         | 43         | Configure WISE-4000 with ADAM NET Litility                      | 82         |
|         | 1.0        | 4 3 1 Operation Framework                                       |            |
|         |            | 4.3.2 Configure WISE-4000                                       | 02         |
|         | ΔΔ         | Site Survey Tool for WISE-4000 Wireless Series                  |            |
|         | 7.7        | 1 / 1 Site Survey Architecture                                  | 50<br>00   |
|         |            | 1.4.2 Site Survey Mode                                          | 30<br>00   |
|         |            | 4.4.2 Site Survey Tool                                          |            |
|         |            | 4.4.5 Sile Survey 100i                                          | 91         |
| Appendi | хA         | I/O Modbus Mapping Table                                        | 93         |
|         | A.1        | Modbus Function Code Introduction                               | 94         |
|         | A.2        | WISE-4010/LAN Modbus Mapping Table                              | 94         |
|         | A.3        | WISE-4050/LAN Modbus Mapping Table                              | 98         |
|         | A.4        | WISE-4060/LAN Modbus Mapping Table                              | 100        |
|         | A.5        | WISE-4012E Wireless Modbus Mapping Table                        | 102        |
|         | A.6        | WISE-4012 Wireless Modbus Mapping Table                         | 105        |
|         | A.7        | WISE 4051 Wireless Modbus Mapping Table                         | 110        |
|         | A.8<br>A.9 | WISE-4060 Wireless Modbus Mapping Table                         | 114        |
| Appendi | хB         | REST for WISE-4000 Series1                                      | 17         |
|         | B.1        | Introduction                                                    | . 118      |
|         | B.2        | REST Resources for WISE-4000 Series                             | 119        |
|         | ·          | B.2.1 Digital Input                                             | .119       |
|         |            |                                                                 | -          |

| B.2.2 | Digital Output             | 124 |
|-------|----------------------------|-----|
| B.2.3 | Analog Input               | 129 |
| B.2.4 | RS-485 Port Expansion Data | 135 |
| B.2.5 | Data Logger                | 143 |

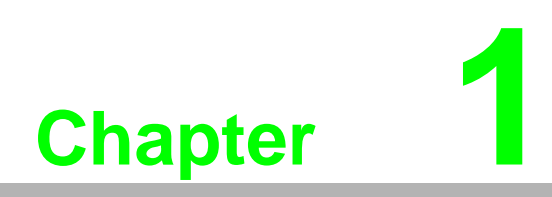

**Product Overview** 

# 1.1 Introduction

WISE-4000 series is an Ethernet-based wired or wireless IoT device, which integrated with IoT data acquisition, processing, and publishing functions. Except various I/O type offering, WISE-4000 series provides data pre-scaling, data logic, and data logger functions. These data can be access via mobile devices and be published to cloud with security in anytime and anywhere.

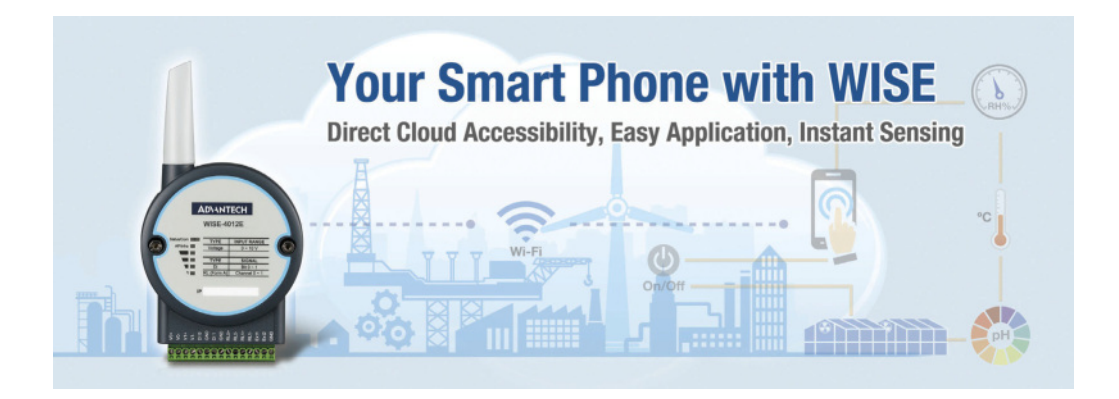

# **1.2 Feature Highlights**

### 1.2.1 RESTful Web Service

Representational State Transfer (REST) is a software architecture style widely used for creating scalable web services. With the advantage of scalability, simplicity and performance, it's already adopted in IoT applications. It is based on Hypertext Transfer Protocol (HTTP) and uses verbs, like GET, POST, PUT, DELETE, etc., for web browsers to get web pages or retrieve data with remote servers. The data can be retrieved by internet media like HTML, XML, or JSON. REST s a uniform resource identifier (URI) to identify the data. Like using "http://10.0.0.1/analoginput/ch0" to identify the analog input value of channel 0. Then the web server may retrieve a JSON file analog input value of channel 0.

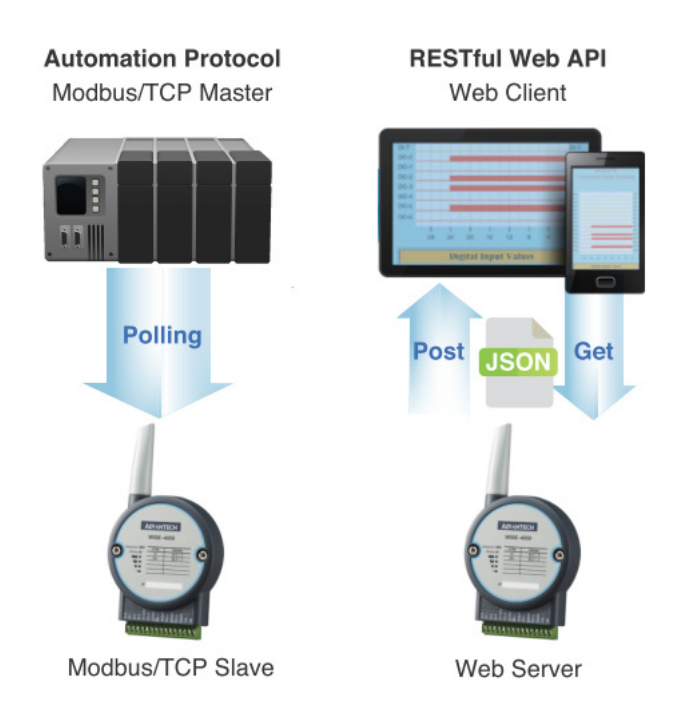

### **1.2.2 Data Storage Function**

The internal flash of the WISE module can log up to 10,000 data samples with a time stamp. The I/O data can be logged periodically, and when the I/O status changes. Once the memory is full, users can choose to overwrite the old data to ring log or just stop the log function. When the module is powered-off, data can be kept in the module. When restarting, users can decide whether to clear all data or continue logging.

The definition of data in the IoT is not only the status of everything, but also includes time or location information. With a built-in Real Time Clock (RTC), WISE modules log data with a time stamp and the MAC address of the WISE module. The internal RTC can be calibrated by SNTP with time server. Once the module has been powered-off, the internal time can also be saved using the time backup battery. When users poll the data from the data logger, the time stamp will always be attached to the data.

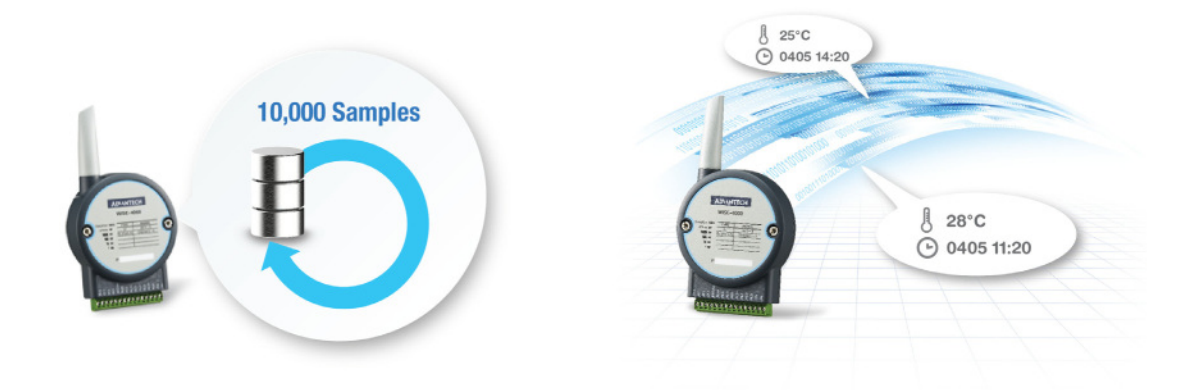

#### **1.2.3 IoT Cloud Function**

Local storage data not only can be polled by the user, it can also be pushed to the cloud automatically. Once the logger reaches the upload criteria, Data Logger will push the data to public cloud services like Dropbox or Baidu. This data will be saved on the cloud using a \*.csv file extension. Users can synchronize the data on the cloud using the application program provided by the cloud provider where it can be accessed from anywhere. With the provided RESTful API, users can configure their private cloud and push the data onto it. Cloud Logger provides a very flexible solution for cloud data storage. A WISE module is the only one stop from data acquisition to the cloud.

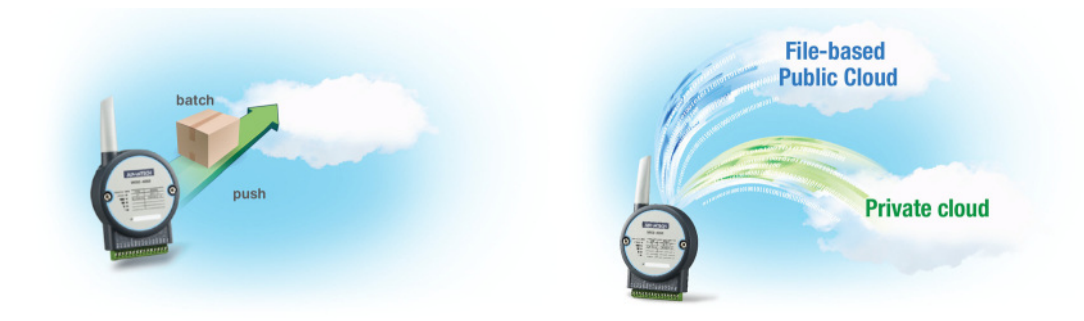

# **1.3 Series Family and Specifications**

# 1.3.1 Series Family

| Interface | Model         | Description                                                             |  |  |  |
|-----------|---------------|-------------------------------------------------------------------------|--|--|--|
|           | WISE-4012E    | 6-ch Input/Output<br>IoT Wireless I/O Module for IoT Developers         |  |  |  |
|           | WISE-4012     | 4-ch Universal Input and 2-ch Digital Output<br>IoT Wireless I/O Module |  |  |  |
| WLAN      | WISE-4050     | 4-ch Digital Input and 4-ch Digital Output<br>IoT Wireless I/O Module   |  |  |  |
|           | WISE-4051     | 8-ch Digital Input<br>IoT Wireless I/O Module with 1-port RS-485        |  |  |  |
|           | WISE-4060     | 4-ch Digital Input and 4-ch Relay Output<br>IoT Wireless I/O Module     |  |  |  |
|           | WISE-4010/LAN | 4-ch Current Input and 4-ch Digital Output<br>IoT Ethernet I/O Module   |  |  |  |
| LAN       | WISE-4050/LAN | 4-ch Digital Input and 4-ch Digital Output<br>IoT Ethernet I/O Module   |  |  |  |
|           | WISE-4060/LAN | 4-ch Digital Input and 4-ch Relay Output<br>IoT Ethernet I/O Module     |  |  |  |

# **1.4 Mechanical Design and Dimensions**

## 1.4.1 WISE-4000 Wireless Series Dimensions

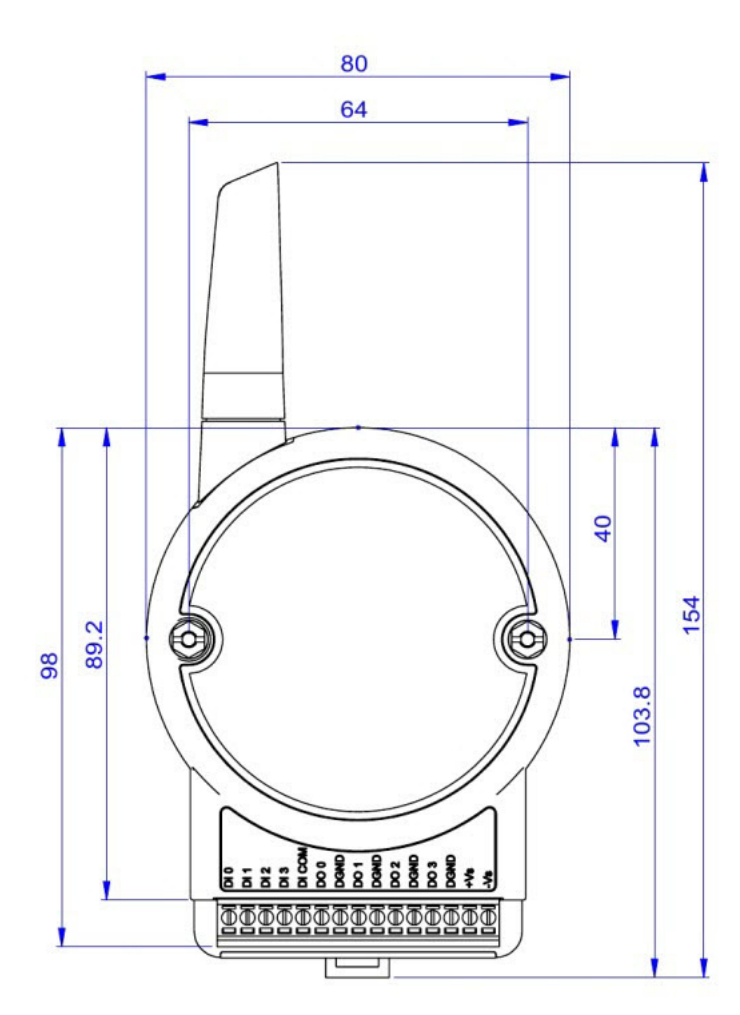

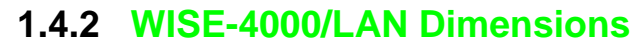

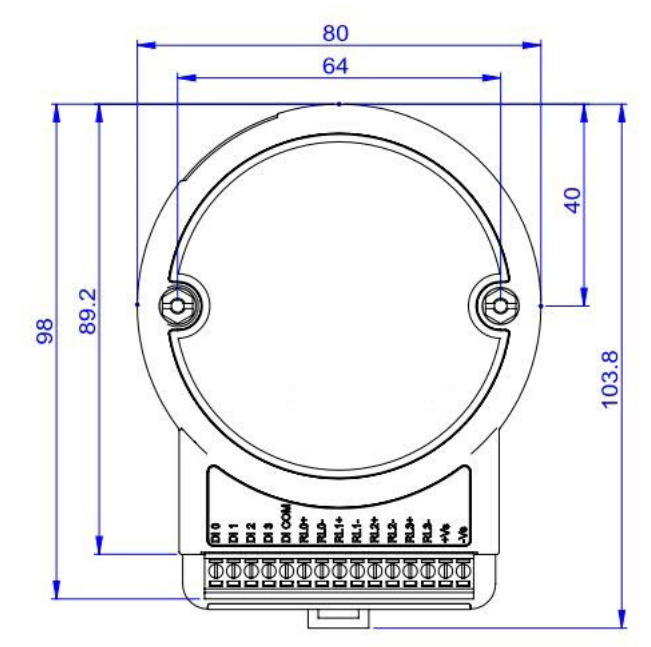

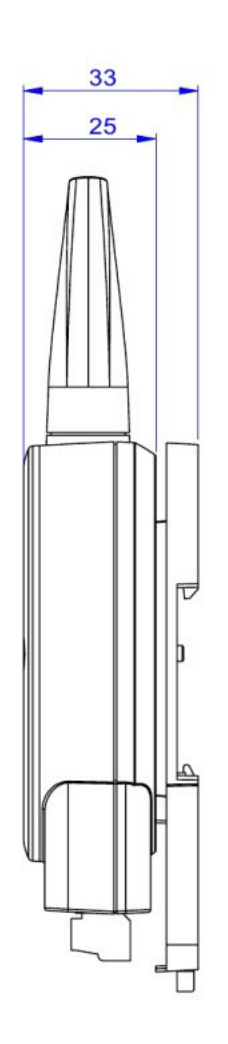

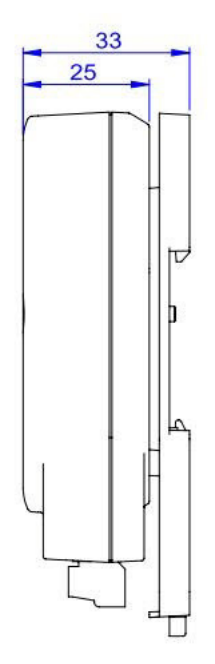

## 1.5 Switch

| Switch | Description    | Position | ON (Default) | OFF          |
|--------|----------------|----------|--------------|--------------|
| SW/1   | Operation Mode | P1       | Normal Mode  | Initial Mode |
| 3001   | Operation Mode | P2       | N/A          | N/A          |
| SW/2   | DI Type        | P1       | Dry Contact  | Wet Contact  |
| 3002   | (Ch0~3)        | P2       | Dry Contact  | Wet Contact  |
| S/M/2  | DI Type        | P1       | Dry Contact  | Wet Contact  |
| 3003   | (Ch4~7)        | P2       | Dry Contact  | Wet Contact  |

**Note 1** After the position 1 of SW1 been changed, user need to power on the module again to apply the operation mode

**Note 2** SW2 is for WISE-4051, WISE-4050(/LAN), and WISE-4060(/LAN), all 4 channels have to be configured to dry contact or wet contact in the same time, and both P1 and P2 have to be changed together

**Note 3** SW3 is for WISE-4051 only, all 4 channels have to be configured to dry contact or wet contact in the same time, and both P1 and P2 have to be changed together

# **1.6 LED Definition**

#### WISE-4000 Wireless Series

| LED      | Color  | Indication | Behavior                                             |
|----------|--------|------------|------------------------------------------------------|
| Status   | Green  | Blink      | 2Hz: Wait for connection<br>0.5Hz: Network Connected |
|          |        | ON 30 Sec  | When enable LOCATE function.                         |
| Com      | Yellow | Blink      | When TX/RX data in transmission                      |
|          | Green  | ON         | Limited AP Mode                                      |
| AP/Inira |        | OFF        | Station Mode                                         |
|          |        | ON *4      | Full Signal                                          |
| <b>.</b> |        | ON *3      | Good Signal                                          |
| Signal   | Green  | ON *2      | Okay Signal                                          |
| Suengui  |        | ON *1      | Poor Signal                                          |
|          |        | All OFF    | No Signal/ Limited AP Mode                           |

#### WISE-4051 Only

| LED | Color  | Indication | Behavior                         |
|-----|--------|------------|----------------------------------|
| Tx  | Yellow | Blink      | RS-485 port is transmitting data |
| Rx  | Green  | Blink      | RS-485 port is receiving data    |

#### WISE-4000/LAN Series

| LED    | Color  | Indication | Behavior                               |
|--------|--------|------------|----------------------------------------|
| Status | Croop  | Blink      | Module is normally at work. (1Hz)      |
|        | Green  | ON 30 Sec  | When enable LOCATE function.           |
| Com    | Yellow | Blink      | When TX/RX data in transmission        |
| Link   | Green  | ON         | Both ends of devices are connected     |
| Speed  | Yellow | ON/OFF     | ON: 100 Mbps<br>OFF: Less than 10 Mbps |

# **1.7 Certification and Safety Standard**

#### WISE-4000/LAN Series

- FCC
  - FCC Part 15 Class A
  - IC ICES-003
- CE
  - EN 55011 (Group 1, CLASS A)
  - EN 55022
  - EN 61000-6-4
  - EN 61000-6-2
  - IEC 61000-4-2
  - IEC 61000-4-3
  - IEC 61000-4-4
  - IEC 61000-4-5
  - IEC 61000-4-6
  - IEC 61000-4-8
  - IEC 61000-4-11
  - RoHS
- China RoHS

#### WISE-4000 Wireless Series

- FCC
  - FCC Part 15 Class A
  - IC ICES-003
- CE
  - EN 55011 (Group 1, CLASS A)
  - EN 55022
  - EN 61000-6-4
  - EN 61000-6-2
  - IEC 61000-4-2
  - IEC 61000-4-3
  - IEC 61000-4-4
  - IEC 61000-4-5
  - IEC 61000-4-6
  - IEC 61000-4-8
  - IEC 61000-4-11
  - RoHS
- NCC
- SRRC
- China RoHS

# **1.8 Package Information**

#### **WISE-4000 Wireless Series**

- WISE-4000 Module with bundle antenna and terminal connector x1
- Mounting bracket x1
- Quick startup manual with China RoHS declare

#### WISE-4000/LAN Series

- WISE-4000/LAN Module
- Mounting bracket x1
- Quick startup manual with China RoHS declare

#### WISE-4012

- WISE-4000 Module with bundle antenna and terminal connector x1
- Mounting bracket x1
- Quick startup manual with China RoHS declare
- 1200hm precise resistors

#### **WISE-4012E**

- WISE-4012E Module with bundle antenna and terminal connector x1
- Quick startup manual with China RoHS declare
- USB drive with WebAccess (WISE-4012E-AE-WA only)
- USB power cable
- Extension board
- Screwdriver

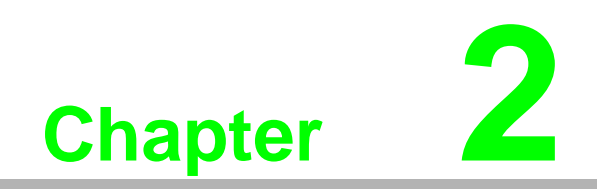

**Product Specifications** 

# 2.1 General Specifications

#### WLAN Interface

- Standard Conformance:
  - 802.11b
  - 802.11g
  - 802.11n (2.4GHz only)
- Network Modes:
  - Limited AP (Wireless Server)
  - Station/Infrastructure (Wireless Client)
- Transmission Distance: 110 meters (In open areas with bundled external antenna)
- Wireless Security: WPA2 Personal & Enterprise
- Transmit Power
  - 802.11b: 15.00 dBm
  - 802.11g: 16.45 dBm
  - 802.11n: 16.39 dBm
- Antenna
  - Connector: Reverse SMA
  - Gain (Peak): 3.26 dBi

#### LAN Interface (WISE-4000/LAN Series)

- Ethernet: IEEE 802.3u 10/100Base-T(X)
- Connector: 1-port RJ-45

#### General

- I/O Connector: 3.5mm spacing, 15-pole, plug-in screw terminal block
- Power Connector: Micro-B USB for WISE-4012E, other modules use same connector as I/O
- Watchdog Timer
  - System: 1.6 second
  - Communication
  - Programmable (FSV)
- RTC Accuracy: 3 min/month (WISE-4012E does not provide RTC)
- Enclosure: PC
- Mounting: DIN 35 rail, wall, and stack
- Dimensions (W x H x D)
  - With bundle antenna: 80 x 148 x 25 mm
  - Without bundled antenna: 80 x 89 x 25 mm
- Operation Temperature:
  - WISE-4000 Wireless Series: -25~70°C (-13~158°F)
  - WISE-4000/LAN Series: -40~70°C (-40~158°F)
- Cold Start Temperature
  - WISE-4000 Wireless Series: -20~70°C (-4~158°F)
  - WISE-4000/LAN Series: -40~70°C (-40~158°F)
- Storage Temperature: -40~85°C (-40~185°F)
- Operating Humidity: 20~ 95% RH (non-condensing)

#### Storage Humidity: 0~95% RH (non-condensing)

Note!

Equipment will operate below 30% humidity. However, static electricity problems occur much more frequently at lower humidity levels. Make sure you take adequate precautions when you touch the equipment. Consider using ground straps, anti-static floor coverings, etc. if you use the equipment in low humidity environments.

#### Power

- Power Input Voltage
  - WISE-4012E: USB 5VDC
  - WISE-4012: 10~30 VDC (24 VDC Standard)
  - WISE-4050: 10~30 VDC (24 VDC Standard)
  - WISE-4051: 10~30 VDC (24 VDC Standard)
  - WISE-4060: 10~30 VDC (24 VDC Standard)
  - WISE-4010/LAN: 10~30 VDC (24 VDC Standard)
  - WISE-4050/LAN: 10~30 VDC (24 VDC Standard)
  - WISE-4060/LAN: 10~30 VDC (24 VDC Standard)
- Power Consumption
  - WISE-4012E: 2.2 W @ 5 VDC
  - WISE-4012: 2.5 W @ 24 VDC
  - WISE-4050: 2.2 W @ 24 VDC
  - WISE-4051: 2.2 W @ 24 VDC
  - WISE-4060: 2.5 W @ 24 VDC
  - WISE-4010/LAN: 1.2 W @ 24 VDC
  - WISE-4050/LAN: 2.2 W @ 24 VDC
  - WISE-4060/LAN: 2.5 W @ 24 VDC
- Reverse Power Protection (not for WISE-4012E)

#### Software

- Configuration Interface: Web Interface, Windows Utility
- Utility: WISE-4000/Apax .NET Utility
- Driver: WISE-4000 .NET Class Library
- Industrial Protocol: Modbus/TCP
- Supported Protocols: TCP/IP, UDP, HTTP, HTTPS, DHCP, ARP, SNTP
- Supports RESTful Web API in JSON format
- Supports Web Server in HTML5 with JavaScript & CSS3

RTC Accuracy: 3 min/month (WISE-4012E does not provide RTC)

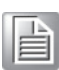

# 2.2 WISE-4010/LAN

### 2.2.1 I/O Specification

- Current Input
  - Channel: 4
  - Resolution: 12-bit
  - Sampling Rate: 10/100 Hz/channel
  - Accuracy: ±0.2% of FSR @ 25°C
  - Input Range: 0~20 mA, 4~20 mA (Select by Web Configuration)
  - Input Impedance: 120 Ω
  - Burn-out Detection: Yes (4~20 mA only)
  - Supports Data Scaling and Averaging
- Digital Output
  - Channels: 4
    - -Open collector to 30 V, 400 mA max. for resistance load
    - Inductive loads require an external diode to eliminate back-EMF when the DO is turned off
  - On Resistance ( $R_{DS(ON)}$ ): 0.7  $\Omega$  (max.) @ 400mA, 25°C, 10V
  - Supports 5 kHz Pulse Output
  - Supports High-to-Low and Low-to-High Delay Output

### 2.2.2 Application Wiring

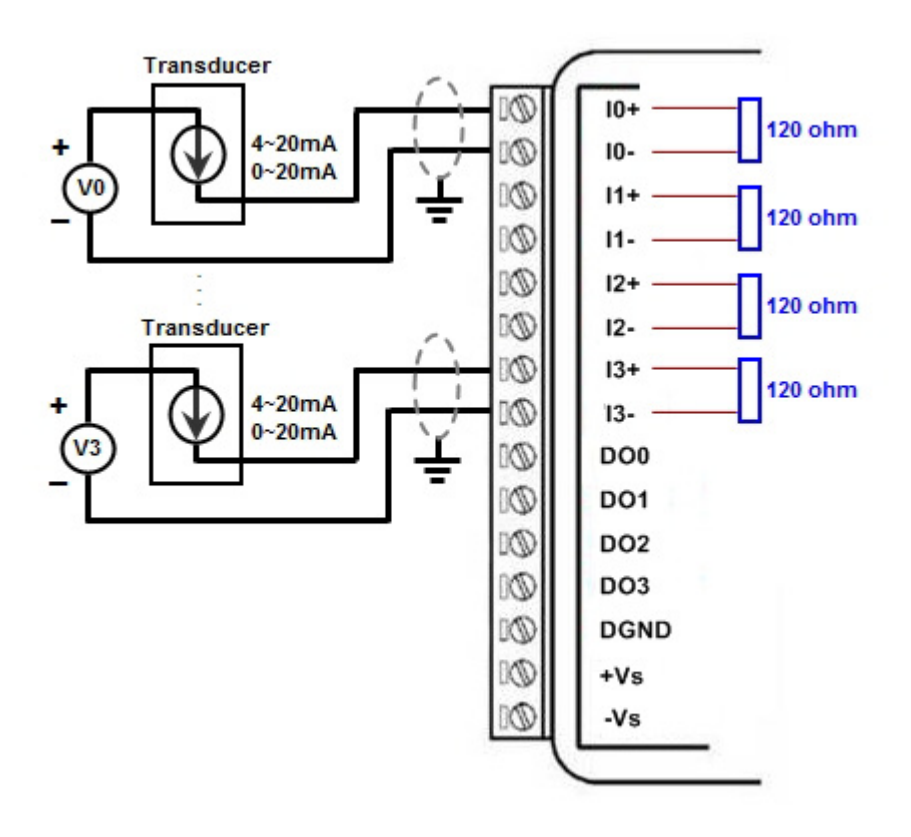

Figure 2.1 WISE-4010/LAN Current Input Wiring Diagram

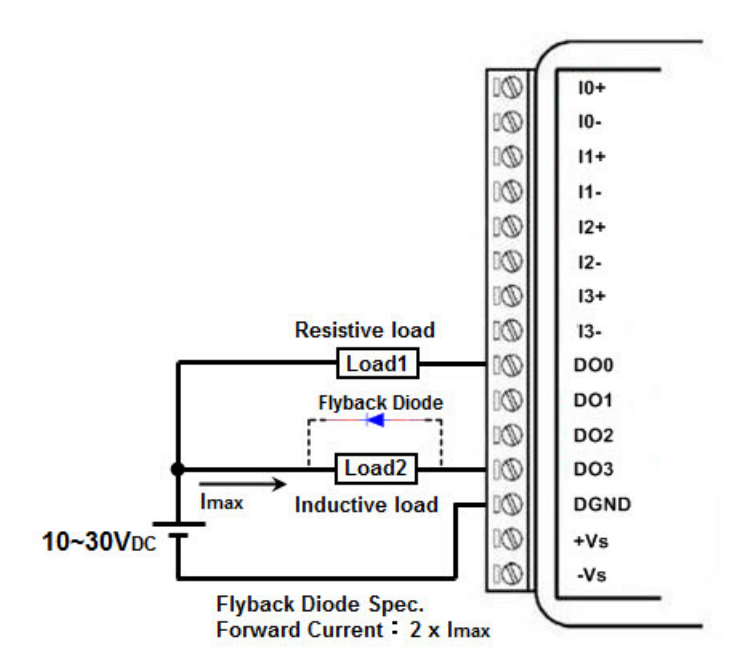

Figure 2.2 WISE-4010/LAN Digital Output Wiring Diagram

### 2.2.3 Pin Assignment

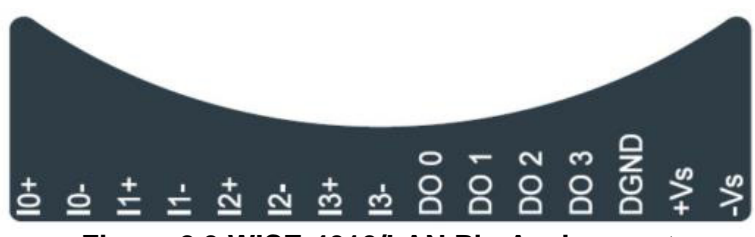

Figure 2.3 WISE-4010/LAN Pin Assignment

### 2.2.4 Block Diagram

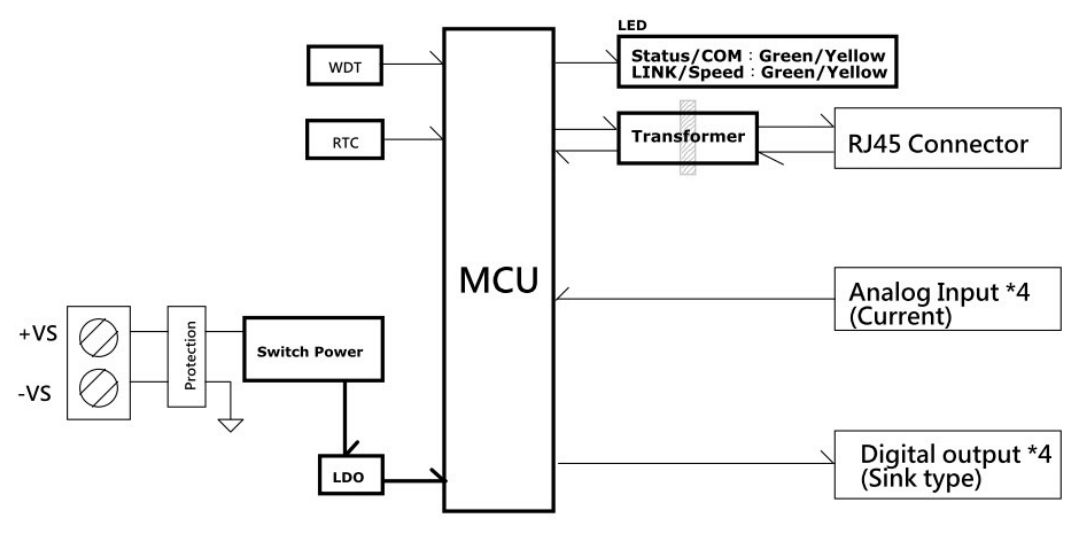

Figure 2.4 WISE-4010/LAN Block Diagram

# 2.3 WISE-4050/LAN

### 2.3.1 I/O Specification

- Digital Input
  - Channel: 4
  - Logic level
    - -Dry Contact 0: Open

1: Close to DI COM

–Wet Contact 0: 0~3  $V_{DC}$  or -3~0  $V_{DC}$ 

1: 10~30 V<sub>DC</sub> or -30~-10 V<sub>DC</sub> (3 mA min.)

 –All 4 channels should be configured to dry contact or wet contact in the same time

- Isolation: 3,000 V<sub>rms</sub>
- Supports 32-bit Counter Input Function (Maximum signal frequency 3 kHz)
- Keep/Discard Counter Value when Power-off
- Supports Frequency Input Function (Maximum frequency 3 kHz)
- Supports Inverted DI Status

#### **Digital Output**

- Channels: 4
  - Open collector to 30 V, 400 mA max. for resistance load
  - Inductive loads require an external diode to eliminate back-EMF when the DO is turned off
- Isolation: 3,000 V<sub>rms</sub>
- On Resistance (R<sub>DS(ON)</sub>): 0.7 Ω (max.) @ 400mA, 25°C, 10V
- Supports 5 kHz Pulse Output
- Supports High-to-Low and Low-to-High Delay Output

### 2.3.2 Application Wiring

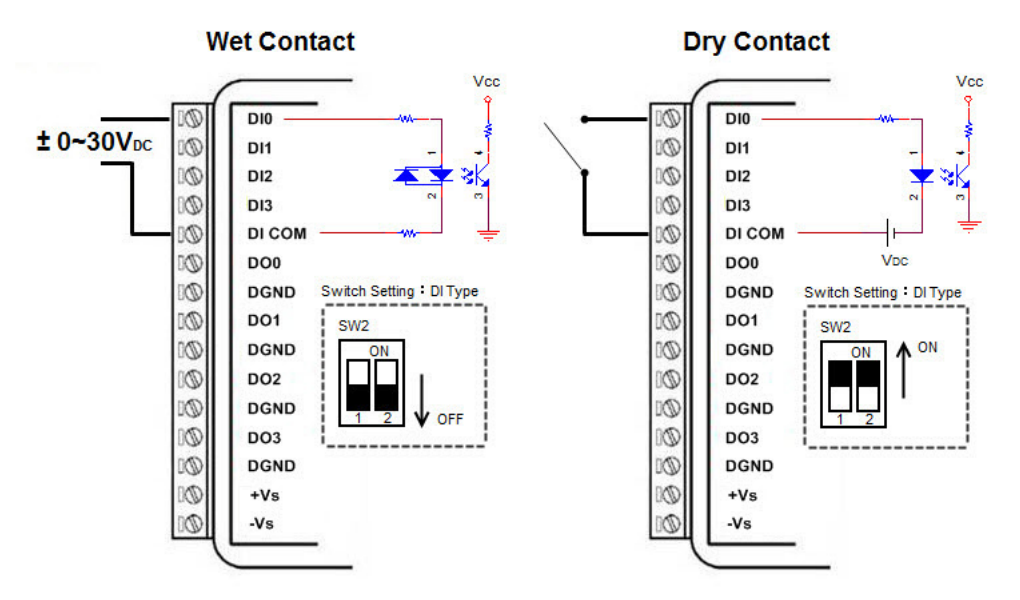

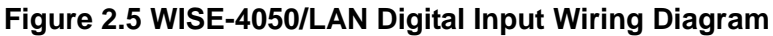

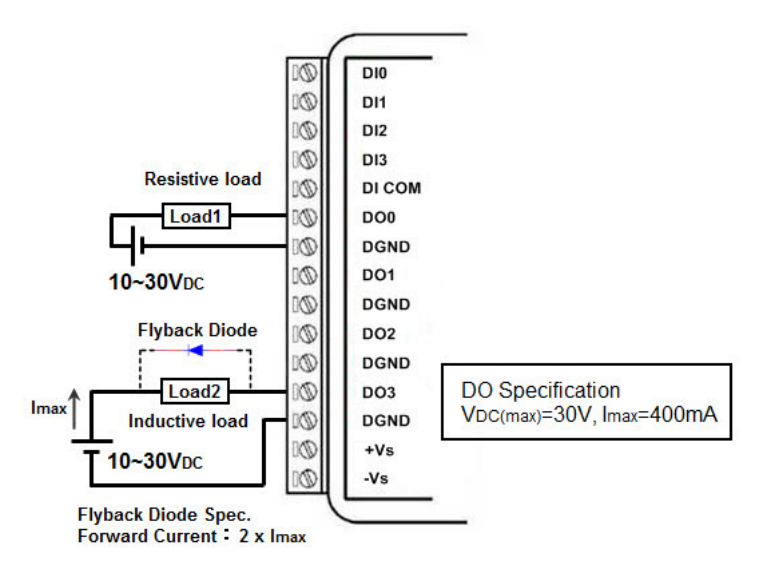

Figure 2.6 WISE-4050/LAN Digital Output Wiring Diagram

### 2.3.3 Pin Assignment

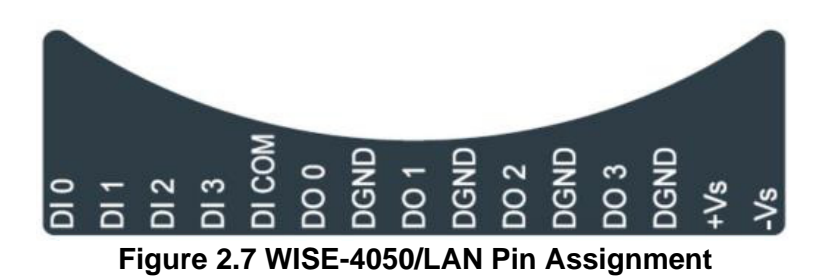

#### 2.3.4 Block Diagram

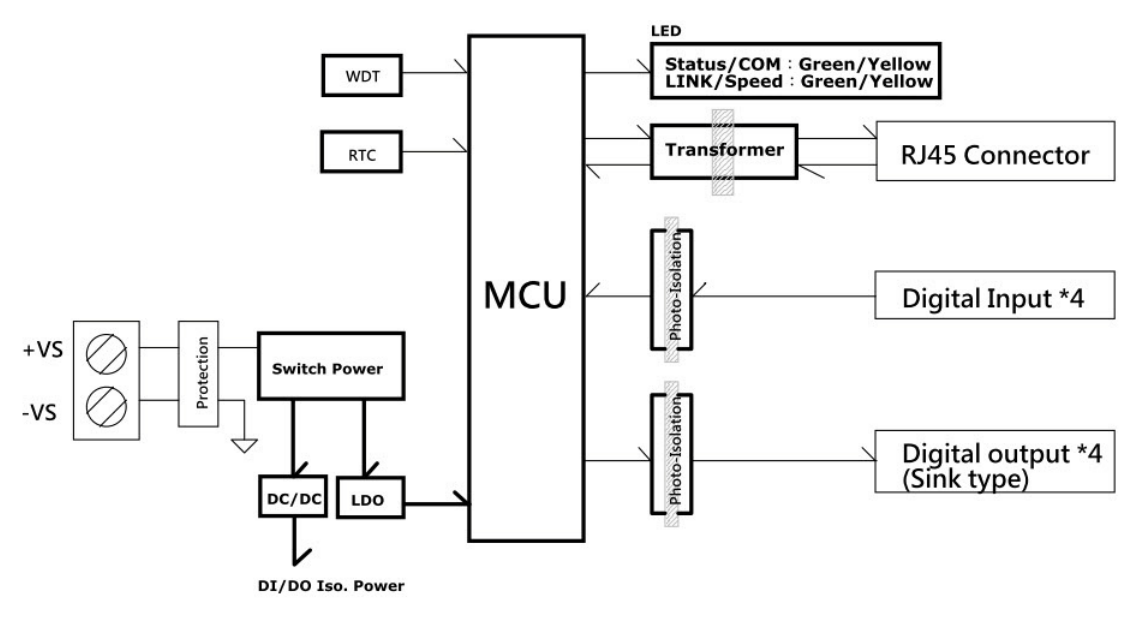

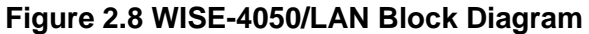

# 2.4 WISE-4060/LAN

### 2.4.1 I/O Specification

- Digital Input
  - Channel: 4
  - Logic level
  - Dry Contact 0: Open
    - 1: Close to DI COM
  - Wet Contact 0: 0~3  $V_{DC}$  or -3~0  $V_{DC}$ 
    - 1: 10~30 V<sub>DC</sub> or -30~-10 V<sub>DC</sub> (3 mA min.)
  - Isolation: 3,000 V<sub>rms</sub>
  - Supports 32-bit Counter Input Function (Maximum signal frequency 3 kHz)
  - Keep/Discard Counter Value when Power-off
  - Supports Frequency Input Function (Maximum frequency 3 kHz)
  - Supports Inverted DI Status

#### Relay Output

- Channels: 4 (Form A)
- Contact Rating (Resistive Load)
  - –250 V<sub>AC</sub> @ 5 A
  - -30 V<sub>DC</sub> @ 3 A
- Relay On Time: 10 ms
- Relay Off Time: 5 ms
- Insulation Resistance: 1 G $\Omega$  min. @ 500  $V_{DC}$
- Dielectric Strength
  - –Between Contacts: 1000 V<sub>AC</sub> (1min)
  - -Between Coil to Contact: 3000 V<sub>AC</sub> (1min)
- Maximum Switching: 60 operations/minute
- Supports Pulse Output
- Supports High-to-Low and Low-to-High Delay Output

## 2.4.2 Application Wiring

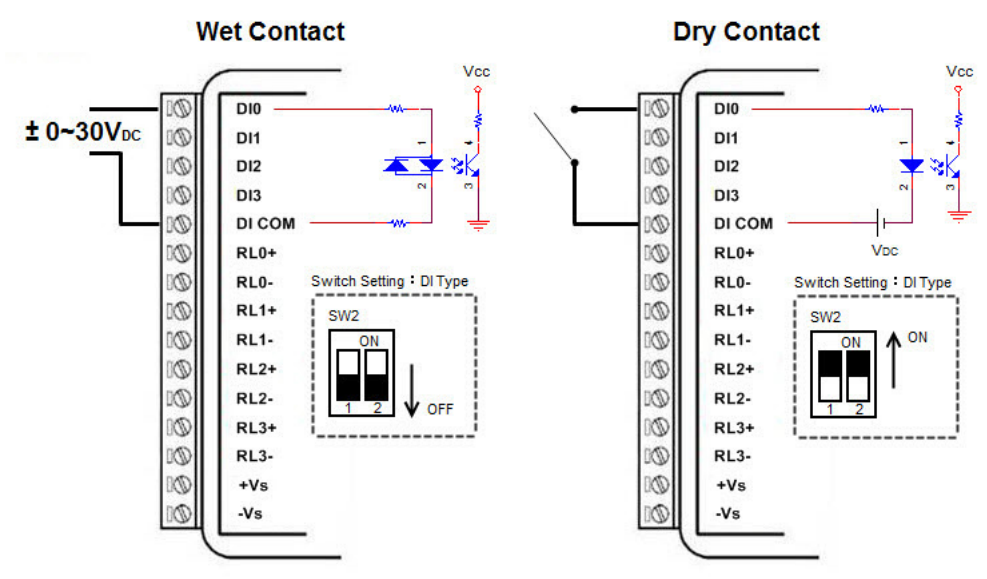

Figure 2.9 WISE-4060/LAN Digital Input Wiring Diagram

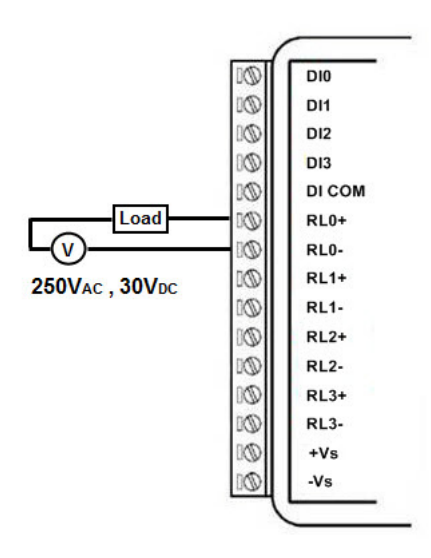

Figure 2.10 WISE-4060/LAN Relay Output Wiring Diagram

### 2.4.3 Pin Assignment

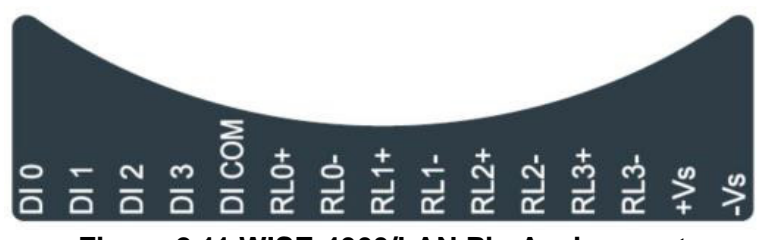

Figure 2.11 WISE-4060/LAN Pin Assignment

### 2.4.4 Block Diagram

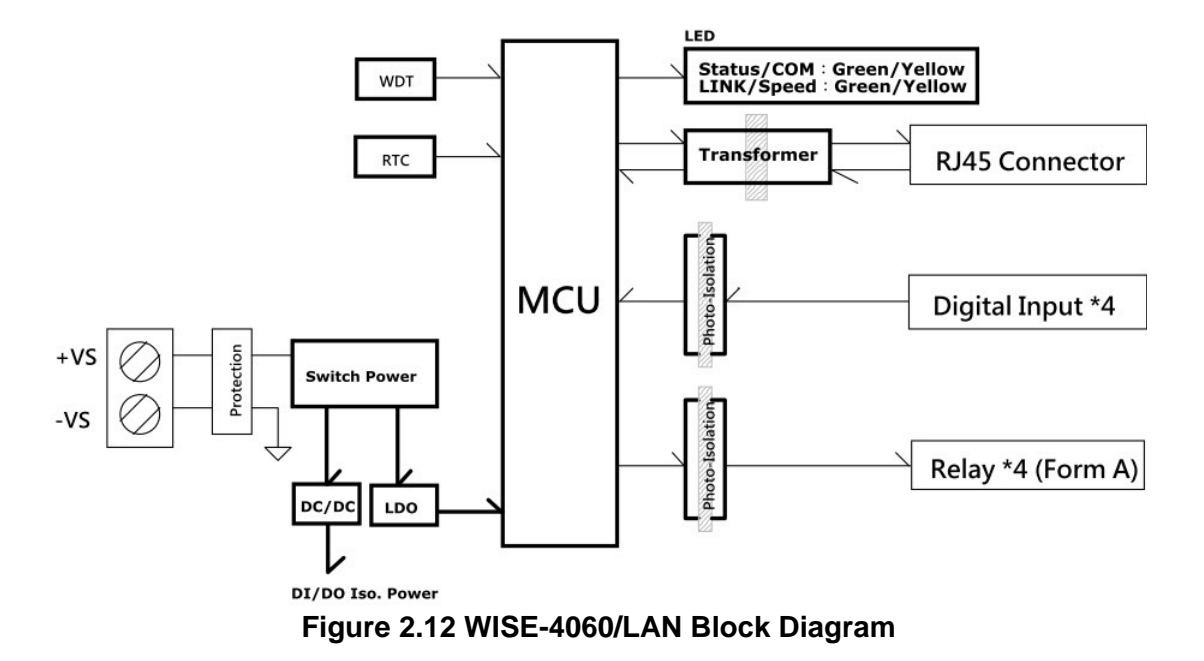

# 2.5 WISE-4012E

### 2.5.1 I/O Specification

- Voltage Input
  - Channel: 2
  - Resolution: 12-bit
  - Sampling Rate: 10 Hz (Total)
  - Accuracy: ±0.1  $V_{DC}$
  - Input Range: 0~10 V<sub>DC</sub>
  - Input Impedance: 100 k $\Omega$
  - Supports Data Scaling and Averaging
- Digital Input
  - Channel: 2
  - Logic level
    - -Dry Contact 0: Open
      - 1: Close to GND
  - Supports 32-bit Counter Input Function (Maximum signal frequency 3 kHz)
  - Keep/Discard Counter Value when Power-off
  - Supports Frequency Input Function (Maximum frequency 3 kHz)
  - Supports Inverted DI Status
- Relay Output
  - Channels: 2 (Form A)
  - Contact Rating
    - –120 V<sub>AC</sub> @ 0.5 A
    - -30 V<sub>DC</sub> @ 1A
  - Relay On Time: 5 ms
  - Relay Off Time: 6 ms
  - Insulation Resistance: 1 G $\Omega$  min. @ 500  $V_{DC}$
  - Dielectric Strength
    - Between Contacts: 1000 V<sub>AC</sub> (1min)
    - Between Coil to Contact: 1500 V<sub>AC</sub> (1min)
    - Maximum Switching: 60 operations/minute
  - Supports Pulse Output
  - Supports High-to-Low and Low-to-High Delay Output

#### Note!

The analog input channels of the WISE-4012E do not support 50/60 Hz noise rejection. The following methods can help to reduce noise:

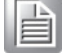

- Power up WISE-4012E by power bank
- Supply sensor power by battery
- Wiring V0- and V1- pin to GND pin

| Note! |  |
|-------|--|
|       |  |

The analog input channel of the WISE-4012E does not support inverted voltage protection, note that the input voltage should within  $0 \sim 10V_{DC}$ 

### 2.5.2 Application Wiring

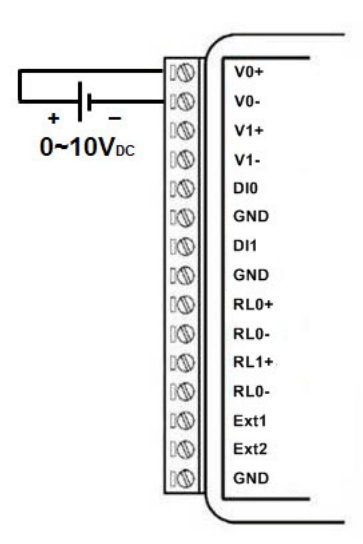

Figure 2.13 WISE-4012E Voltage Input Wiring Diagram

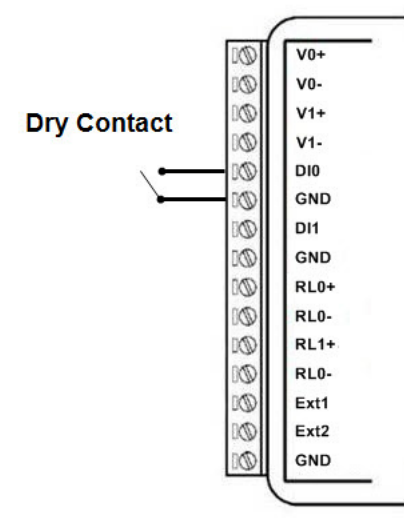

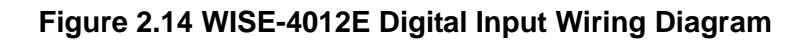

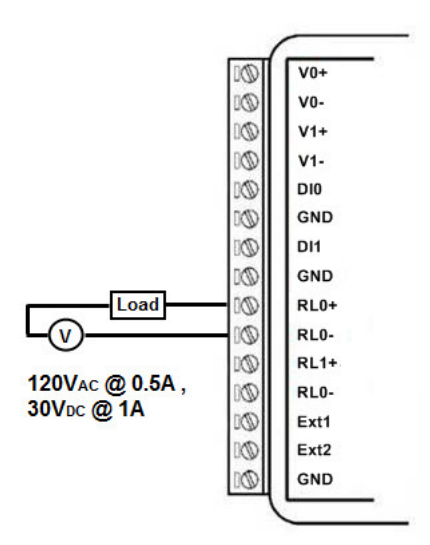

Figure 2.15 WISE-4012E Relay Output Wiring Diagram

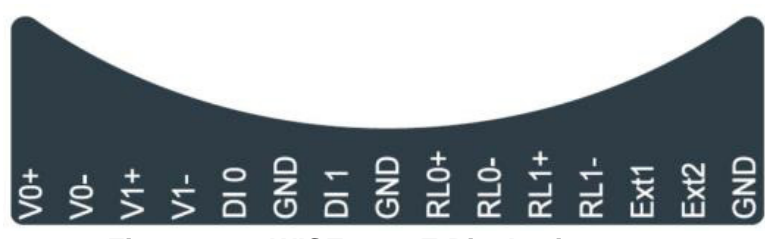

Figure 2.16 WISE-4012E Pin Assignment

### 2.5.4 Block Diagram

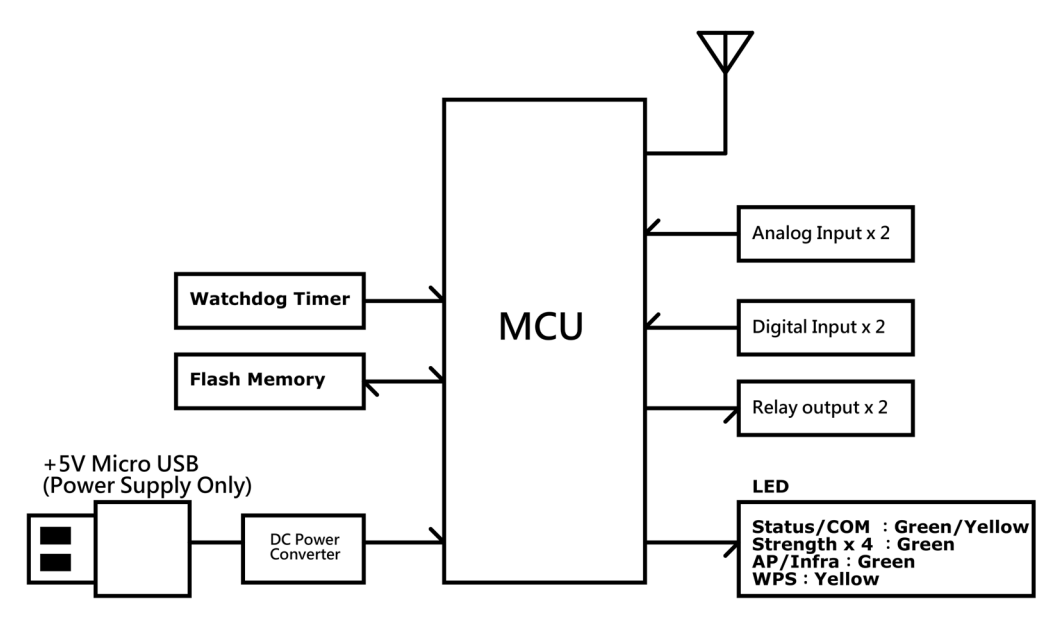

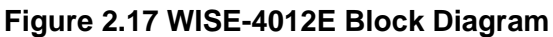

# 2.6 WISE-4012

### 2.6.1 I/O Specification

- Universal Input
  - Channel: 4
  - Resolution: 16-bit
  - Sampling Rate\* -Universal Input 10Hz (Total)
    - 2Hz (Per Channel)
  - -Digital Input Accuracy

-Voltage

-Current

- Current Input

-Voltage -Current

- ±0.1% of FSR
- ±0.2% of FSR\*\*
- Input Type and Range
- Voltage Input ±150mV, ±500mV, ±1V, ±5V, ±10V,
  - 0~150mV, 0~500mV, 0~1V, 0~5V, 0~10V,
  - 0~20mA, 4~20mA, ±20mA
- Digital Input 0: Open (Resistance >  $1.5k\Omega$ ) (Dry Contact)
  - 1: Close to GND (Resistance < 300  $\Omega$ )
- Input Impedance:
- >10M Ω
- 120 Ω (Need external resistor\*\*)
- Burn-out Detection for 4~20 mA input range
- Supports Data Scaling and Averaging

\* When the universal channel been configured as digital input, it will also share the sampling rate of analog input. And please be noted that the maximum sampling rate of digital input is 2Hz.

\*\* For accuracy assurance in current mode, please use the 120 Ω precise resistors in the package list.

- **Digital Output** 
  - Channel: 2
    - Open collector to 30 V, 400 mA max. for resistance load
  - Inductive loads require an external diode to eliminate back-EMF when the DO is turned off
  - Isolation: 3,000 Vrms
  - On Resistance (R<sub>DS(ON)</sub>): 0.7 Ω (max.) @ 200mA, 25°C, 5V
  - Supports 5 kHz Pulse Output
  - Supports High-to-Low and Low-to-High Delay Output

### 2.6.2 Application Wiring

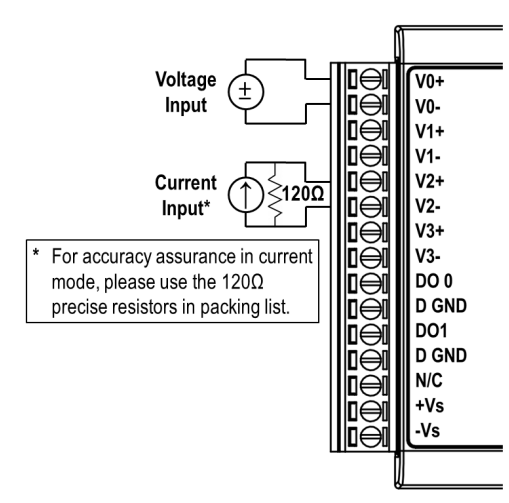

Figure 2.18 WISE-4012 Analog Input Wiring Diagram

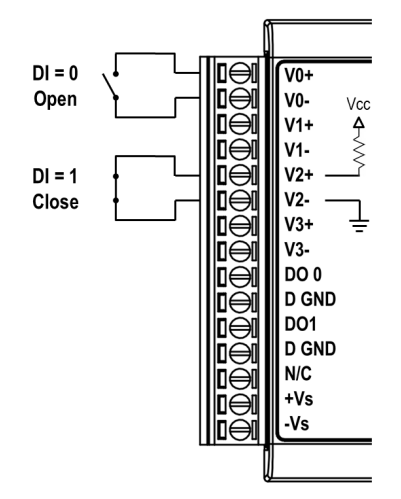

Figure 2.19 WISE-4012 Digital Input Wiring Diagram

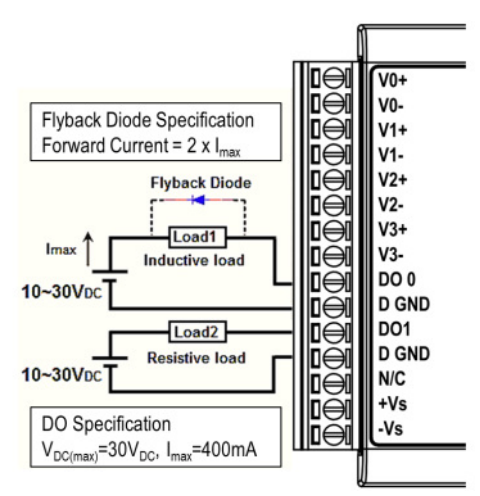

Figure 2.20 WISE-4012 Digital Output Wiring Diagram

### 2.6.3 Pin Assignment

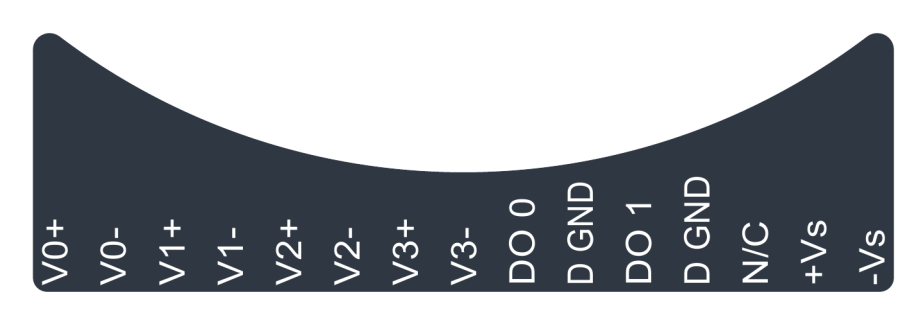

Figure 2.21 WISE-4012 Pin Assignment

### 2.6.4 Block Diagram

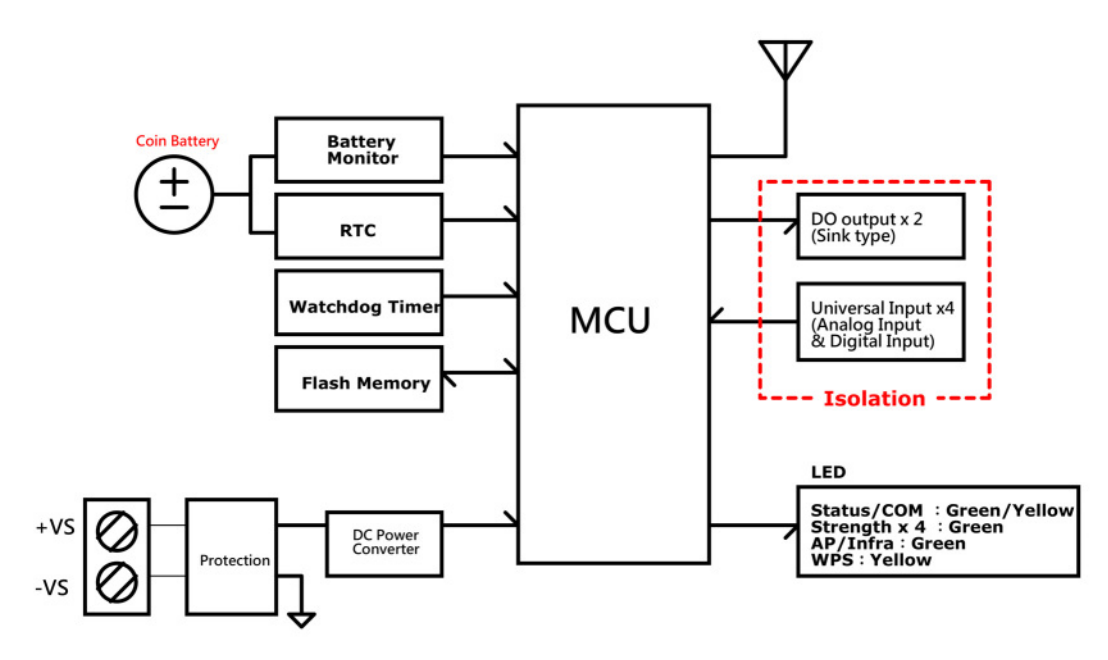

Figure 2.22 WISE-4012 Block Diagram

# 2.7 WISE-4050

### 2.7.1 I/O Specification

- Digital Input
  - Channel: 4
  - Logic level
    - -Dry Contact 0: Open

1: Close to DI COM

–Wet Contact 0: 0~3  $V_{DC}$  or -3~0  $V_{DC}$ 

#### 1: 10~30 V<sub>DC</sub> or -30~-10 V<sub>DC</sub> (3 mA min.)

- –All 4 channels should be configured to dry contact or wet contact in the same time
- Isolation: 3,000 V<sub>rms</sub>
- Supports 32-bit Counter Input Function (Maximum signal frequency 3 kHz)
- Keep/Discard Counter Value when Power-off
- Supports Frequency Input Function (Maximum frequency 3 kHz)
- Supports Inverted DI Status
- Digital Output
  - Channels: 4
    - Open collector to 30 V, 500 mA max. for resistance load
    - Inductive loads require an external diode to eliminate back-EMF when the DO is turned off
  - Isolation: 3,000 V<sub>rms</sub>
  - On Resistance ( $R_{DS(ON)}$ ): 0.7  $\Omega$  (max.) @ 500mA, 25°C
  - Supports 5 kHz Pulse Output
  - Supports High-to-Low and Low-to-High Delay Output

### 2.7.2 Application Wiring

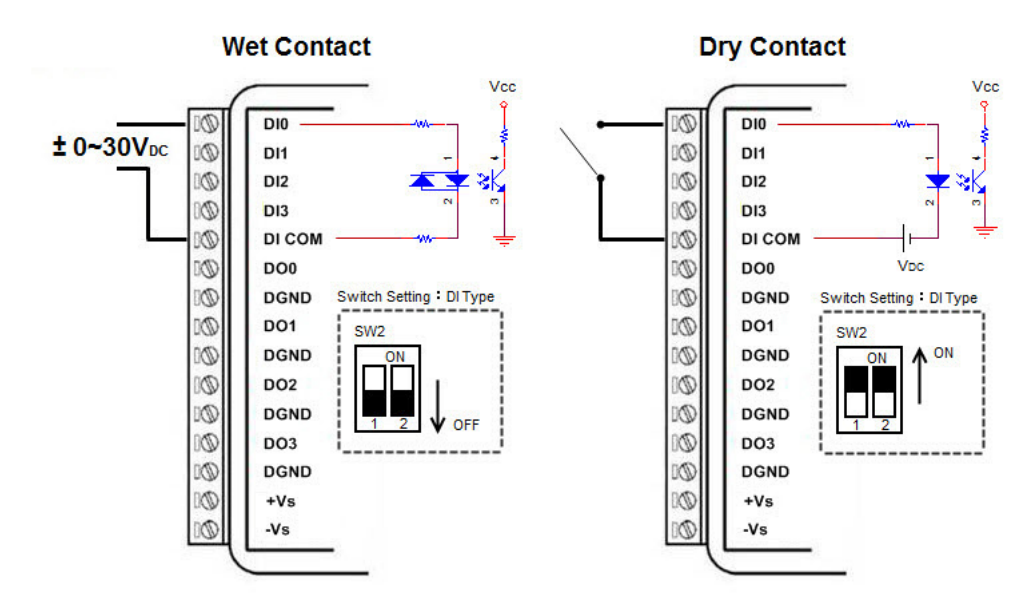

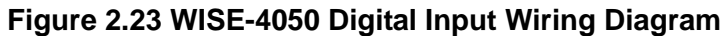

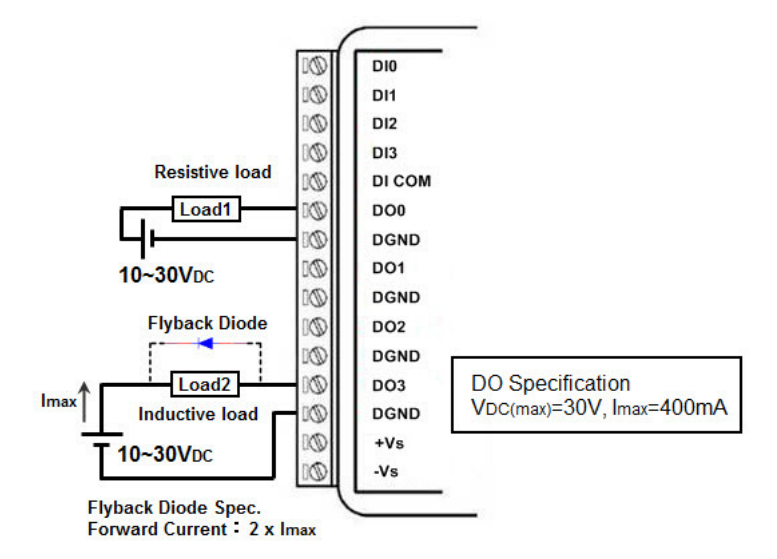

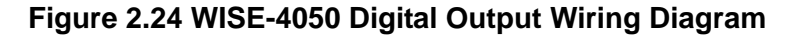

### 2.7.3 Pin Assignment

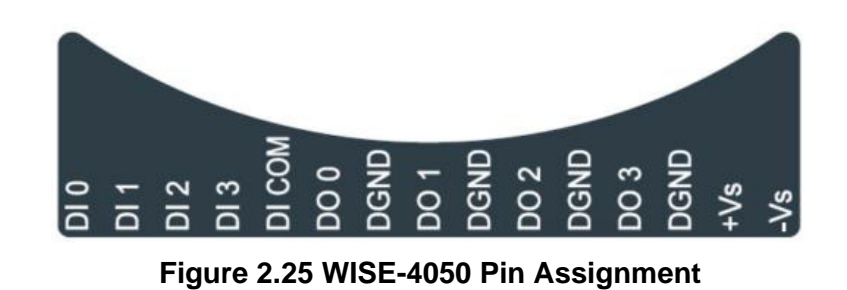
## 2.7.4 Block Diagram

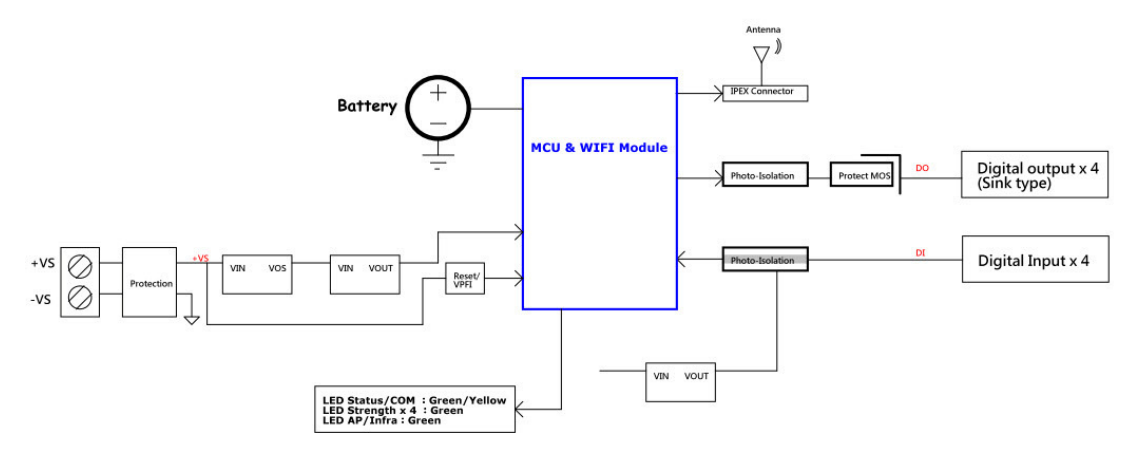

Figure 2.26 WISE-4050 Block Diagram

## 2.8 WISE-4051

## 2.8.1 I/O Specification

- Digital Input
  - Channel: 8
  - Logic level
    - -Dry Contact 0: Open
      - 1: Close to DI COM
    - –Wet Contact 0: 0~3  $V_{DC}$  or -3~0  $V_{DC}$

1: 10~30 V<sub>DC</sub> or -30~-10 V<sub>DC</sub> (3 mA min.)

- -Channel 0~3 should be configured to dry contact or wet contact in the same time
- -Channel 4~7 should be configured to dry contact or wet contact in the same time
- Isolation: 3,000 V<sub>rms</sub>
- Supports 32-bit Counter Input Function (Maximum signal frequency 3 kHz)
- Keep/Discard Counter Value when Power-off
- Supports Frequency Input Function (Maximum frequency 3 kHz)
- Supports Inverted DI Status
- RS-485 Port
  - Number of Ports: 1
  - Port Connector: 3.5mm spacing plug-in screw terminal block (shared with I/O and power)
  - Baud Rate (bps): 1200, 2400, 4800, 9600, 19200, 38400, 57600, 115200
  - Data Bits:7, 8
  - Stop Bits: 1, 2
  - Parity: None, Odd, Even
  - Flow Control: Auto flow control
  - Signals: DATA+ and DATA-
  - Protection: 15 kV ESD
  - Supported Protocol:
    - -Modbus/RTU (Total 32 address by max. 8 instructions)

## 2.8.2 Application Wiring

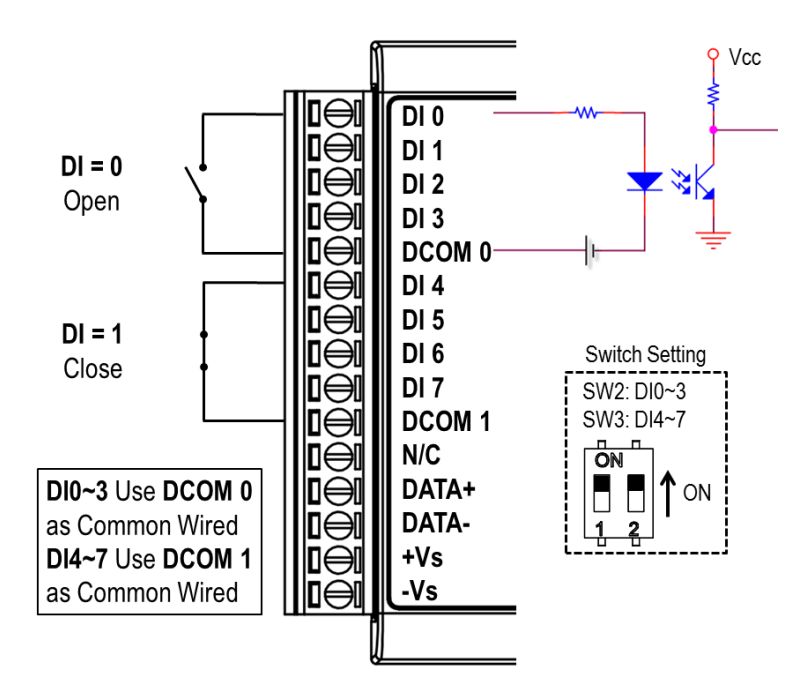

Figure 2.27 WISE-4051 Digital Input Dry Contact Wiring Diagram

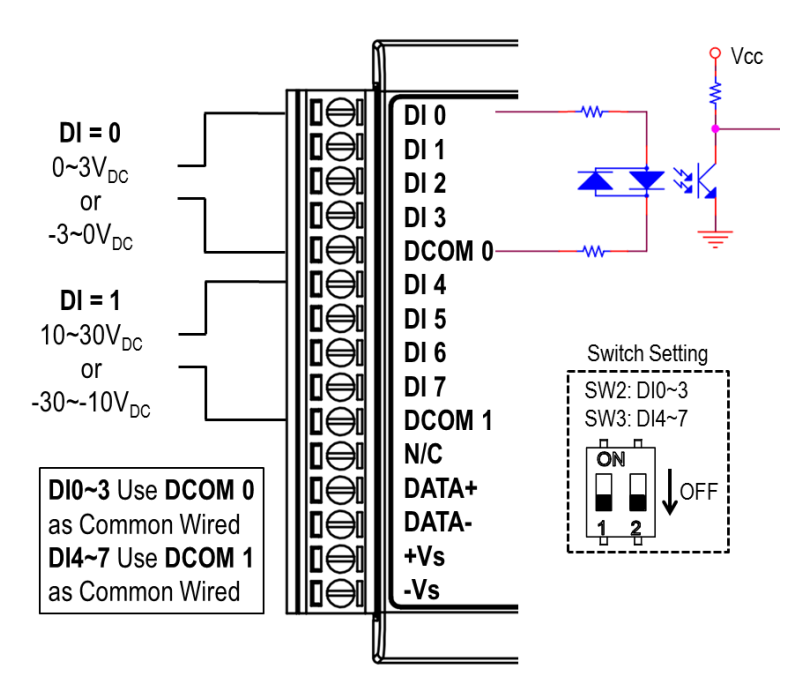

Figure 2.28 WISE-4051 Digital Input Wet Contact Wiring Diagram

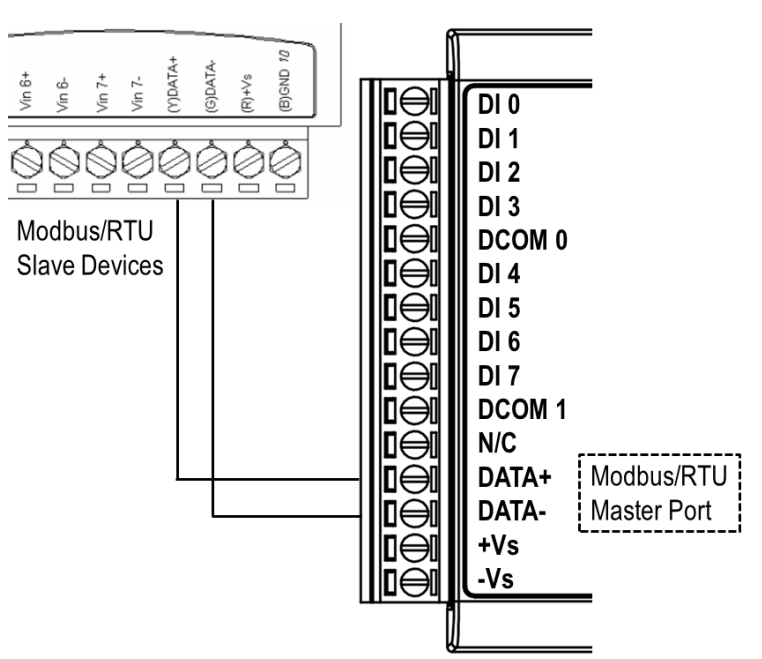

Figure 2.29 RS-485 Port Wiring Diagram

## 2.8.3 Pin Assignment

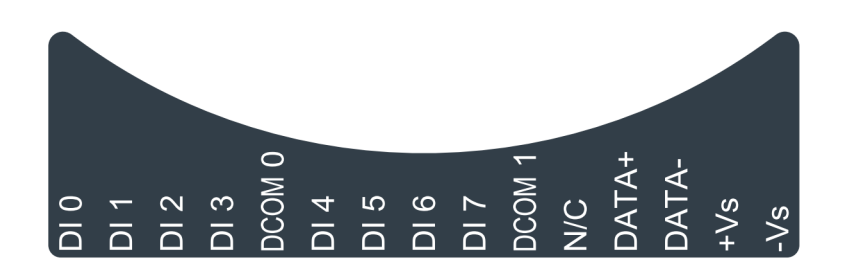

## Figure 2.30 WISE-4051 Pin Assignment

## 2.8.4 Block Diagram

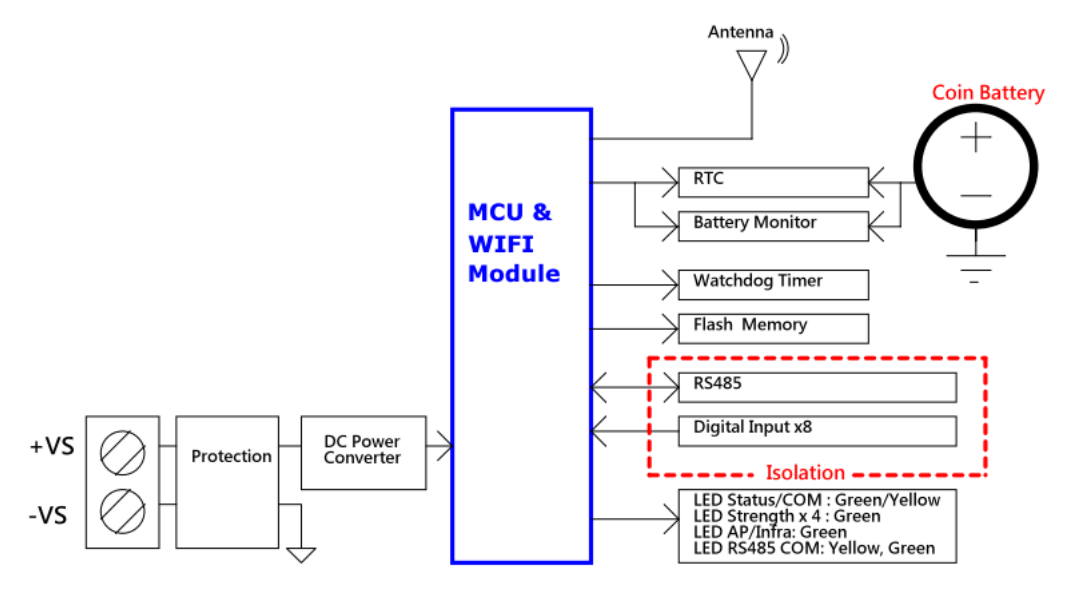

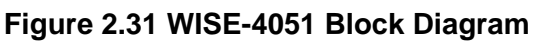

## 2.9 WISE-4060

## 2.9.1 I/O Specification

- Digital Input
  - Channel: 4
  - Logic level
    - -Dry Contact 0: Open
      - 1: Close to DI COM
    - –Wet Contact 0: 0~3  $V_{DC}$  or -3~0  $V_{DC}$

1: 10~30  $V_{DC}$  or -30~-10  $V_{DC}$  (3 mA min.)

- Isolation: 3,000 V<sub>rms</sub>
- Supports 32-bit Counter Input Function (Maximum signal frequency 3 kHz)
- Keep/Discard Counter Value when Power-off
- Supports Frequency Input Function (Maximum frequency 3 kHz)
- Supports Inverted DI Status
- Relay Output
  - Channels: 4 (Form A)
  - Contact Rating (Resistive Load)
    - $-250\;V_{AC}$ @ 5 A
    - –30 V<sub>DC</sub> @ 3 A
  - Relay On Time: 10 ms
  - Relay Off Time: 5 ms
  - Insulation Resistance: 1 G $\Omega$  min. @ 500  $V_{DC}$
  - Dielectric Strength
    - -Between Contacts: 1000 V<sub>AC</sub> (1min)
    - -Between Coil to Contact: 3000 V<sub>AC</sub> (1min)
  - Maximum Switching: 60 operations/minute
  - Supports Pulse Output
  - Supports High-to-Low and Low-to-High Delay Output

## 2.9.2 Application Wiring

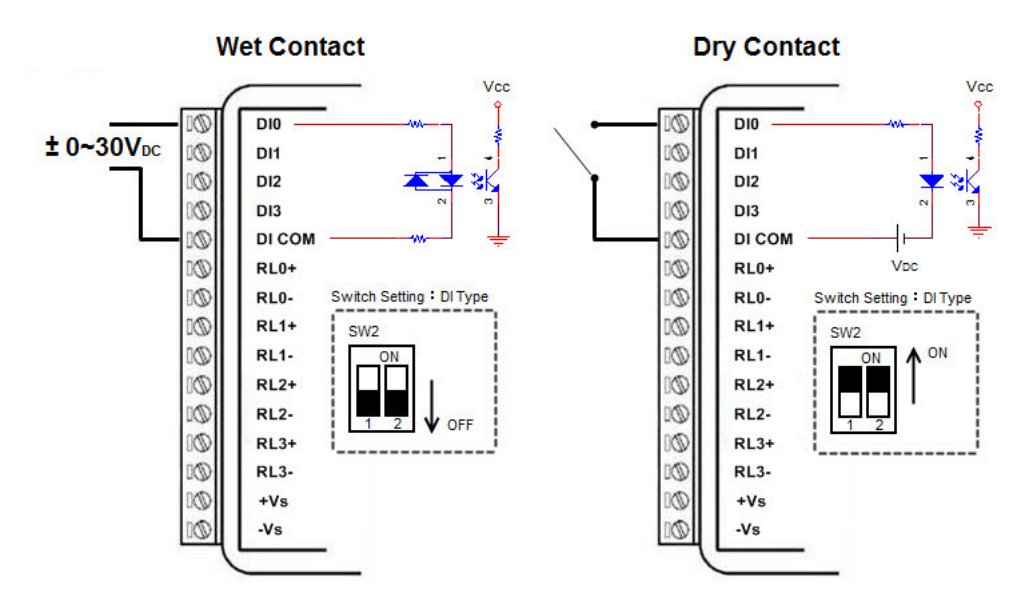

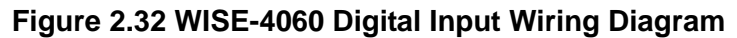

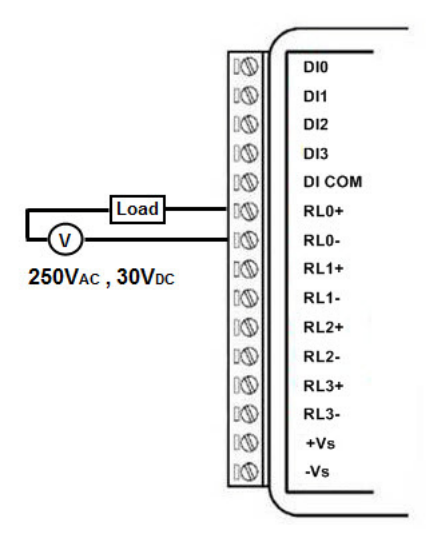

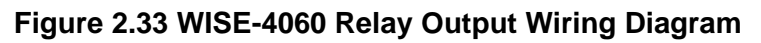

## 2.9.3 Pin Assignment

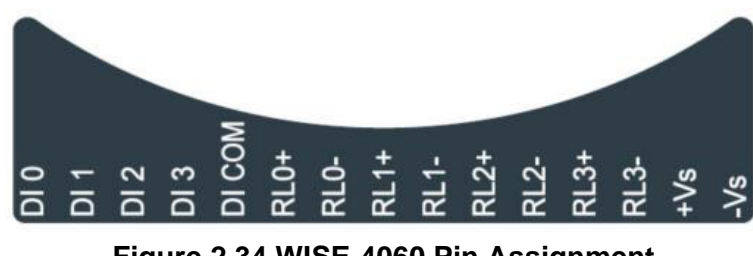

# 2.9.4 Block Diagram

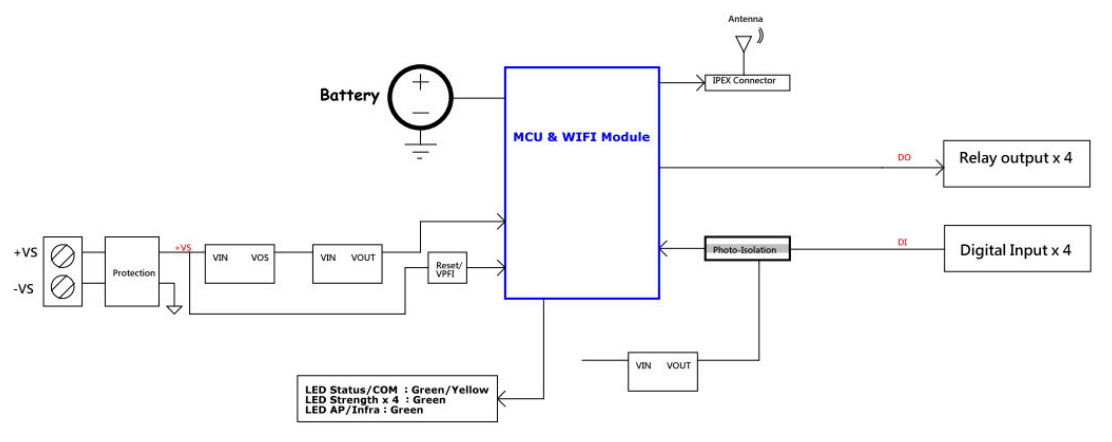

Figure 2.35 WISE-4060 Block Diagram

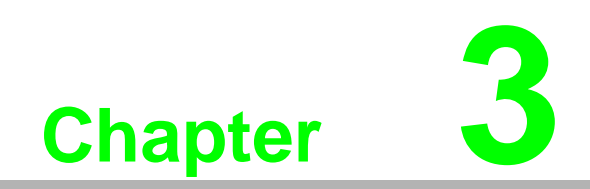

Hardware Installation

# 3.1 Interface Introduction

## 3.2 Mounting

WISE-4000 modules are designed as compact units and are allowed to be installed in the field site under the following methods.

### 3.2.1 DIN-Rail Mounting

The WISE-4000 module can also be fixed to the cabinet by using mounting rails. You need to assemble the DIN rail adapter to WISE-4000 module with flathead screw driver as below. When the module is mounted on a rail, you may also consider using end brackets at each end of the rail to keep the module from sliding horizontally along the rail.

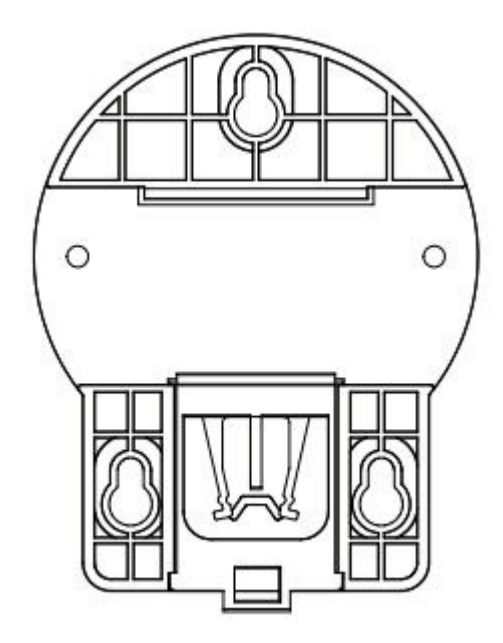

Figure 3.1 Mounting Kit Back View

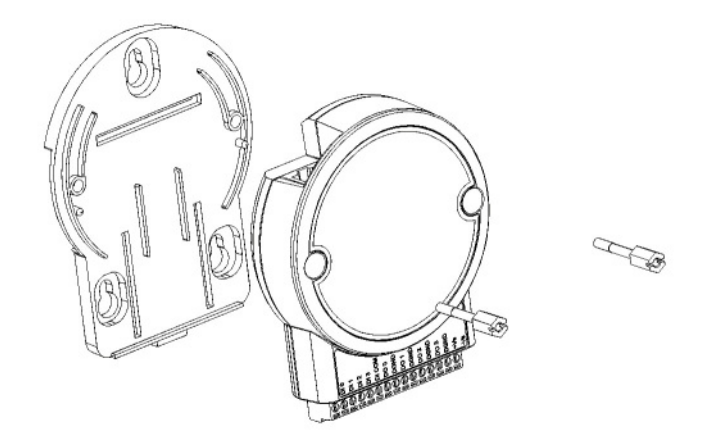

Figure 3.2 Installing the Mounting Kit for a DIN-Rail

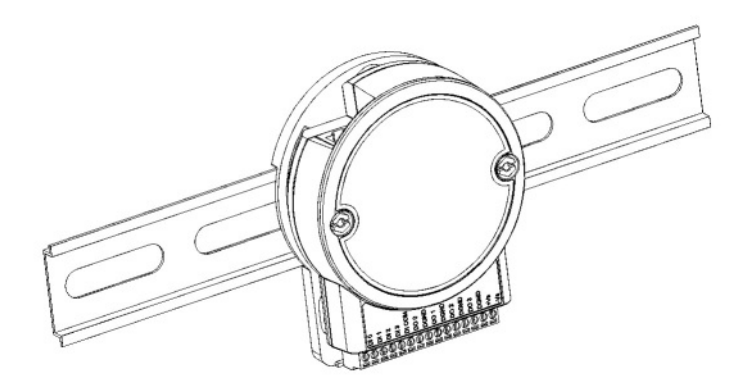

Figure 3.3 Mounting on the DIN-Rail

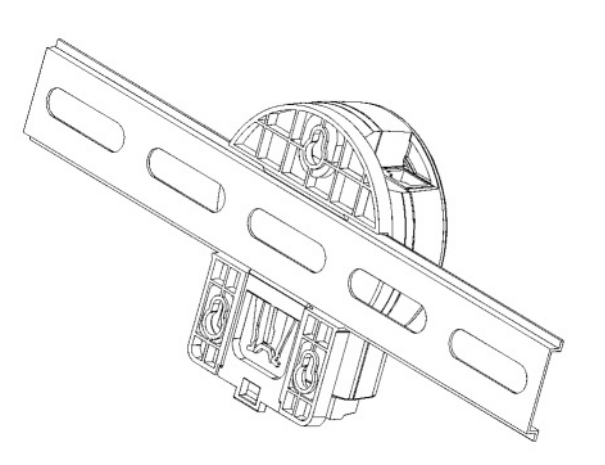

Figure 3.4 Rear View of DIN-Rail Mounting

## 3.2.2 Wall Mounting

Each WISE-4000 module is packed with a plastic wall mounting bracket. User can refer the bracket dimension and assembling figure to configure an optimal placement in a wall, panel, or cabinet.

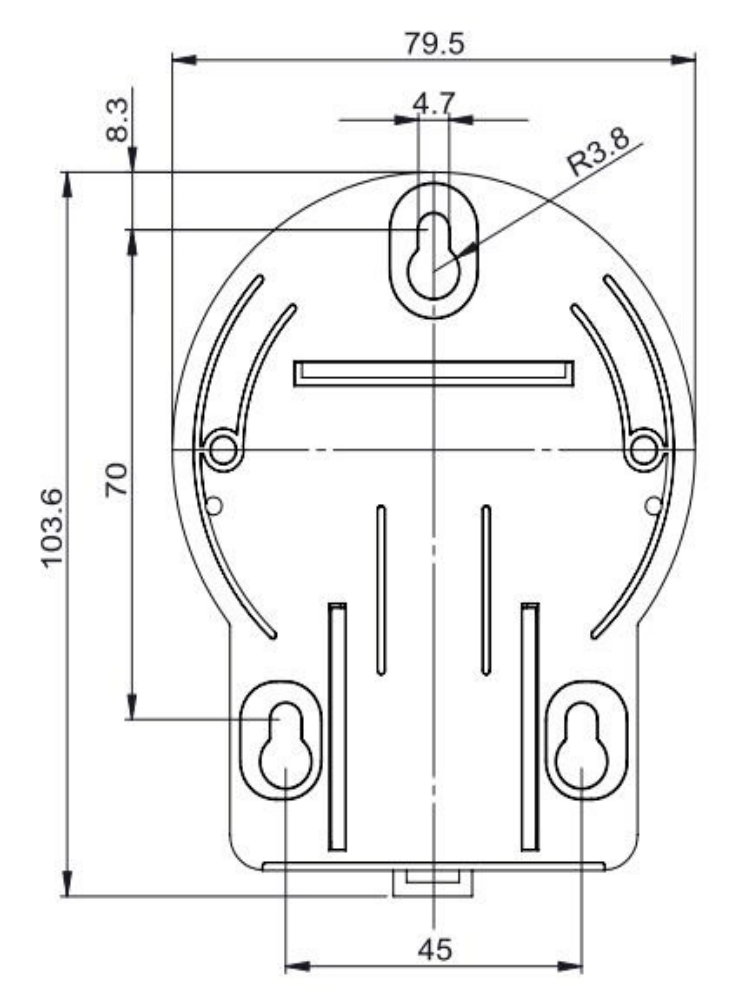

Figure 3.5 Mounting Kit Dimensions

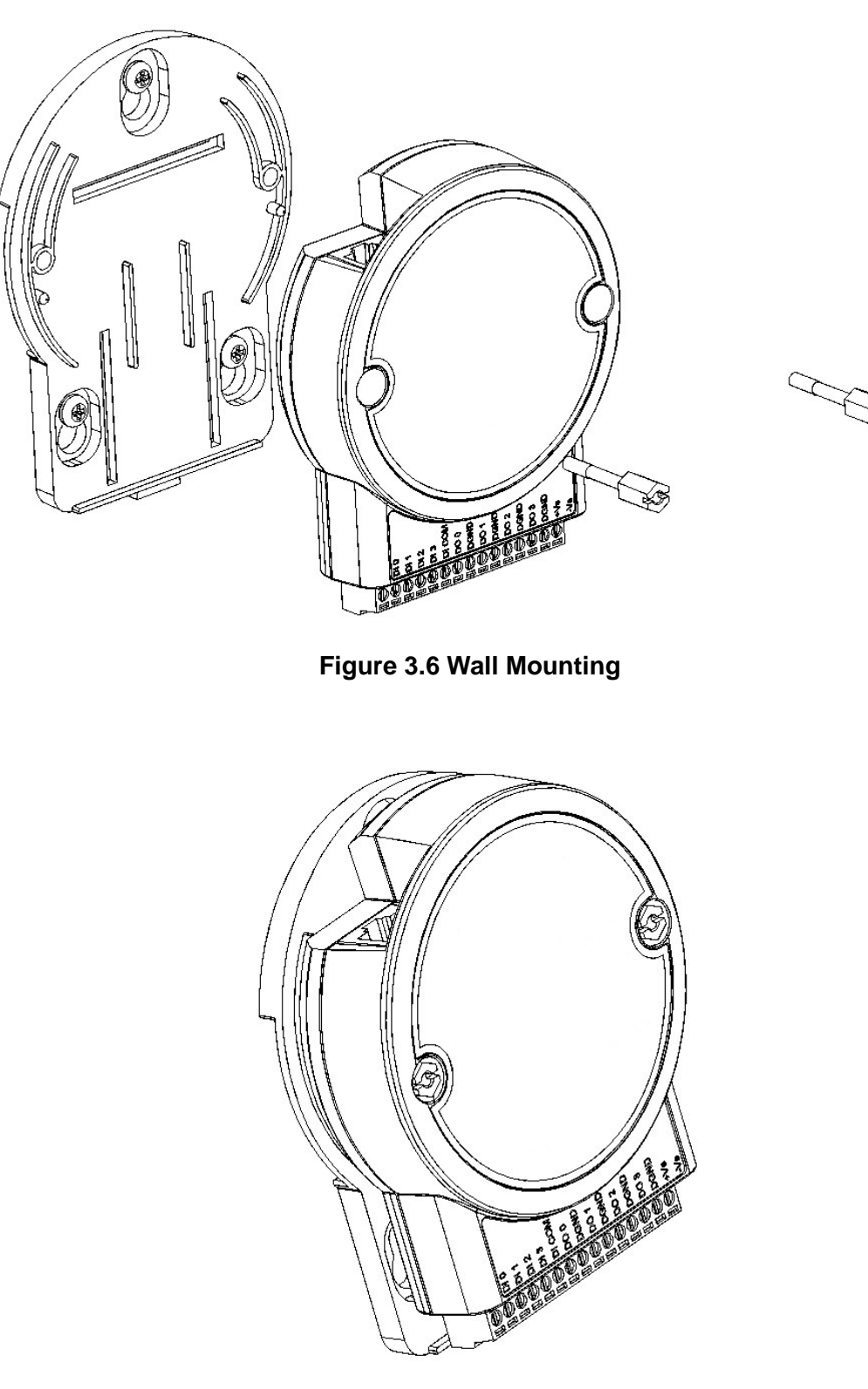

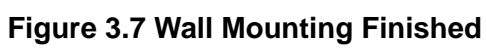

## 3.2.3 Stack Mounting

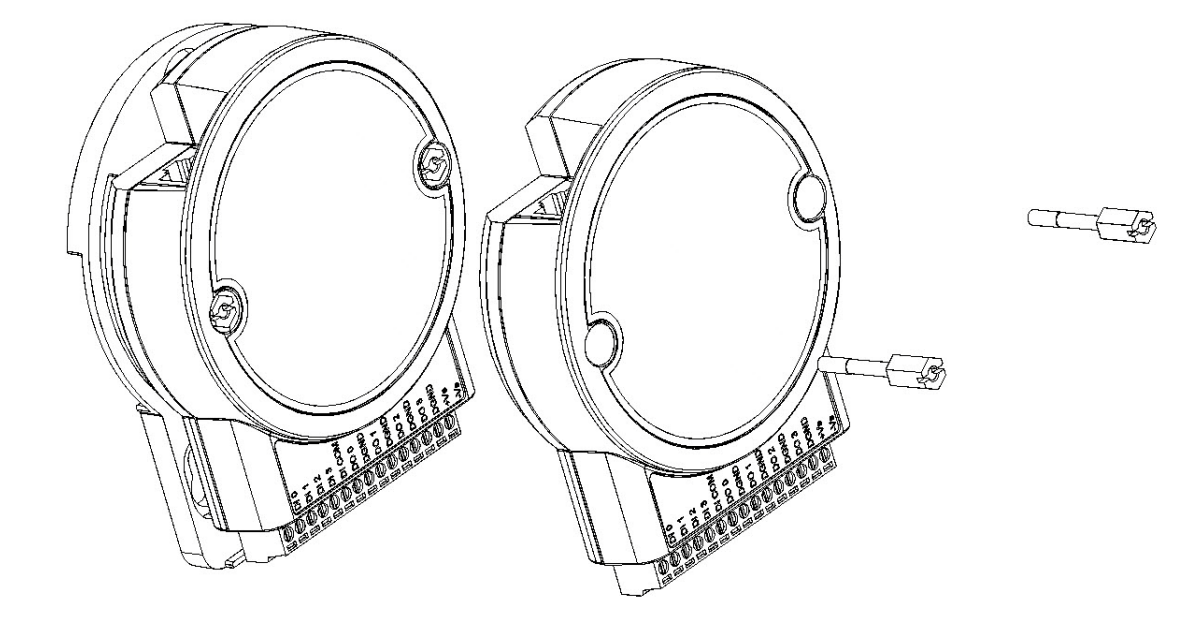

Figure 3.8 Stack Mounting

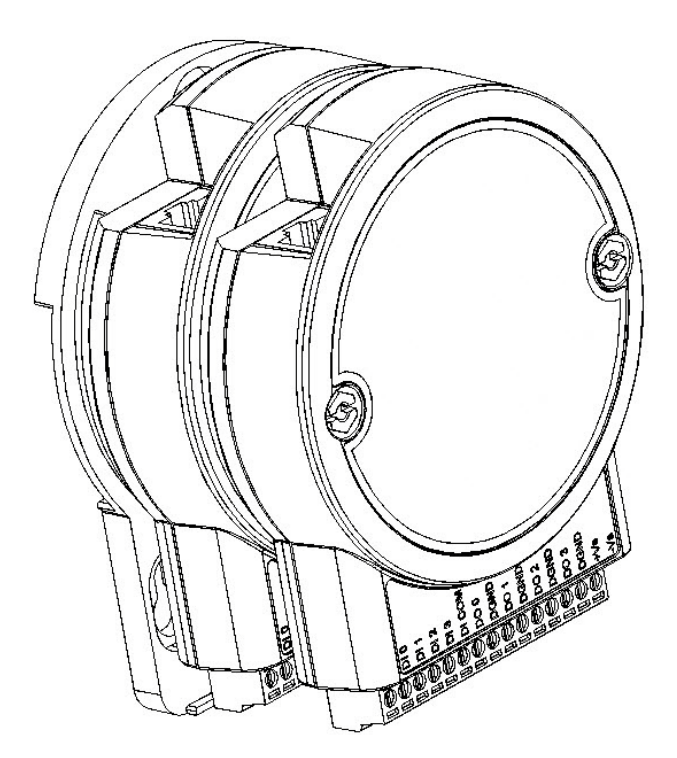

Figure 3.9 Finished Stack Mounting

# 3.3 Wiring & Connections

This section introduces basic information on wiring the power supply, I/O units, and Ethernet connection.

## 3.3.1 Power Supply Wiring (Not for WISE-4012E)

The system of WISE-4000 is designed for a standard industrial unregulated 24 V<sub>DC</sub> power supply. For further application, it can also accept +10 to +30 V<sub>DC</sub> of power input, 200mV peak to peak of power ripple, and the immediate ripple voltage should be maintained between +10 and +30 V<sub>DC</sub>.

Screw terminals +Vs and -Vs are for power supply wiring

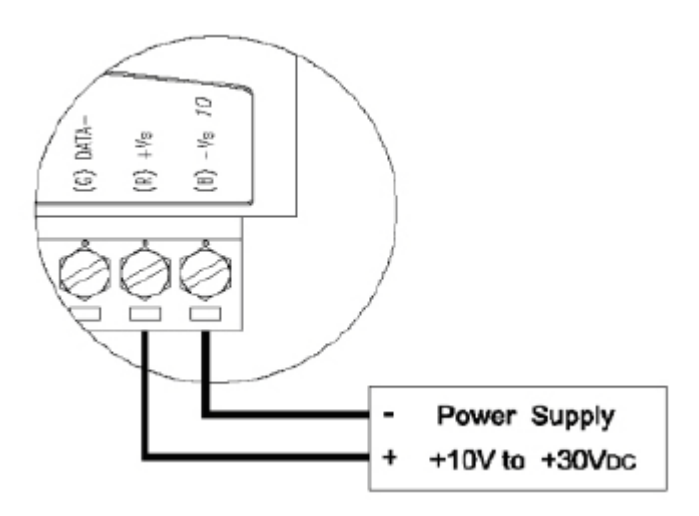

Figure 3.10 Power Supply Wiring

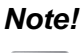

! The wires used should be at least 2 mm.

# 3.3.2 USB Power (WISE-4012E Only)

The system of WISE-4012E IoT Developer Kit is designed for a standard Micro-B USB  $5V_{DC}$  power supply. Use the provided USB power cable to power up the module. Insert the Micro-B USB end to the USB port on the side of the module, and insert another end to Type-A  $5V_{DC}$  USB port such as a PC, notebook, USB power adapter, USB power bank.

### Note!

B

The wider or flared part of the USB Micro-B connector is at the front side of the module, please make sure the direction of the cable before inserting it into the module to prevent the damage to the USB port.

Some USB power banks will automatically switch off, in this case, use a standard USB power instead.

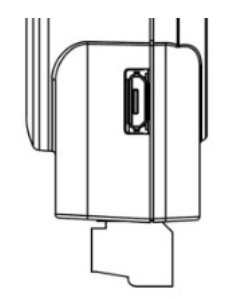

### Figure 3.11 USB Power Supply Wiring

### 3.3.3 I/O Units

The system uses a plug-in screw terminal block for the interface between I/O modules and field devices. The following information must be considered when connecting electrical devices to I/O modules.

- 1. The terminal block accepts wires from 0.5 mm to 2.5 mm.
- 2. Always use a continuous length of wire. Do not combine wires.
- 3. Use the shortest possible wire length.
- 4. Use wire trays for routing where possible.
- 5. Avoid running wires near high-energy wiring.
- 6. Avoid running input wiring in close proximity to output wiring.
- 7. Avoid creating sharp bends in the wires.

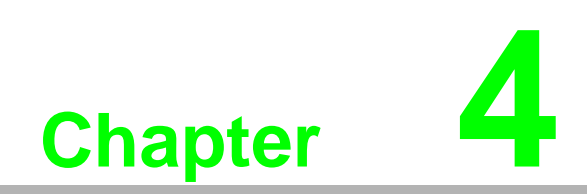

System Configuration

# 4.1 Connection

- 1. Plug a DC power source into the +Vs, -Vs pin of WISE module to turn the power on, or plug in the USB power cable for the WISE-4012E.
- For WISE-4000/LAN Series, connect your computer to Ethernet port of WISE module with RJ-45 cross-over Ethernet cable, and configure the IP address of your computer as same IP domain as default IP address of module: 10.0.0.1. Or the wireless router can be used for configure the WISE-4000/LAN Series by mobile devices or computer with wireless adapter.
- 3. For WISE-4000 Wireless Series, the default operation mode in normal mode is AP Mode, or you can change position 1 of SW1 to OFF as in Section 1.5, to setting the module as Initial Mode, then module must be AP Mode. Now the module can be searched by mobile devices or wireless adapter of computer with SSID: WISE-4xxx\_MACAddress. Click the SSID to connect the module in AP Mode, WISE module will auto assign the IP address for mobile devices or computer.

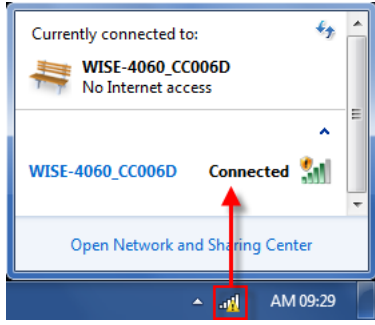

# 4.2 Configure WISE Using the Web Interface

## 4.2.1 System Requirements

WISE-4000 module is developed by public HTML 5 base, but for detailed indication and data transmission mode may be different on Web page of the operating system. For mobile devices, the minimum requirement of web browsers as below:

- Safari 6 in Apple iOS
- Web Browser in Google Android 4.0 (Ice Cream Sandwich)
- Chrome in Google Android 4.0 (Ice Cream Sandwich)

| Mobile Browse   | Chrome | Android | Safari |
|-----------------|--------|---------|--------|
| Configuration   | Y      | Y       | Y      |
| File Upload     | N      | N       | N      |
| Data Log Chart  | Y      | Y       | Y      |
| Data Log Export | N      | N       | Ν      |

For PC platforms, the minimum requirement of web browsers as below:

- Internet Explorer (version 11)
- Google Chrome (version 30)
- Mozilla Firefox (version 25)

| Mobile Browse   | Chrome | Firefox | Safari | IE11 | IE10 | IE9 |
|-----------------|--------|---------|--------|------|------|-----|
| Configuration   | Y      | Y       | Y      | Y    | Y    | Y   |
| File Upload     | Y      | Y       | N      | Y    | N    | N   |
| Data Log Chart  | Y      | Y       | Y      | Y    | Y    | N   |
| Data Log Export | Y      | Y       | N      | N    | N    | N   |

## 4.2.2 List of WISE-4000 Default Ethernet Ports

| Application   | Protocol | Port | Note         |
|---------------|----------|------|--------------|
| WebServer     | TCP      | 80   | Configurable |
| Modbus Server | TCP      | 502  | -            |
| Search Engine | UDP      | 5048 | -            |
| SNTP Client   | UDP      | -    | Randomly     |

## 4.2.3 Factory Default Settings

### WISE-4000/LAN Series

- Operation Mode: Normal Mode
- IP Mode: Static IP Address
- Default IP: 10.0.0.1
- Subnet Mask: 255.0.0.0
- Default Gateway: 0.0.0.0
- Default Connection Timeout: 720 second
- HTTP Port: 80

### WISE-4000 Wireless Series

- Operation Mode: Normal Mode
- Wireless Mode: AP Mode
- IP Mode: Static IP Address
- Default IP: 192.168.1.1
- Subnet Mask: 255.255.255.0
- Default Gateway: 192.168.1.1
- DHCP Server: Enabled
- Default Connection Timeout: 720 second
- HTTP Port: 80

## 4.2.4 Module Authorization

| Account | Default Password | Access Ability                                         |
|---------|------------------|--------------------------------------------------------|
| root    | 0000000          | All the privileges                                     |
| admin   | 0000000          | All the privileges except access control configuration |
| user    | 0000000          | View module status only, not allow to do configuration |

## 4.2.5 Operation Mode

The operation mode can be configured by switch SW1 on the back of module. Please refer to previous chapter for the detail of configuring SW1.

| Mode         | WISE-4000/LAN Series         | WISE-4000 Wireless Series                                      |
|--------------|------------------------------|----------------------------------------------------------------|
| Initial Mode | Fixed IP address: 10.0.0.1   | Fixed IP address: 192.168.1.1<br>Fixed Wi-Fi Mode: AP Mode     |
| Normal Mode  | Default IP address: 10.0.0.1 | Default IP address: 192.168.1.1<br>Default Wi-Fi Mode: AP Mode |

# Advantech AE Technical Share Document

| Date     | 2015/07/16                                                          | SR#                | 1-2116924166                       |
|----------|---------------------------------------------------------------------|--------------------|------------------------------------|
| Category | ■FAQ □SOP                                                           | Related OS         | N/A                                |
| Abstract | WISE-40XX, What's the fu                                            | unction and differ | ence of AP mode and Infrastructure |
| ADSTRACT | Mode                                                                |                    |                                    |
| Kouword  | AP mode, Infrastructure mode, Access point, Wireless network, SSID, |                    |                                    |
| Reyword  | WPA/WPA2                                                            |                    |                                    |
| Related  |                                                                     |                    | 4050 WISE 4060                     |
| Product  | VVI3L-4012L, VVI3E-4012,                                            | WISE-4010, WISE    | -4050, WISE-4000                   |

### Problem Description:

This documentation explains the difference between AP mode and infrastructure mode. We will give the step by step tutorial to the customer know the system structure of these two different modes.

The detail setting procedure in the utility and WISE module will also be addressed.

### Brief Solution - Step by Step:

### Infrastructure Mode

In general, WISE modules stay connected to access point (AP) to be online.

Users who want to connect their mobile devices to WISE modules will need to connect to the same AP as WISE modules connected.

In this case, that access point act as a wireless switch for both Ethernet devices.

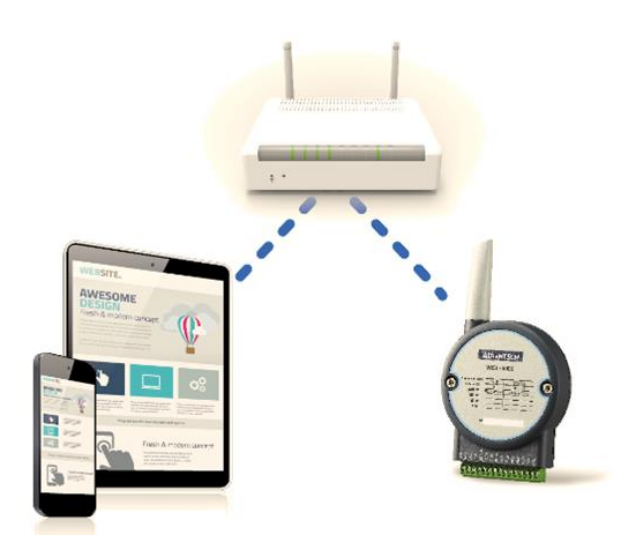

### AP Mode

**ADVANTECH** 

For configuration or doing module diagnostic, it is not necessary to have a wireless switch. WISE-4000 series offer another network mode: Limited AP Mode. Users can connect the mobile devices to access WISE module directly without an AP. When WISE-4000 work in Limited AP mode, user can find the SSID for WISE module, and

connecting to it as a wireless switch. It makes the configuration and diagnostic of WISE module much easier.

Note: In the limited AP mode, WISE can only be connected by **ONE device** at the same time.

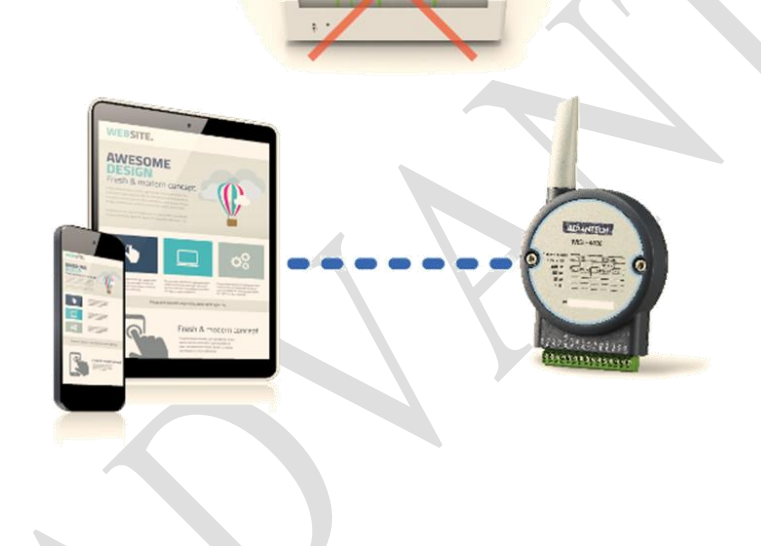

How to connect to WISE in the AP Mode

### 1. Initial mode setting

When the user gets a new WISE module, or the user cannot access the WISE in the normal mode anymore, user can enter the initial mode to do the setting.

User may put **the pin 1 of switch 1** to the **"off"** position and **reboot the power** of WISE to make it enter the initial mode.

In the initial mode, the WISE will enter the limited AP mode with the following parameters:

IP: 192.168.1.1 SSID: WISE-40XX\_YYYYYY Security type: open

Where XX stands for the module name of the WISE and YYYYYY is the last 6 numbers of MAC addresses of the module.

User can find the MAC address of the module on the sticker in the back of the WISE. Take the following module as the example, the SSID will be WISE-4012E F706F2

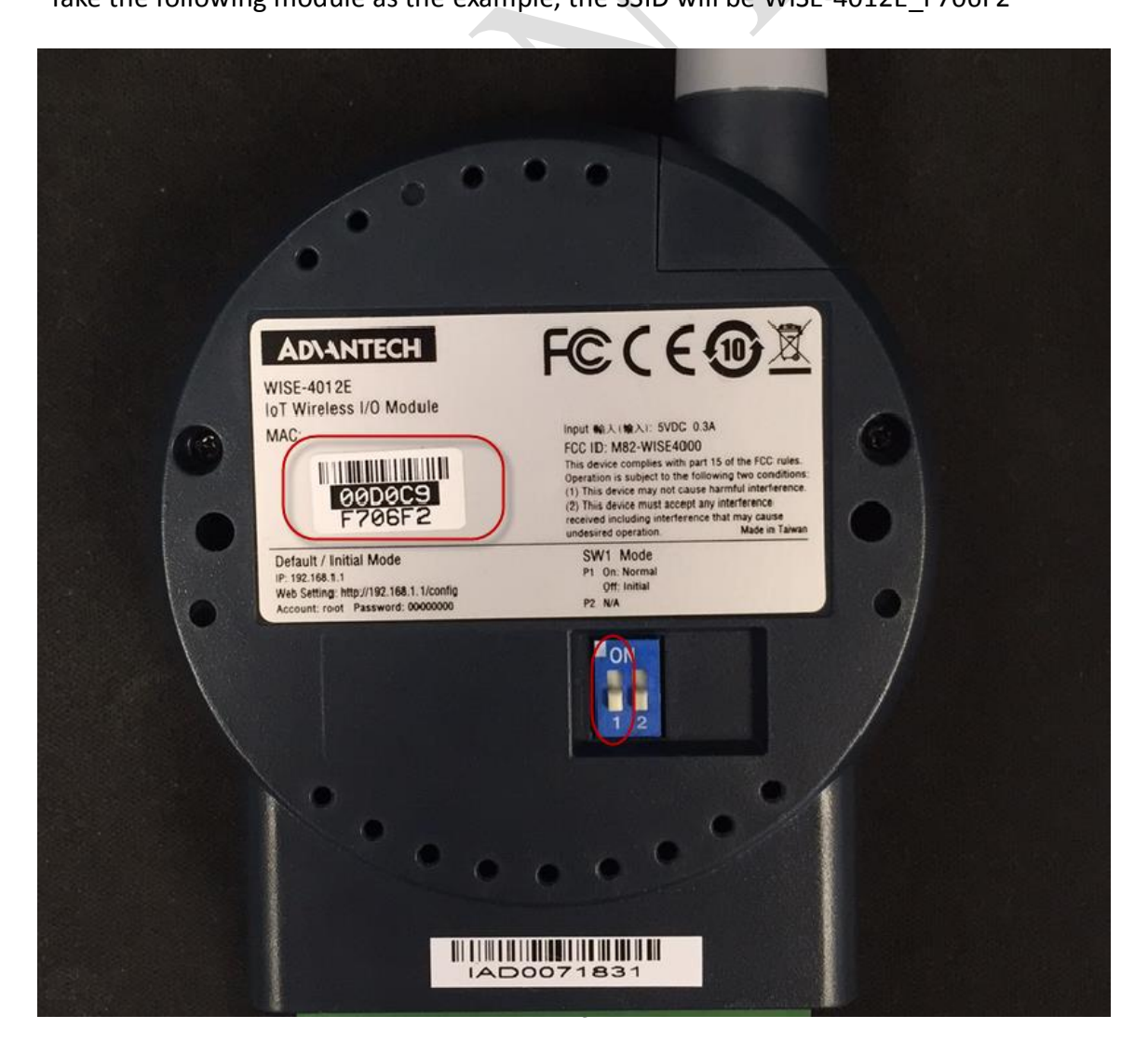

2. Connect the laptop or smart device to the WISE

**AD**\ANTECH

Open the wireless network device list from your laptop or smart device, and connect to the correct SSID.

For the initial mode, security type is "open", so there's no any password during the connection.

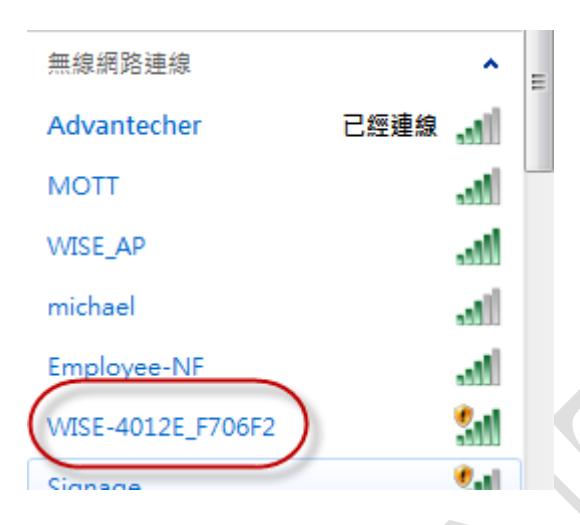

3. For initial mode, the is address is "192.168.1.1"

Open a browser like Firefox, IE and enter the default IP address, you will see the login page of the module.

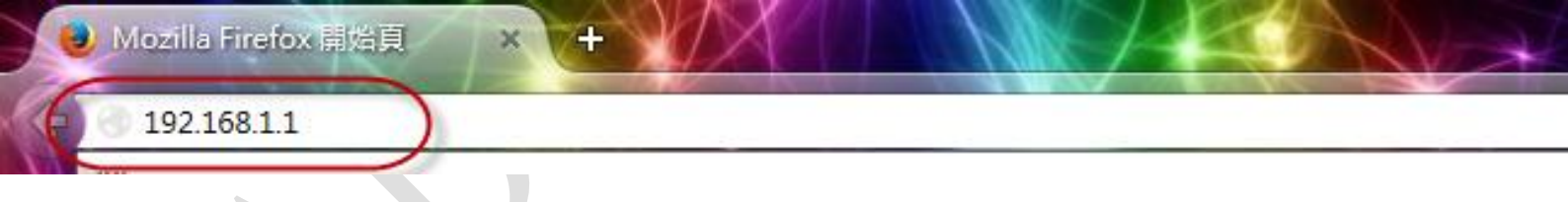

| Account:  | root  |   |
|-----------|-------|---|
| Password: | ••••• | 1 |

## 4. Login with default account and password

AD\ANTECH

You can login the module any one of the following account and the corresponding password.

| Account | Default Password | Access Ability                                         |
|---------|------------------|--------------------------------------------------------|
| root    | 0000000          | All the privileges                                     |
| admin   | 0000000          | All the privileges except access control configuration |
| user    | 00000000         | View module status only, not allow to do configuration |

## 4.2.6 Using a Browser to Configure the Module

- Configure URL: http://IP\_address/config
- Default URL: WISE-4000/LAN Series: http://10.0.0.1/config WISE-4000 Wireless Series: http://192.168.1.1/config
- Configuration Steps

| Login Web Configuration Page |    |                                                                                                    |
|------------------------------|----|----------------------------------------------------------------------------------------------------|
| 10.0.0.1/config 1 :          | 1. | Wirelessly connect your smart phone<br>to your local Ethernet network and<br>open the browser of your smart<br>phone |
| WISE-4050/LAN Web            | 2. | Enter IP address of module with "/<br>config", for example, the default URL:<br>http://10.0.0.1/config or http://    |
| Password:                    |    | 192.168.1.1/config                                                                                                   |
| Login                        | 3. | Then you will see the login page,<br>please enter the account and pass-<br>word, then click Login button             |
|                              | 4. | After login you will see the configura-<br>tion web page                                                             |
| Information                  |    |                                                                                                    |
| Module                       |    |                                                                                                    |
| Model Name                   |    |                                                                                                    |
| WISE-4050/LAN                |    |                                                                                                    |
| WISE-4050/LAN                | 5. | Scroll down the tab, you can change<br>the login user here                                                           |
| ▲ Log Out<br>Information     |    |                                                                                                    |
| □ Module                     |    |                                                                                                    |
| WISE-4050/LAN                | 6. | Click the button on the top, you can switch to other pages                                                           |
| 🚢 Root 🗸                     |    |                                                                                                    |
| 8 Information                |    |                                                                                                    |
| ✗ Configuration              |    |                                                                                                    |
| I/O Status                   |    |                                                                                                    |
| 🖒 Advanced 👻                 |    |                                                                                                    |

### System Information

In the information page, you can see the dashboard: module detail, network setting, and module information, including the firmware version.

| Module          |                                          |
|-----------------|------------------------------------------|
| Model Name      | WISE-4012                                |
| Customized Name | WISE-4012                                |
| UUID            | WISE-4012_00D0C9CC00DF                   |
| Location        | 4                                        |
|                 | li li li li li li li li li li li li li l |
| Description     |                                          |
|                 |                                          |
| Working Mode    | Normal Mode                              |
|                 | Go to Configuration <b>O</b>             |

#### Module

Here you can see the naming of the module and related information. Click "Go to Configuration" to perform the configuration.

- Model Name: Indicates the WISE model
- Customized Name / UUID: Model name and UUID of the module, the default UUID is the combination of model name and the MAC address. It can be renamed.
- Location Information: You can note the location of the module
- **Description**: You can add comments on this module for easier recognition.
- Working Mode: Refer to 4.2.5 for Operation Mode

| Module Information  | ı                      |                 |           |
|---------------------|------------------------|-----------------|-----------|
| Model Name          | WISE-4012              | Customized Name | WISE-4012 |
| UUID                | WISE-4012_00D0C9CC00DF |                 |           |
| Description         |                        |                 |           |
|                     |                        |                 | li li     |
| Location Informatio | on                     |                 |           |
| Latitude            | 1                      | Longitude       | 2         |
| Altitude            | 3                      |                 |           |
| Location            | 4                      |                 |           |
|                     |                        |                 | li        |

#### Wireless Status

For the WISE-4000 Wireless Series, users can check the WLAN RSSI Level to know the signal quality in Wireless Status field. And it also shows the MAC ID of the client device.

If the module is in AP Mode, the WLAN RSSI Level and Refresh button will not be shown.

| Гуре                      | Status            |
|---------------------------|-------------------|
| WLAN RSSI Level           | Good              |
| 3SSID of the Access Point | B8-55-10-86-56-18 |

#### Network Information

For the WISE-4000 Wireless Series, WLAN Mode (AP Mode / Infrastructure) will be shown in Network Information. Here is an overview of the entire network configuration. To configure the network configuration, click "Go to Configuration".

| Network Informa | tion              |         |                       |
|-----------------|-------------------|---------|-----------------------|
| WLAN Mode       | AP Mode           |         |                       |
| Мас             | 00-D0-C9-CC-00-DF |         |                       |
| IP              | 192.168.1.1       | Subnet  | 255.255.255.0         |
| Gateway         | 192.168.1.1       | IP Mode | Static DHCP           |
|                 |                   |         | Go to Configuration 🕤 |

### Module Information

Here you can check the model name and the module description of the module. The firmware version will also been shown here. At the end of the configuration web page, you can see the version of the configuration web page. For normal release module, the version of configuration web page will increase with the firmware version, these have been updated at the same time.

To update the firmware version, go the "Firmware Version" section.

| E Module Information |                                                          |                                    |  |  |  |  |
|----------------------|----------------------------------------------------------|------------------------------------|--|--|--|--|
| Module Name          | Module Description                                       | Firmware Description               |  |  |  |  |
| WISE-4012            | 2-channels digital output, 4-channels universal input    | Fw:A0.91 B00, Bootloader:A0.90 B00 |  |  |  |  |
|                      |                                                          |                                    |  |  |  |  |
|                      |                                                          |                                    |  |  |  |  |
|                      | Version : A1.00 B05, Copyright © 2015 By Advantech Corp. |                                    |  |  |  |  |

Network Configuration

- WLAN
  - AP Mode

When using the module in AP mode, users can configure the SSID and also decide how the WISE module works as an AP, including the security.

The "AP Mode IP Settings" is fixed and does not allow user to make their own changes.

| WLAN Settings      | S         |                   |             |                  |
|--------------------|-----------|-------------------|-------------|------------------|
| WLAN               | N Mode    | AP Mode           |             | ¥                |
| SSID of the AF     | P Mode    | WISE-4012_CC00DF  |             |                  |
| SSID               | Hidden    | Enabled/Disabled  |             |                  |
| Countr             | y Code    | US                |             | •                |
| Operational C      | hannel    | 11                |             |                  |
| Securit            | ty Type   | Security WPA/WPA2 |             | •                |
| Secur              | ity Key   | 0000000           |             |                  |
| AP Mode IP Setting | IS        |                   |             |                  |
| Мас                | 00-D0-C9  | 9-CC-00-DF        |             |                  |
| IP                 | 192.168.1 | 1.1               | Subnet Mask | 255.255.255.0    |
| Gateway            | 192.168.1 | 1.1               | IP Mode     | Static      DHCP |

### Infrastructure Mode

When using the module in "Infrastructure Mode", users need to enter the SSID of the Access Point (AP) the WISE is going to access, and configure the security from here. WISE-4000 wireless modules provide a Second AP Setting, this is an optional setting for the WISE module to access another AP automatically. If you do not have a Second AP, you can leave the SSID blank.

After configuring the AP that the WISE module going to access, the IP address also needs to be defined in the Infrastructure-Network.

| WLAN Settings            |                     |
|--------------------------|---------------------|
| WLAN Mode                | Infrastructure Mode |
|                          | First AP Settings   |
| SSID of the Access Point | Twifi               |
| Security Type            | Security Open       |

|                                 |                                 | S                   | econdary | AP Setting | gs (Option  | al)     |   |  |
|---------------------------------|---------------------------------|---------------------|----------|------------|-------------|---------|---|--|
| SID of the Access P             | int                             |                     |          |            |             |         |   |  |
| Security T                      | pe                              | Security Op         | pen      |            |             |         | • |  |
|                                 |                                 |                     |          |            |             |         |   |  |
|                                 |                                 |                     |          |            |             |         |   |  |
|                                 |                                 |                     |          |            |             |         |   |  |
| Infrastructure Mod              | e IP Sett                       | ings                |          |            |             |         |   |  |
| Infrastructure Mod              | e IP Sett                       | ings<br>C9-CC-00-DF |          |            |             |         |   |  |
| Infrastructure Mod<br>Mac<br>IP | e IP Sett<br>00-D0-0<br>192.168 | ings<br>C9-CC-00-DF |          |            | Subnet Mask | 255.0.0 |   |  |

– LAN

For WISE-4000/LAN wired module, you can select the Connection mode as DHCP or Static IP and configure the IP address, Subnet address, and Default gateway.

| Мас     | 00-D0-C9-F6-E8-20 |         |                  |
|---------|-------------------|---------|------------------|
| IP      | 172.18.3.82       | Subnet  | 255.255.255.0    |
| Gateway | 172.18.3.254      | IP Mode | Static      DHCP |

IO Statu – UI

For the **WISE-4012**, there are four universal input channels which can be configured as **Analog Input** (AI) or **Digital Input** (DI). Before using the universal input channels, you need to configure the universal input channels to be AI or DI here.

| UI Setting AI                                          | DI DO                                                                                          |                              |
|--------------------------------------------------------|------------------------------------------------------------------------------------------------|------------------------------|
| Universal Input (<br>• Use below cor<br>• Mode can not | Channel Setting<br>nfiguration to set Al channel(s) as D<br>be changed when channel is in Al a | channel(s).<br>verage mode.  |
| Channel                                                | Enable/Disable                                                                                 | Mode                         |
| 0                                                      |                                                                                                | AI                           |
| 1                                                      |                                                                                                | AI                           |
| 2                                                      | ×                                                                                              | DI                           |
| 3                                                      |                                                                                                | DI                           |
|                                                        |                                                                                                |                              |
|                                                        |                                                                                                | <ul> <li>✓ Submit</li> </ul> |

# WISE-4012 WLAN Beispiel Einstellungen - Configuration

| WLAN Settings                   |                    |                     |                           |             |                 |  |
|---------------------------------|--------------------|---------------------|---------------------------|-------------|-----------------|--|
|                                 | WLAN Mode          | Infrastructure Mode | 9                         |             | ~               |  |
|                                 |                    |                     | First AP Settings         |             |                 |  |
| SSID o                          | f the Access Point | FRITZ               |                           |             |                 |  |
|                                 | Security Type      | Security WPA/WP     | A2                        |             | ~               |  |
|                                 | Security Key       | •••••               |                           |             |                 |  |
|                                 |                    |                     |                           |             |                 |  |
|                                 |                    |                     | Secondary AP Settings (Op | tional)     |                 |  |
| SSID o                          | f the Access Point |                     |                           |             |                 |  |
|                                 | Security Type      | Security Open       |                           |             | ~               |  |
|                                 |                    |                     |                           |             |                 |  |
| Infrastructure Mode BSSID Setti | ings               |                     |                           |             |                 |  |
| Lock BSSID                      | Disable            |                     |                           |             |                 |  |
| BSSID                           | 00-FF-FF-FF-FF     |                     |                           |             |                 |  |
| Infrastructure Mode IP Settings |                    |                     |                           |             |                 |  |
| Мас                             | 74-FE-48-A3-13-F7  |                     |                           |             |                 |  |
| IP                              | 192.168.158.40     |                     |                           | Subnet Mask | 255.255.255.0   |  |
| Gateway                         | 192.168.158.1      |                     |                           | IP Mode     | ○ Static ● DHCP |  |

Nürnberger Straße 45 90513 Zirndorf

E-Mail: info@crautomation.de www.crautomation.com

Änderungen vorbehalten

# WISE-4012 WLAN Beispiel Einstellungen - Information

| C Module        |                        |
|-----------------|------------------------|
| Model Name      | WISE-4012              |
| Customized Name | WISE-4012              |
| UUD             | WISE-4012_74FE48A313F7 |
| Location        |                        |
| Description     | Testlabor              |
| Working Mode    | Normal Mode            |
|                 | Go to Configuration O  |

| Туре                      | Status            |  |  |  |
|---------------------------|-------------------|--|--|--|
| WLAN RSSI Level           | Good              |  |  |  |
| BSSID of the Access Point | 1C-ED-6F-3C-01-14 |  |  |  |

| 0 |    |    |  |
|---|----|----|--|
|   | E1 | 25 |  |

| ONetwork Information |                     |         |               |                       |
|----------------------|---------------------|---------|---------------|-----------------------|
| WLAN Mode            | Infrastructure Mode |         |               |                       |
| Мас                  | 74-FE-48-A3-13-F7   |         |               |                       |
| IP                   | 192.168.158.40      | Subnet  | 255.255.255.0 |                       |
| Gateway              | 192.168.158.1       | IP Mode | Static  DHCP  |                       |
|                      |                     |         |               | Go to Configuration O |

| Module Name | Module Description                          | Firmware Description               |  |  |
|-------------|---------------------------------------------|------------------------------------|--|--|
| WISE-4012   | 4-ch UI and 2-ch DO IoT Wireless I/O Module | Fw:A2.06 B02, Bootloader:A1.11 B00 |  |  |
|             |                                             |                                    |  |  |

**C+R** Automations- GmbH

Nürnberger Straße 45 90513 Zirndorf Tel. +49 (0)911 656587-0 Fax +49 (0)911 656587-99

E-Mail: info@crautomation.de www.crautomation.com

Änderungen vorbehalten

– Al

For the AI channel, the Current/Max/Min status will be shown in the status page, which includes the input range. The current status shows the latest AI value, and also the input range. The average value, which will be introduced in following pages, show the average value of selected channels.

The Max/Min status shows historical maximum or minimum value, you can reset the value by pressing "Reset".

| Status            |                               | Co                          | Configuration                                  |                                                           |
|-------------------|-------------------------------|-----------------------------|------------------------------------------------|-----------------------------------------------------------|
| atus              |                               |                             |                                                |                                                           |
|                   | Current                       |                             | Мах                                            | Min                                                       |
|                   |                               |                             | Channel: 0                                     | •                                                         |
|                   | Trent                         | كالاسلاس                    | Range: +/- 10 ∨                                |                                                           |
|                   | -4-6-4-                       | $\frac{2}{2}$ $\frac{2}{4}$ | Value: -0.0041                                 | V                                                         |
|                   | Ē -10                         |                             | .ow Alarm Status:                              | a Clear                                                   |
|                   |                               | н                           | igh Alarm Status:                              | / Clear                                                   |
| Ch                | Range                         | Value[Eg]                   | Value[Hex]                                     | Value[Dec]                                                |
| 0                 | +/- 10 V                      | -0.0041 V                   | 7FF2                                           | 32754                                                     |
| 1                 |                               |                             |                                                |                                                           |
| 1                 | +/- 10 V                      | -0.0041 V                   | 7FF2                                           | 32754                                                     |
| Setting           | +/- 10 V                      | -0.0041 V                   | 7FF2                                           | 32754                                                     |
| Setting A         | +/- 10 V<br>DI DO<br>Status   | -0.0041 V                   | 7FF2                                           | 32754<br>Trend                                            |
| Setting A         | +/- 10 V<br>DI DO<br>Status   | -0.0041 V                   | 7FF2                                           | 32754                                                     |
| Setting A         | +/- 10 V<br>DI DO<br>Status   | -0.0041 V                   | 7FF2                                           | 32754<br>Trend<br>Min                                     |
| Setting A         | +/- 10 V<br>DI DO<br>Status   | -0.0041 V                   | TFF2                                           | 32754<br>Trend<br>Min                                     |
| setting A         | +/- 10 V<br>DI DO<br>Status   | -0.0041 V                   | TFF2 onfiguration Max Channel: 0 Range: +/- 10 | 32754<br>Trend<br>Min                                     |
| setting A         | +/- 10 V<br>DI DO<br>Status   | -0.0041 V                   | TFF2                                           | 32754<br>Trend<br>Min                                     |
| setting A         | +/- 10 V<br>DI DO<br>Status   | -0.0041 V                   | TFF2                                           | 32754<br>Trend<br>Min<br>V<br>V<br>V                      |
| setting A<br>atus | +/- 10 V DI DO Status Current | -0.0041 V                   | TFF2                                           | 32754 Trend Min Min V V V V V V V V V V V V V V V V V V V |

### Input Range

+/- 10 V

-0.0050 V

1

For the AI channel which supports more than input range, you can configure the channel setting in "AI/Configuration/Channel Settings".

7FEF

32751

### Channel Mask

You can disable the AI channel to increase the sampling rate of other enabled channels in "Channel Mask".

| DI | Setting AI DI DO |                  |          |                  |
|----|------------------|------------------|----------|------------------|
|    | Status           | Config           | juration | Trend            |
| Сс | onfiguration     |                  |          |                  |
|    | Common Sett      | ings             | C        | Channel Settings |
|    | Channel          | 0 •              |          |                  |
|    | Tag Name         | N_0              |          |                  |
|    | Range            | +/- 10 ∨ ▼       |          |                  |
|    | Channel Mask     | Enabled/Disabled |          |                  |
|    | Refresh          | C Refresh        |          |                  |

Scaling Function

There are two types of scaling function for AI channels:

1. Input Signal Scaling - Scaling the Input Range

This is for scaling the analog input range within the configured input range, so that the Modbus value can fit the entire range. For example, Ch0 of WISE-4012 had been configured with an input range of 0~5V, but the full range of signal from sensors is 1~5V. If users do not use the Input Signal Scaling function, the 1V will be presented as 13107 in Modbus, 5V will be presented as 65535. But after Input Signal Scaling, 1V will be presented as 0 in Modbus, and 5V will still be presented as 65535.

If you would like to apply the function in the previous example, enter 1 in "Low Scaling Value", and enter 5 in "High Scaling Value".

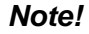

The function only increases the resolution of Modbus data, but the accuracy still depends on the original input range before scaling. Furthermore, in the previous example, if the 0~10V input range been used for scaling to 1~5V, it may have a lower accuracy compared to using 0~5V.

For values which are going to be configured for scaling the input range, note that the "Low Scaling Value" should be lower than "High Scaling Value".

2. Physical Value Scaling - Scaling the Output Data

Further to scaling the input range of the analog input channel, the output data can also be scaled. After the function has been applied, it would be easier to read the Modbus value in the engineering unit. For example, a temperature sensor output 0~10 V which shows  $0~100^{\circ}$ C. It would be better to read 0~100 in Modbus with floating data format.

In the previous case, you can configure the "Physical Min Scaling Value" and "Low Scaling Value" as 0, which shows the input voltage 0 V as physical value 0°C; and configure the "Physical Max Scaling Value" as 100 and "High Scaling Value" as 10, which shows the input voltage 10V as physical value 100°C.

### Note!

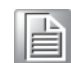

The function is helping the data be more readable, but the accuracy still depends on the original input range before scaling and also depends on the sensor's accuracy.

For the values which are going to be configured for scaling the output data. For users using RESTful Web API Mapping Unit, can be configured here for further use.

| Low Scaling Value             | 0 | V |
|-------------------------------|---|---|
| High Scaling Value            | 0 |   |
| Physical Min Scaling<br>Value | 0 |   |
| Physical Max Scaling<br>Value | 0 |   |
| Mapping Unit                  | 0 |   |

High/Low Alarm

For an AI module with digital or relay output functions featuring a built-in alarm function. When the analog input value is higher than the high alarm value, or lower than the low alarm value, an alarm condition occurs. Then the alarm status will be activated to logic high. The alarm status ia shown in the status page of AI as alarm status LED display, when the alarm condition occurs, the Alarm status LED display will be lit.

The specified digital output channel will generate a logic high value if you build the mapping relationship between alarms and DO channel in the DO mapping area. You can map the DO channel referring to AI Alarm section of DO configuration. The High/ Low Alarm status LED in AI status page can be cleared by clicking "Clear".

This page is for enabling and configuring the alarm. There are two alarm modes:

- 1. **Latch**: Once the alarm occurs, the alarm status will be activated to logic high level and will keep the value until the alarm is manually cleared. Before the value is cleared, the Alarm status LED will be continuously lit. For an AI module with digital or relay output functions, the specific output channel (chosen in the DO AI Alarm configuration page) will continuously generate logic high value. You can clear the alarm by clicking the "Clear" button in the AI status page.
- 2. **Momentary**: The alarm status will dynamically change depending on the alarm condition. If the alarm occurs, the alarm status will be logic high. If the alarm condition disappears, the alarm status will be logic low. So not only will the Alarm status LED be lit, in the web page the specific digital output channel value will change depending on the alarm condition.

After you choose the alarm mode for high alarm or low alarm, you can define the high alarm value or low alarm value by entering the value in Alarm limit text box.

| Enable Low Alarm  | Enabled/Disabled |          |   |
|-------------------|------------------|----------|---|
| Low Alarm Mode    | Momentary        |          |   |
| Low Alarm Value   | 0                | V        |   |
| Enable High Alarm | Enabled/         | Disabled |   |
| High Alarm Mode   | Latch            |          | • |
| High Alarm Value  | 0                | V        |   |

#### Burnout Detection

The Burnout Detection function, or open-wired function, is designed for 4~20mA input range or temperature input range. For the WISE-4012, the burnout signal is activated when the current is less than 3mA. The Modbus flag indicates that the wire of the sensor connected to the channel has burned out. You can also check the Modbus address of AI Channel Status for detail.

When a burnout situation had been detected, the AI value can be shown in "Up scale" which is FFFF(HEX), or "Down scale" which is 0. You can configure this in "Burnout Detection Mode".

Sampling Rate

For models which support more than one sampling rate, you can configure the sampling rate here. For low sampling rate mode, the AI channel would have better noise rejection ability. For the high sampling rate mode, the noise will allow easier coupling to the signal.

| DI S | Setting AI DI DO        |               |                |                 |
|------|-------------------------|---------------|----------------|-----------------|
|      | Status                  |               | Configuration  | Trend           |
| Co   | nfiguration             |               |                |                 |
|      | Common                  | Settings      | с              | hannel Settings |
|      | Burnout Detection       | Enabled/Disal | bled           |                 |
|      | Burnout Detection Mode  | Up scale      |                | T               |
|      | Sampling Rate(Hz/Ch)    | 10 Hz/Ch      |                | T               |
|      | Filter Mode(Hz)         | Auto(50/60Hz) |                | T               |
|      | Resolution              | 16            |                |                 |
|      | Average Channel Setting | Channel       | Enable/Disable | Range           |
|      |                         | 0             |                | +/- 10 V        |
|      |                         | 1             |                | +/- 10 V        |

### Average Channel Setting

To reduce the data amount, some users don't need the detailed value of each channel but the average value of the selected channel. When the channel is enabled, the values will be averaged in 16-bit integer data, and can be shown or read as another channel.

#### Calibration

WISE analog input modules support internal reference calibration function, before using the calibration function, you can also try to reset the module to the default factory settings for troubleshooting, or if the calibration process had not succeeded, you can reset the module to the default factory calibration parameters.

Click "Calibration" and follow the instructions to calibrate the AI channels.

| verage Channel Setting | Channel | Enable/Disable | Range    |
|------------------------|---------|----------------|----------|
|                        | 0       |                | +/- 10 V |
|                        | 1       |                | +/- 10 V |
|                        | 2       |                | +/- 10 V |
|                        | 3       |                | +/- 10 V |

### Al Trend

Here you can instantly check the analog input trend of each channel. The function is useful when testing the connection and variety between WISE and sensors.

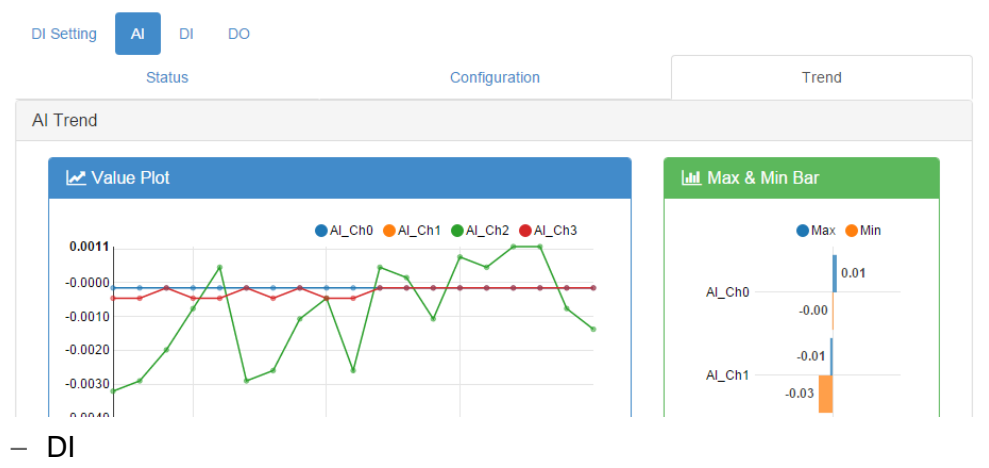

You can see the value of all digital input channels by the related LED display in this page. When DI status is a logical high, the LED will be green. If the status is a logical low, the LED will be grey.

| DI Setting AI DI DO |      |               |       |
|---------------------|------|---------------|-------|
| Status              |      | Configuration | Trend |
| Status              |      |               |       |
| Channel             | Mode | Status        |       |
| 0                   | DI   |               |       |
| 1                   | DI   |               |       |
|                     |      |               |       |

### Invert Signal

WISE digital input channels support Invert DI Status function, there will be an **Invert Signal** check box in the configuration page. Click the check box to enable/disable the function.

### Digital Filter

Digital input channels support digital filters, these can be enabled or disabled by clicking the **Digital Filter** check box. If you enable the filter, you can define the minimum acceptable signal width by the **Min. Low Signal Width** and **Min. High Signal Width** text box. (Unit: 0.1ms) The high frequency noise will be removed by this filter.

| DI Setting AI DI DO    |                                                                              |       |  |  |  |
|------------------------|------------------------------------------------------------------------------|-------|--|--|--|
| Status                 | Configuration                                                                | Trend |  |  |  |
| Configuration          |                                                                              |       |  |  |  |
| Channel                | 0 •                                                                          |       |  |  |  |
| Tag Name               | DI_0                                                                         |       |  |  |  |
| Mode                   | DI   All data will be cleared in the data logger if Channel Mode is changed. |       |  |  |  |
| Refresh                | C Refresh                                                                    |       |  |  |  |
| Invert Signal          | Enabled/Disabled                                                             |       |  |  |  |
| Digital Filter         | Enabled/Disabled                                                             |       |  |  |  |
| Min. Low Signal Width  | 1                                                                            | 0.1ms |  |  |  |
| Min. High Signal Width | 1                                                                            | 0.1ms |  |  |  |

### Counter Mode

When you choose Counter mode, one counter will count the pulse number of the digital signal from the selected channel, and then record the count number in the register. In the DI Status page, the current count value of the selected channel is displayed by the Counter value text box. Start or stop the counter by switching the **Start/Stop** switch next to the Counter value. Reset the counter (the value in the register will be initialized to the startup value, default to be zero) by clicking the **Reset** button. Preset the **Startup Value** in the text box. When you reset the counter value, either by the reset button in the status page or by a command, the value will be reset to the Startup Value. The default value of the **Startup Value** is zero.

Like the DI mode, you can enable/disable the **Invert Signal** function and **Digital Filter** in the configuration page. The operation is the same. If you enable **Keep Last Value**, when the digital module been powered off, the last counter value will be kept in the register. When the module powers on, the counter will continuously count from that value. Without this function, when the module powers off, the counter will reset and the count value in the register will be zero.

| Invert Signal          | Enabled/Disabled |       |
|------------------------|------------------|-------|
| Digital Filter         | Enabled/Disabled |       |
| Min. Low Signal Width  | <b>1</b>         | 0.1ms |
| lin. High Signal Width | 1                | 0.1ms |
| Startup Value          | 0                | times |
| Keep Last Value        | Enabled/Disabled |       |

| DI Setting AI | DI DO   |               |       |
|---------------|---------|---------------|-------|
|               | Status  | Configuration | Trend |
| Status        |         |               |       |
| Channel       | Mode    | Status        |       |
| 0             | Counter | Start D Reset |       |
| 1             | Counter | Start DReset  |       |
|               |         |               |       |

### Low to High Latch

When you choose **Low to High Latch** mode, once the digital input channel detects logic level changes from low to high, the logic status will be kept as logic high. The logic status will remain the logic high, until you clear the latch manually. The logic status will return to logic low. The logic status can be seen by the Latch status LED display in the DI Status page. Clear the latch by clicking the **Clear** button. Enable/ disable the **Invert Status** function in the configuration page.

High to Low Latch

When you choose **High to Low Latch** mode, once the digital input channel detects logic level changes from high to low, the logic status will be kept as high. The logic status will remain high, until you clear latch manually. Then the logic status will return to low. The logic status can be seen by the Latch status LED display in the DI Status page. Clear the latch by clicking the **Clear** button. Enable/disable the **Invert Status** function in the configuration page.

| DI Setting AI DI | DO               |        |          |       |
|------------------|------------------|--------|----------|-------|
| Status           |                  | Config | juration | Trend |
| Status           |                  |        |          |       |
| Channel          | Mode             |        | Status   |       |
| 0                | High to Low Late | ch     | / Clear  |       |
| 1                | Low to High Late | ch     | Clear    |       |
|                  |                  |        |          |       |

### Frequency

For pure DI channels, not including the DI function of the WISE-4012, WISE modules support frequency mode. WISE module will calculate the frequency value of the digital input signal from the selected channel. The frequency value will be displayed in the Frequency value text box in the DI Status page.
## - DO

You also can control the values of all digital output channels by the status switch. The color of the switches will display current value of that digital output channel.

| UI Setting AI DI DO |               |        |
|---------------------|---------------|--------|
| Status              | Configuration | Trend  |
| Status              |               |        |
| Channel             | Mode          | Status |
| 0                   | DO            |        |
| 1                   | DO            | OFF    |
|                     |               |        |

## Fail Safe Value (FSV)

When the communication between the host controller and WISE digital modules is broken, the digital output channel can generate a predefined value (this value is called the fail safe value). If the FSV checkbox is checked, the module will set the output channel to logic high when WDT times-out. If the FSV checkbox is unchecked, the module will set the output channel to logic low when WDT times-out.

| DI Setting AI DI | DO     |            |                                        |                                      |
|------------------|--------|------------|----------------------------------------|--------------------------------------|
| Status           |        |            | Configuration                          | Trend                                |
| Configuration    |        |            |                                        |                                      |
| Cha              | inel 0 | •          |                                        |                                      |
| Tag N            | ame DC | _0         |                                        |                                      |
| M                | ode D0 | •          | • All data will be cleared in the data | a logger if Channel Mode is changed. |
| Ref              | esh 😕  | Refresh    |                                        |                                      |
|                  | FSV    | True/False |                                        |                                      |

To decide whether to enable the FSV function triggered by communication with the WDT, go to **General Configuration** and enable the FSV function for all the module's output channels.

| General Configuration    |                                                         |           |       |
|--------------------------|---------------------------------------------------------|-----------|-------|
| Scan Interval            | 1000                                                    | ms        | 8     |
| FSV by Communication WDT | Enabled/Disabled                                        |           | 8     |
| Note:Each IO will s      | witch to it's FSV if the module's WDT is enabled and it | gets trig | gerd. |

To decide the time period to trigger the communication WDT, go to **Network Applica**tion to enable the **Communication WDT Mode** as **Communication WDT** first, and then configure the **Host Idle (Timeout)**. (Unit: second) The default host idle time is 720 seconds.

| Web Server Port (Default:80) | 80                |     | B |
|------------------------------|-------------------|-----|---|
| HostIdle (Timeout)           | 720               | sec | B |
| Communication WDT Mode       | Communication WDT | T   |   |

#### Pulse Output

AI Alarm Drived

After you choose the **Pulse Output** mode, the selected digital output channel can generate continuous pulse train or finite pulses. You can define the pulse width by entering into the **Low Signal Width** and **High Signal Width** text box in the configuration page. (Unit: 0.1 ms) The frequency and duty cycle of the pulse output signal will be calculated automatically and displayed by the **Output frequency** and **Duty cycle** text box.

Then choose whether to generate a continuous pulse train or finite pulses by selecting the **Continuous** (for pulse train) or the **Fixed total** (for finite pulses). The text box on the right of the **Fixed total** button is used to define how many pulses you want to generate. After selecting pulse output mode, click the **Start** or **Stop** button to generate or to stop the pulse output.

|        | Status         | Configuration | Trend |
|--------|----------------|---------------|-------|
| etting |                | 50            | 76    |
|        | Duty cycle     | 50            | %     |
| Out    | put frequency  | 5000          | HZ    |
| High   | h Signal Width | 1             | 0.1ms |
|        | v Signal Width | 1             | 0.1ms |

## Low to High Delay

Choosing **Low to High Delay** mode, is almost the same as choosing DO mode. The only difference is that there will be certain time delays when the output value changes from logic low to logic high. Define the delay time by entering its value into the **Delay Time** text box in the configuration page. Control the digital output value using the DO button and seeing its current value by the DO status LED display in the DO Status page.

#### High to Low Delay

Choosing **High to Low Delay** mode, is almost the same as choosing DO mode. The only difference is that there will be certain time delay when the output value changes from logic high to logic low. Define the delay time by entering its value into the **Delay Time** text box in the configuration page. Control the digital output value using the DO button and seeing its current value by the DO status LED display in the DO Status page.

| FSV                 | True/False        |        |
|---------------------|-------------------|--------|
| Delay Time          | 1                 | 0.1ms  |
| DI Setting AI DI DO |                   |        |
| Status              | Configuration     | Trend  |
| Status              |                   |        |
| Channel             | Mode              | Status |
| 0                   | Low to High Delay | OFF    |
| 1                   | High to Low Delay | OFF    |
|                     |                   |        |

#### AI Alarm Driven

After the **High/Low Alarm** been configured in AI channel configuration, the alarm status can be mapped in to DO channel. Choose the **High Alarm** or **Low Alarm** in **Trigger Mode** to active the configured DO channel.

| Mapping Channel | 0        |  |
|-----------------|----------|--|
| Trigger Mode    | Disabled |  |
|                 |          |  |

# 4.2.7 Configuring the RS-485 Port of WISE-4051

WISE-4051 has one RS-485 port for Modbus gateway function, thus you can use this port to polling the data from RS-485 Modbus/RTU slave devices, like ADAM-4000, or ADAM-5000/485.

## 4.2.7.1 External Coils or Registers Status of RS-485 Port

Go the "COM1" tab to check the status or configure the Modbus Master function of RS-485 port. There can be total 32 addresses of all Modbus slave to be mapped as the I/O of WISE-4051. These 32 addresses can be coils or registers. The coils will be mapped as extension bits of WISE-4051, and the registers will be mapped as extension words of WISE-4051. So in the "Status" tab, you can see the bits or words are shown in individual pages.

Column "Channel" indicate the number of bits, there are maximum 32 bits can be shown here, but you may only mapping less than 32 coils as bits, so the empty bits are invalid. Same as words may also have empty channels.

Column "Value" shows the value polling from mapped address.

Column "Status" shows the status of each bits or words, if the channel is empty which did not be mapped to Modbus slave address, the status will shows "Unavailable".

Column "Slave ID" and "Slave Address" show where the bit or word from RS-485 Modbus slave device.

Column "Mapping Address" shows the Modbus address of bits or words when WISE-4051 be polled by Modbus/TCP. The default setting of extension bits is from Modbus address 01001 of WISE-4051, and extension words is from Modbus address 41001 of WISE-4051. There are 32 address reserved for extension bits or words for WISE-4051.

| DI COM1 |           |                | 1                        |          |               |                     |
|---------|-----------|----------------|--------------------------|----------|---------------|---------------------|
|         | Status    |                | Modbus/RTU Configuration |          |               | Diagnostician       |
| Status  |           |                |                          |          |               |                     |
|         |           | Bit Status     |                          |          | Wor           | d Status            |
| Show 16 | • entries |                |                          |          |               | C2* Edit            |
| Channel | Value     | Status         |                          | Slave ID | Slave Address | Mapping Address(0X) |
| 0       | 0         | Slave response | timeout                  | 2        | 1             | 1001                |
| 1       | 0         | Slave response | timeout                  | 2        | 2             | 1002                |
| 2       | 0         | Slave response | e timeout                | 2        | 3             | 1003                |
| 3       | 0         | Slave response | e timeout                | 2        | 4             | 1004                |
| 4       | 0         | Slave response | timeout                  | 2        | 5             | 1005                |
| 5       | 0         | Slave response | timeout                  | 2        | 6             | 1006                |
| 6       | 0         | Slave response | e timeout                | 2        | 7             | 1007                |
| 7       | 0         | Slave response | e timeout                | 2        | 8             | 1008                |

| COM1    |           |                |                          |          |               |                     |
|---------|-----------|----------------|--------------------------|----------|---------------|---------------------|
|         | Status    |                | Modbus/RTU Configuration |          |               | Diagnostician       |
| Status  |           |                |                          |          |               |                     |
|         |           | Bit Status     |                          |          | Word          | l Status            |
| Show 16 | • entries |                |                          |          |               | C≇ Edit             |
| Channel | Value     | Status         |                          | Slave ID | Slave Address | Mapping Address(4X) |
| 0       | 0         | Slave response | timeout                  | 1        | 1             | 1001                |
| 1       | 0         | Slave response | timeout                  | 1        | 2             | 1002                |
| 2       | 0         | Slave response | timeout                  | 1        | 3             | 1003                |
| 3       | 0         | Slave response | timeout                  | 1        | 4             | 1004                |
| 4       | 0         | Slave response | timeout                  | 1        | 5             | 1005                |
| 5       | 0         | Slave response | timeout                  | 1        | 6             | 1006                |
| 6       | 0         | Slave response | timeout                  | 1        | 7             | 1007                |
| 7       | 0         | Slave response | timeout                  | 1        | 8             | 1008                |

For the writable bit or word, you can click "Edit" button to switch to edit mode, change value and click "Apply" to write the Modbus address individually.

| Bit Status |           |                        |          | Word Status   |                     |        |  |
|------------|-----------|------------------------|----------|---------------|---------------------|--------|--|
| Show 16    | * entries |                        |          |               |                     | 숙 View |  |
| Channel    | Value     | Status                 | Slave ID | Slave Address | Mapping Address(0X) |        |  |
| 0          | ● 0       | Slave response timeout | 2        | 1             | 1001                | Apply  |  |
| 1          | ● 0 ○ 1   | Slave response timeout | 2        | 2             | 1002                | Apply  |  |
| 2          | • 0       | Slave response timeout | 2        | 3             | 1003                | Apply  |  |
| 3          | ● 0 ○ 1   | Slave response timeout | 2        | 4             | 1004                | Apply  |  |
| 4          | ● 0 ○ 1   | Slave response timeout | 2        | 5             | 1005                | Apply  |  |
| 5          | ● 0 ○ 1   | Slave response timeout | 2        | 6             | 1006                | Apply  |  |
| 6          | ● 0 ○ 1   | Slave response timeout | 2        | 7             | 1007                | Apply  |  |
| 7          | ● 0 ○ 1   | Slave response timeout | 2        | 8             | 1008                | Apply  |  |

|         |           | Bit Status             |          |               | Word Status         |        |
|---------|-----------|------------------------|----------|---------------|---------------------|--------|
| Show 16 | • entries |                        |          |               |                     | ← View |
| Channel | Value     | Status                 | Slave ID | Slave Address | Mapping Address(4X) |        |
| 0       | 0         | Slave response timeout | 1        | 1             | 1001                | Apply  |
| 1       | 0         | Slave response timeout | 1        | 2             | 1002                | Apply  |
| 2       | 0         | Slave response timeout | 1        | 3             | 1003                | Apply  |
| 3       | 0         | Slave response timeout | 1        | 4             | 1004                | Apply  |
| 4       | 0         | Slave response timeout | 1        | 5             | 1005                | Apply  |
| 5       | 0         | Slave response timeout | 1        | 6             | 1006                | Apply  |
| 6       | 0         | Slave response timeout | 1        | 7             | 1007                | Apply  |
| 7       | 0         | Slave response timeout | 1        | 8             | 1008                | Apply  |

## 4.2.7.2 Modbus/RTU Configuration of RS-485 Port

In the "Common Setting" Tab, you can configure the parameters of WISE-4051 RS-485 port

- Baud Rate: 1200, 2400, 4800, 9600, 19200, 38400, 57600, 115200 bps
- Data Bit: 7, 8
- Stop Bit: 1, 2
- Parity: None, Odd, Even
- Slave Respond Timeout: Here you can configure the time for waiting Modbus slave reply

- Delay between Polls: Here you can configure the delay time between each Modbus instructions
- CRC Check: Here you can enable/disable the CRC check/ignore the CRC error of Modbus

| Status                  | Modbus/RTU Cor                                                   | nfiguration | Dia          | gnostician |
|-------------------------|------------------------------------------------------------------|-------------|--------------|------------|
| odbus/RTU Configuration |                                                                  |             |              |            |
| Common Set              | ing                                                              |             | Rule Setting |            |
| Baud rate               | 9600 bps                                                         |             | •            |            |
| Data Bit                | 8 bit                                                            |             | •            |            |
| Parity                  | None                                                             |             | Ŧ            |            |
| Stop Bit                | 1 bit                                                            |             | ¥            |            |
| Slave response timeout  | 50                                                               |             | ms           |            |
| Delay between Polls     | 10                                                               |             | ms           |            |
| CRC Check               | <ul> <li>Disable          <ul> <li>Enable</li> </ul> </li> </ul> |             |              |            |

In the "**Rule Setting**" tab, you can configure this Modbus address of end devices you would like to polling.

- Rule: There are maximum 8 rules that WISE-4051 support. Each rules can be different slave devices, in the other word, it can be maximum 8 devices connected to WISE-4051. Or you can use all rules for polling different address of same slave device.
- Slave ID: Different slave devices in same RS-485 has different slave ID, enter the slave address of Modbus devices which connected to WISE-4051 here
- **Type**: We support 4 kinds of Modbus data type, 01 Coil Status (0x), 02 InputStatus (1x), 03 Holding Registers (4x), and 04 Input Registers (3x). After you configure one of the types in the rule, then this rule will be enabled, and WISE-4051 will start to polling after the configuration been submitted successfully.
- Start Address: Enter the first address number that you are going to polling. The address base is 1, if you are going to polling the first address of Holding Registers, 40001, please enter number 1 here. Don't need to enter the whole address 40001.
- Length: Enter the length of the address that you are going to polling in this rule. For example, if you are going to polling 40001~40008, enter the length as 8 here. Please be noted that since WISE-4051 can polling maximum 32 address, the maximum length is 32 addresses, and the total amount of all rules should also less or equal to 32.
- R/W: Here you can decide if the address in this rule will be Read or Written or not. For Coil Status and Holding Registers, you can make these addresses read only, or write only to reduce the polling effort.
- Scan Interval (in milliseconds): Here decide the scan interval for WISE-4051 to polling Modbus slave devices. WISE-4051 will optimize the scan interval according you setting. However, the read scan interval may also depend on real case like: Baud rate, slave devices respond time, delay time between polls, etc. Go to the Diagnostician page to check the real respond time for referring the value of scan interval.
- Mapping Channel: When the Modbus address of slave devices been configured in each rule, these addresses will also be mapped into WISE-4051. Coils of Modbus slave devices will be mapped as bits for RESTful web service and

also be mapped as coils for Modbus address of WISE-4051. Registers of Modbus slave devices will be mapped as words for RESTful web service and also be mapped as registers for Modbus address of WISE-4051. There are 32 continuous channels of bit and another 32 continuous channels of word can be mapped. Please make sure the channels for each rules are not overlapped.

- Log: Here you can decide the data been polled from this rule will be logged in data logger or not.
- Rule Status: The web configuration interface will check if rule settings have any overlapping or confliction. The enabled rules (enable the rule by configuring "Type") should have green icon so that the "Submit" will been shown for submitting the rules.
  - *Note!* After configuring the rules, click "Submit" to apply the rules.

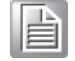

Note!

After changing the rule configurations, the logged data in data logger will be cleared for organizing new data structure of data logger for new configurations.

*Note!* Place your mouse over the table title to show the tips.

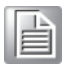

| Rule | Slave ID | Туре                  | Start Address | Length | R/W |   | Scan Interval | Mapping Channel | Log | Rule Statu |  |
|------|----------|-----------------------|---------------|--------|-----|---|---------------|-----------------|-----|------------|--|
| 0    | 1        | 03 Holding register • | 1             | 8      | R   | • | 1000          | 0               | ۲   | •          |  |
| 1    | 2        | 01 Coil status 🔹      | 1             | 8      | R   | • | 1000          | 0               | ۲   | •          |  |
| 2    | 2        | 01 Coil status 🔹      | 17            | 8      | R   | • | 1000          | 8               | ۲   | •          |  |
| 3    | 0        | Disable •             | 1             | 1      | R   | • | 1000          | 0               |     | 0          |  |
| 4    | 0        | Disable •             | 1             | 1      | R   | • | 1000          | 0               |     | 0          |  |
| 5    | 0        | Disable •             | 1             | 1      | R   | ٠ | 1000          | 0               |     | 0          |  |
| 6    | 0        | Disable •             | 1             | 1      | R   | ٠ | 1000          | 0               |     | 0          |  |
| 7    | 0        | Disable •             | 1             | 1      | R   | • | 1000          | 0               |     | 0          |  |

In previous figure we demonstrate how to configure an ADAM-4017+ (or ADAM-4117) which slave ID is 1 and an ADAM-4055 which slave ID is 2 as the Modbus slave devices connected to WISE-4051.

ADAM-4017+ (or ADAM-4117) is an 8-ch analog input Modbus I/O modules, the Modbus address of AI0~AI7 are 40001~40008. In the **Rule Setting** page, we configure the **Slave ID** = 1; **Type** = 03 Holding Registers, since the Modbus address 40001 is start from 4; **Start Address** = 1 and **Length** = 8 for the address 40001~40008; **R**/ **W** = R, since this address is for analog input which is read only; **Scan Interval** = 1000ms for polling every second; **Mapping Channel** = 0, to mapping the data from AI0~7 of ADAM-4017+ to channel 0~7 of Word Status; and check the **Log** to log the data from ADAM-4017+.

ADAM-4055 is an 8-ch digital input and 8-ch digital output Modbus I/O modules, the Modbus address of DI0~DI7 are 00001~00008; the Modbus address of DO0~DO7 are 00017~00024. Since the address is not continuously, so we are going to configure digital input as one rule, and digital output as another rule.

For digital input channels: In the **Rule Setting** page, we configure the **Slave ID** = 2; **Type** = 01 Coil Status, since the Modbus address 00001 is start from 0; **Start Address** = 1 and **Length** = 8 for the address 00001~00008; **R/W** = R, since this address is for digital input which is read only; **Scan Interval** = 1000ms for polling every second; **Mapping Channel** = 0, to mapping the data from DI0~7 of ADAM-4055 to channel 0~7 of Bit Status; and check the **Log** to log the data from ADAM-4055. Please be noted that the Bit Status and Word Status have individual channel number, so the Word Status for ADAM-4017+ and the Bit Status for ADAM-4055 are all start from 0.

For digital output channels: In the **Rule Setting** page, we configure the **Slave ID** = 2; **Type** = 01 Coil Status, since the Modbus address 00017 is start from 0; **Start Address** = 17 and **Length** = 8 for the address 00017~00024; **R/W** = R/W, since this address is for digital output which can be wrote and read, you can also configured as W if you don't want to read back the value; **Scan Interval** = 1000ms for polling every second; **Mapping Channel** = 8, to mapping the data from DO0~7 of ADAM-4055 to channel 8~15 of Bit Status; and check the **Log** to log the data from ADAM-4055. Please be noted that the channel 0~7 of Bit Status have been occupied by previous rule, so you should assign the channel number from channel 8~31.

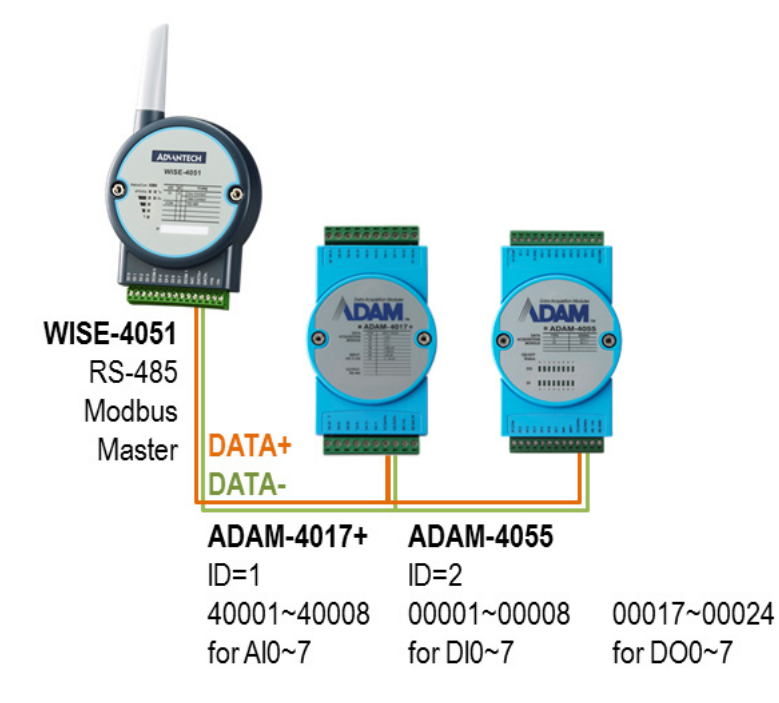

Figure 4.1 Application Scenario of WISE-4051 RS-485 Port with ADAM-4000 Modbus I/O Module

| WISE-4051  |                             | A   | ADAM-4055                  |  |             | WISE-4051                   |  |     | ADAM-4017+                 |  |  |
|------------|-----------------------------|-----|----------------------------|--|-------------|-----------------------------|--|-----|----------------------------|--|--|
| Bit Status | Mapped<br>Modbus<br>Address | 1/0 | Slave<br>Modbus<br>Address |  | Word Status | Mapped<br>Modbus<br>Address |  | I/O | Slave<br>Modbus<br>Address |  |  |
| Ch0        | 01001                       | DI0 | 00001                      |  | Ch0         | 41001                       |  | AI0 | 40001                      |  |  |
| Ch1        | 01002                       | DI1 | 00002                      |  | Ch1         | 41002                       |  | Al1 | 40002                      |  |  |
| Ch2        | 01003                       | DI2 | 00003                      |  | Ch2         | 41003                       |  | Al2 | 40003                      |  |  |
| Ch3        | 01004                       | DI3 | 00004                      |  | Ch3         | 41004                       |  | AI3 | 40004                      |  |  |
| Ch4        | 01005                       | DI4 | 00005                      |  | Ch4         | 41005                       |  | Al4 | 40005                      |  |  |
| Ch5        | 01006                       | DI5 | 00006                      |  | Ch5         | 41006                       |  | AI5 | 40006                      |  |  |
| Ch6        | 01007                       | DI6 | 00007                      |  | Ch6         | 41007                       |  | Al6 | 40007                      |  |  |
| Ch7        | 01008                       | DI7 | 00008                      |  | Ch7         | 41008                       |  | AI7 | 40008                      |  |  |
| Ch8        | 01009                       | DO0 | 00017                      |  | Ch8         | 41009                       |  |     |                            |  |  |
| Ch9        | 01010                       | DO1 | 00018                      |  | Ch9         | 41010                       |  |     |                            |  |  |
| Ch10       | 01011                       | DO2 | 00019                      |  | Ch10        | 41011                       |  |     |                            |  |  |
| Ch11       | 01012                       | DO3 | 00020                      |  | Ch11        | 41012                       |  |     |                            |  |  |
| Ch12       | 01013                       | DO4 | 00021                      |  | Ch12        | 41013                       |  |     |                            |  |  |
| Ch13       | 01014                       | DO5 | 00022                      |  | Ch13        | 41014                       |  |     |                            |  |  |
| Ch14       | 01015                       | DO6 | 00023                      |  | Ch14        | 41015                       |  |     |                            |  |  |
| Ch15       | 01016                       | DO7 | 00024                      |  | Ch15        | 41016                       |  |     |                            |  |  |
| Ch16       | 01017                       |     |                            |  | Ch16        | 41017                       |  |     |                            |  |  |
| Ch17       | 01018                       |     |                            |  | Ch17        | 41018                       |  |     |                            |  |  |
| Ch18       | 01019                       |     |                            |  | Ch18        | 41019                       |  |     |                            |  |  |
| Ch19       | 01020                       |     |                            |  | Ch19        | 41020                       |  |     |                            |  |  |
| Ch20       | 01021                       |     |                            |  | Ch20        | 41021                       |  |     |                            |  |  |
| Ch21       | 01022                       |     |                            |  | Ch21        | 41022                       |  |     |                            |  |  |
| Ch22       | 01023                       |     |                            |  | Ch22        | 41023                       |  |     |                            |  |  |
| Ch23       | 01024                       |     |                            |  | Ch23        | 41024                       |  |     |                            |  |  |
| Ch24       | 01025                       |     |                            |  | Ch24        | 41025                       |  |     |                            |  |  |
| Ch25       | 01026                       |     |                            |  | Ch25        | 41026                       |  |     |                            |  |  |
| Ch26       | 01027                       |     |                            |  | Ch26        | 41027                       |  |     |                            |  |  |
| Ch27       | 01028                       |     |                            |  | Ch27        | 41028                       |  |     |                            |  |  |
| Ch28       | 01029                       |     |                            |  | Ch28        | 41029                       |  |     |                            |  |  |
| Ch29       | 01030                       |     |                            |  | Ch29        | 41030                       |  |     |                            |  |  |
| Ch30       | 01031                       |     |                            |  | Ch30        | 41031                       |  |     |                            |  |  |
| Ch31       | 01032                       |     |                            |  | Ch31        | 41032                       |  |     |                            |  |  |

## Table 4.1: Application Scenario of WISE-4051 RS-485 Port with ADAM-4000 Modbus I/O Module

## 4.2.7.3 Modbus Slave Devices Diagnostician

Since different devices will have different responds time, to have better configuration of scan interval, here WISE-4051 provides Diagnostician function for testing the respond time of each rule. You can refer to the respond timeout in this page for configuring the "**Scan Interval**" in "**Rule Setting**" page. You can reset the testing result in this page by clicking "**Reset Response Time**".

|      | Status                    | Modbus/RTU Configur   | ation                 | Diagnostician          |
|------|---------------------------|-----------------------|-----------------------|------------------------|
| odbu | s/RTU Slave Response Time |                       |                       |                        |
| tule | Current Response Time(ms) | Max Response Time(ms) | Min Response Time(ms) | Status                 |
|      | 50                        | 50                    | 50                    | Slave response timeout |
|      | 50                        | 50                    | 50                    | Slave response timeout |
|      | 50                        | 50                    | 50                    | Slave response timeout |
|      | 0                         | 0                     | 65535                 | Unavailable            |
|      | 0                         | 0                     | 65535                 | Unavailable            |
|      | 0                         | 0                     | 65535                 | Unavailable            |
|      | 0                         | 0                     | 65535                 | Unavailable            |
|      | 0                         | 0                     | 65535                 | Unavailable            |
|      |                           | D-11 40 it            |                       |                        |

#### - Scan Interval of IO status

Scan Interval decides the I/O polling interval in the next part of the "I/O Status". This value will not be saved into the module, so it is only valid until the power is switched off.

| General Configuration    |          |                                                 |           |       |
|--------------------------|----------|-------------------------------------------------|-----------|-------|
| Scan Interval            | 100      | 0                                               | ms        | 8     |
| FSV by Communication WDT |          | Enabled/Disabled                                |           | 8     |
| O Note:Each IO will s    | witch to | o it's FSV if the module's WDT is enabled and i | gets trig | gerd. |

- System Control and Maintenance
  - Locate module Helps user search for lit modules. (The status LED will be on for 30 seconds when enabled.)
  - Restore to factory default -The system configuration will be cleared and restored to factory default settings when enabled.
  - Reset password- Reset the password here
  - Restart system This module's system will reboot when enabled.

| Control            |            |   |
|--------------------|------------|---|
| Locate             | ✗ Disabled | D |
| Restore to Default | ✔ Restore  |   |
| Reset Password     | 🖌 Reset    | I |
| System Restart     | ✗ Restart  | ୯ |
|                    |            |   |

#### - Diagnostician

WISE modules provide a Diagnostician page for indicating the operating status of the WISE module. The status of each function is shown for easy troubleshooting.

양 Diagnostician

| Name          | Description  | Value  |
|---------------|--------------|--------|
| 🖺 Data Logger | Event Status | Normal |

- System Configuration
  - Network Application

You configure the **Web Server Port, Host Idle (timeout)**, and decide whether to enable **Communication WDT** here. The **Web Server Port** decides which Ethernet port can be used for the web service, which includes the web configuration and RESTful Web API. The default port is 80, and if you change the port number as 8080, you need to access the module through http://192.168.1.1:8080/config in AP mode for example.

The **Host Idle (timeout)** decides the availability of the TCP connection between the host controller and WISE. MCU-based WISE modules support four TCP connections at the same time for visiting users. It means WISE can be visited by four TCP hosts at the same time, and is not able to connect a fifth host. In this case, if one of the hosts stops communicating with the WISE module for longer than the configured host idle time, default 720 seconds, for example, the WISE module will close the TCP connection with the host.

The Communication WDT has a **Host Idle** time, and will be triggered when all TCP connections are closed. This includes all hosts which visit WISE and also the communication between remote servers like Dropbox or private servers. Once the WDT is enabled, it will trigger systems events like FSV of output channel or system log.

| Web Server Port (Default:80) | 80                |     | B |
|------------------------------|-------------------|-----|---|
| HostIdle (Timeout)           | 720               | sec | B |
| Communication WDT Mode       | Communication WDT | T   | B |

Time & Date / SNTP

You can see the current time here, decide which time zone you use, and calibrate the time by clicking **Click Me** and reading the time from host devices.

| Local Time       |                           |   |
|------------------|---------------------------|---|
| Current Time     | 2015-10-29T11:42:45+08:00 | 8 |
| Time Zone        | (GMT+08:00) Taipei        | T |
| Time Calibration | Click Me                  | B |

You can enable SNTP, so the module can act as an SNTP client to perform time synchronization from an assigned SNTP server.

| SNTP                |                  |                            |       |        |
|---------------------|------------------|----------------------------|-------|--------|
| Enable SNTP Client  | Enabled/Disabled | SNTP Time Polling Interval | 43200 | sec    |
| Primary SNTP Server |                  | Secondary SNTP Server      |       |        |
|                     |                  |                            |       | ✓ Subm |

#### Modbus Address

In order to provide users with more flexibility and scalability in deploying modules. It removes the limitation of the Modbus address setting and make it configurable as user's need. There are two Modbus address sections (0X and 4X) for you to configure each function item.

| Coils Status(0X) |      | Holding Registers(4X) |
|------------------|------|-----------------------|
| tting Address    |      |                       |
| Item             | Base | Length                |
| DI Status        | 1    | 4                     |
| DO Otatura       |      |                       |

General Configuration

The **Scan Interval** decides the I/O polling interval in the next part of the "I/O Status". This value will not be saved into the module, so it is only valid until the power is switched off. The **FSV by Communication WDT** decides whether to enable the FSV function triggered by communication with WDT. Enable the FSV function for the entire module's output channels here.

| General Configuration    |          |                                |                     |          |       |
|--------------------------|----------|--------------------------------|---------------------|----------|-------|
| Scan Interval            | 100      | 0                              |                     | ms       | 8     |
| FSV by Communication WDT |          | Enabled/Disabled               |                     |          | 8     |
| Note:Each IO will s      | witch to | o it's FSV if the module's WDT | is enabled and it g | ets trig | gerd. |

Account Management

Change the passwords of each account here.

| Account |                 |            |
|---------|-----------------|------------|
| Туре    | Password        | Authority  |
| Root    | Change Password | Read/Write |
| Admin   | Change Password | Read/Write |
| User    | Change Password | Read       |
|         |                 |            |

## System Configuration File

Update or Download the configuration file from WISE modules. The following items will be saved in the configuration file:

| Configuration | Information, Wireless, Network App, Time & Data, SNTP, Modbus, General Cloud, Account |
|---------------|---------------------------------------------------------------------------------------|
| I/O Status    | I/O Configuration, RS-485 (WISE-4051 only)                                            |
| Advanced      | Access Control, Data Logger (Data log and Cloud upload)                               |

Download configuration file from module

Go to the **Firmware** page in system configuration and click the **Download configuration File** button, the configurations can be saved as a file.

- Update configuration file to module

Go to the **Firmware** page in system configuration and click the icon to select which configuration file is going to be uploaded from the computer. Before uploading the configuration file to the module, select whether or not to apply the IP settings to the WISE module.

| Files              |                             |   |  |
|--------------------|-----------------------------|---|--|
| Firmware           |                             | 5 |  |
| Configuration File | With IP Settings(Default) - |   |  |
|                    | Download Configuration File |   |  |

- Firmware Version
  - Check Version

The firmware version is shown in the "System Information" page. At the end of the configuration web page, check the version of configuration web page. For normal release module, the version of configuration web page will increase with the firmware version, as these have to been updated at the same time.

| Module Information |                                                          |                                    |  |  |  |
|--------------------|----------------------------------------------------------|------------------------------------|--|--|--|
| Module Name        | Module Description                                       | Firmware Description               |  |  |  |
| WISE-4012          | 2-channels digital output, 4-channels universal input    | Fw:A0.91 B00, Bootloader:A0.90 B00 |  |  |  |
|                    |                                                          |                                    |  |  |  |
|                    |                                                          |                                    |  |  |  |
|                    |                                                          |                                    |  |  |  |
|                    | Version : A1.00 B05, Copyright © 2015 By Advantech Corp. |                                    |  |  |  |

#### - Update Firmware

Go to the **Firmware** page in system configuration and click the icon to select which firmware file you are going to update. You can find the latest official release firmware file at the Advantech support site (http://support.advantech.com/support/).

| Files              |                             |   | Uplo | oad Firmwar |
|--------------------|-----------------------------|---|------|-------------|
| Firmware           | WISE-4012_vA0.91B01_UT.bin  | 5 | ×    | *           |
| Configuration File | With IP Settings(Default) - |   |      | 5           |
|                    | Download Configuration File |   |      |             |

#### Access Control for Security

To avoid unauthorized access, manage which host PC or device can remotely control the WISE-4000 module by IP or MAC Address. Enable one of the rows and enter the IP address or MAC address which allows access to WISE-4000 devices.

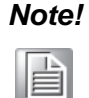

For WISE-4000 wireless modules, users can only configure access control by the IP address, not the MAC address.

#### Access Control

| Enable/Disable | IP(Ex: 255.255.255.255) |
|----------------|-------------------------|
| 0              | 255.255.255             |
| □ 1            | 255.255.255.255         |
| 2              | 255.255.255.255         |
| 3              | 255.255.255.255         |

## Data Logger

The WISE-4000 series supports data log functions, the I/O status can be logged in the module and also be queried from the module.

- Time & Date / SNTP

Before you start the log function, confirm the RTC time inside the WISE module is configured to the correct time. Standard WISE modules, not including the WISE-4012E, come with an RTC battery. Once the RTC time has been configured, you don't need to synchronize the time with SNTP server. The time will be kept in the RTC with the battery. For the WISE-4012E, which doesn't have an RTC battery, you need to synchronize the time with the SNTP server.

- Data Configuration
  - I/O Data

You can configure the **Log Conditions** to be logged by time period or by communication with WDT. If you check the **By Period** box, it enables periodic logging, and the log period can be decided in following box. Note that the period is increased by 0.1 seconds, meaning that if the user configures "600" here, the status of the I/O will be logged each minute. If you check the box **By Communication WDT**, it will been enabled, once the condition of the WDT has been met, the status of the I/O will be logged.

For the analog input channel, data can be logged by the AI Deviation Rate (Dividing difference between present sample value and previous sample value by the total range value). Here you can enter the percentage of deviation rate to be the criteria for triggering logger.

All the data can be kept even if the module is powered off, however, you can clear all data in the logger when powering up WISE module. Just check the **Clear Log when Power Up** box. When the data is logged to maximum memory capacity, logger will stop logging by default. You can check the box of the **Circular Log when Memory Full** to overwrite the earliest data.

| I/                    | O Configuration              | System Configuration |
|-----------------------|------------------------------|----------------------|
| Log Conditions        |                              |                      |
|                       | By Period 10                 | 0.1 sec              |
|                       | By Communication WDT Log     |                      |
| IO Trigger Log Condit | tions                        |                      |
|                       | By AI Deviation Rate 5       | %                    |
| General               |                              |                      |
|                       | Clear Log when Power Up      |                      |
|                       | Circular Log when Memory Ful | a                    |

The **Channel Fields** tab is to decide which I/O channel's status will be logged, and if the change of the status also need to be logged or not. Note that the log memory will be cleared once any parameter is changed in the **Channel Fields**, and also in **IO Fields**.

For a digital channel, check the **Log Enabled** box to log the status of checked channel periodically. Or check the **Change of State** to trigger data logged by status change. For the universal input channel, the DI channel should be configured in **AI/UI** page.

|         | Channel Fields | IO F            | IO Fields |  |  |
|---------|----------------|-----------------|-----------|--|--|
| DI      | DO/Relay       | AI/UI           | AO        |  |  |
| Channel | Log Enabled    | Change of State |           |  |  |
| 0       |                |                 |           |  |  |
| 1       |                |                 |           |  |  |

For AI channels, check the **AI Log Enabled box** to log the status of checked channel periodically. Or check **AI Deviation Enabled** to trigger data logged when the AI value changed over the deviation rate which been configured in the page above.

|         | Channel Field  | s              | IC                   | D Fields             |
|---------|----------------|----------------|----------------------|----------------------|
|         | DI             | DO/Relay       | AI/UI                | AO                   |
| Channel | AI Log Enabled | DI Log Enabled | Al Deviation Enabled | DI Change of State 🗐 |
| 0       |                |                |                      |                      |
| 1       |                | Ø              |                      |                      |
| 2       |                | Ø              |                      |                      |
| 3       |                | Ø              |                      |                      |
| Avg     |                |                |                      |                      |

The **IO Fields** tab is to decide which AI data will be logged. Note that the log memory will be cleared once any parameter changed in the **Channel Fields** and **IO Fields** tabs.

| Channe                    | l Fields         | IO              | Fields           |  |  |  |
|---------------------------|------------------|-----------------|------------------|--|--|--|
| AI Log Data Value Options |                  |                 |                  |  |  |  |
| Raw                       | Enabled/Disabled | Engineering     | Enabled/Disabled |  |  |  |
| Max Raw                   | Enabled/Disabled | Max Engineering | Enabled/Disabled |  |  |  |
| Min Raw                   | Enabled/Disabled | Min Engineering | Enabled/Disabled |  |  |  |
| After Scaling             | Enabled/Disabled | Status          | Enabled/Disabled |  |  |  |
| Physical Value            | Enabled/Disabled |                 |                  |  |  |  |

## System Data

The WISE data logger function not only logs the I/O status, but also logs system events for module diagnostics or troubleshooting. You can decide what kind of system events you would like to log here.

| I/O Configuration | System Configuration |
|-------------------|----------------------|
|                   |                      |
| Log System Events |                      |
|                   | nnection             |
| ✓ Wireless Disc   | connection           |
| Communicat        | tion WDT             |
| Cloud Upload      | d fail               |
| Cloud Push f      | fail                 |
| SNTP fail         |                      |
| Power on/off      | f                    |
| Memory full/      | overwrite            |
| Access Control    | irol fail            |
| PW error          |                      |
| FW upgrade        | :                    |
| Battery low       |                      |
| Internal confi    | iguration Error      |
| Internal flash    | h access error       |

Logger Configuration

In the previous page, you configured which data is logged. In this page you can enable the local memory storage function. There are separate switches for enabling logging I/O data or system data. You can turn ON the switches to enable logging.

| Data Configuration | Logger Configuration | Local Data Query |
|--------------------|----------------------|------------------|
|                    |                      |                  |
| Memory Storage     |                      |                  |
| I/O Log            |                      |                  |
| System Log         | OFF                  |                  |

Local Data Query

The logged data can be queried from the WISE module. Due to the limitation of MCUbased WISE modules, the file will be saved in a \*.json file. You can visit https://jsoncsv.com/ to convert the data from \*.json to \*.csv.

Before querying the logged data, you can configure the format of the file. You can decide whether the data comes with a UUID or MAC ID, and decide the type of time stamp. For the latest version WISE module version, which supports **Local Date and Time (GMT)** the time stamp will look like: "2015-08-27T15:20:29+08:00", or if it supports **Coordinated Universal Time (UTC)** that the time stamp will looks like: "1440660089".

After deciding the data format you can query the data by the **Amount of Latest Data** for a quantity of data, or by **Time Filter** for a period of data. However, if the amount of data is not too large, you can also choose **No Filter Enabled** to query all the data.

Now you can click **Query** to query the data from local memory. Then the data will be shown in a chart and table. Click **Save** to download the data from the WISE module in a \*.json file. Or you can click **Clear** to clear all the data in local memory.

| Data Configuration Logger Cor | nfiguration                      | Local Data Query |         |          |                  |  |  |  |
|-------------------------------|----------------------------------|------------------|---------|----------|------------------|--|--|--|
| I/O Data Query                |                                  |                  |         | System D | ata Query        |  |  |  |
|                               |                                  |                  |         |          |                  |  |  |  |
| IO Data Query Format 🝷        |                                  |                  |         |          |                  |  |  |  |
| UUD                           | 🗷 Enable                         | ed/Disabled      |         | MAC ID   | Enabled/Disabled |  |  |  |
| Timestamp                     | Coordinated Universal Time(UTC)  |                  |         |          |                  |  |  |  |
| Query Filter 🤜                |                                  |                  |         |          |                  |  |  |  |
| Filter Mode                   | Amour                            | t of Latest Data |         |          | ۲                |  |  |  |
| Current Total Amout           | <ul> <li>✓</li> <li>✓</li> </ul> | 2                |         |          |                  |  |  |  |
| Total Amout                   |                                  | D                |         |          |                  |  |  |  |
|                               |                                  |                  |         |          |                  |  |  |  |
|                               |                                  | Q Query          | 2 Clear |          |                  |  |  |  |

|                                                     |                                                                                        |                                                                                      |          | i i roporaon             |                              |                 |
|-----------------------------------------------------|----------------------------------------------------------------------------------------|--------------------------------------------------------------------------------------|----------|--------------------------|------------------------------|-----------------|
| Ю Туре                                              | DO Logic State                                                                         | us 🔻                                                                                 | Log Type | All 🔻                    |                              |                 |
|                                                     | IO-Type B                                                                              | ar Chart                                                                             |          | DO Logio                 | : Status                     |                 |
| •1                                                  | DO Logic Status 🛛 🔴 Al V                                                               | Value 🛛 Al Status Flags                                                              |          |                          | • F                          | Periodic        |
|                                                     | 40                                                                                     | .00                                                                                  |          |                          |                              |                 |
| IO-Type_4                                           |                                                                                        |                                                                                      |          |                          |                              |                 |
|                                                     |                                                                                        |                                                                                      |          |                          |                              |                 |
|                                                     |                                                                                        |                                                                                      |          |                          |                              |                 |
|                                                     |                                                                                        |                                                                                      |          |                          |                              |                 |
|                                                     |                                                                                        |                                                                                      |          |                          |                              |                 |
| IO-Type_7                                           |                                                                                        | 80.00                                                                                |          |                          |                              |                 |
| IO-Type_7                                           |                                                                                        | 80.00                                                                                |          |                          |                              |                 |
| IO-Type_7                                           |                                                                                        | 80.00                                                                                |          |                          |                              |                 |
| IO-Type_7                                           |                                                                                        | 80.00                                                                                |          |                          |                              |                 |
| IO-Type_7                                           | • entries                                                                              | 80.00                                                                                |          | Se                       | earch:                       |                 |
| IO-Type_7                                           | • entries<br>Timestamp                                                                 | 80.00<br>UUID                                                                        |          | Siot Channel             | earch:                       | Value           |
| IO-Type_7                                           | entries Timestamp 1446090622                                                           | 80.00<br>UUID<br>WISE-4012_00D0C9CC00                                                | 299 0    | Slot Channel<br>D 0      | earch:<br>I/O-type<br>4      | Value<br>0      |
| I0-Type_7<br>a ▼<br>iow 10 √<br>og Type<br>28<br>28 | <ul> <li>entries</li> <li>Timestamp</li> <li>1446090622</li> <li>1446090622</li> </ul> | 80.00           UUID           WISE-4012_00D0C9CC000           WISE-4012_00D0C9CC000 | 999 0    | Slot Channel<br>0 0<br>1 | earch:<br>I/O-type<br>4<br>4 | Value<br>0<br>0 |

Cloud Logger (WISE-4000 wireless series only)

– Dropbox

Refer to section 4.2.8 Configuring Cloud Server for Dropbox cloud logger.

Private Server

If you don't want to push the data to public file-based cloud like Dropbox, WISE also supports the **Private Server** function which pushes data to a private web server setup by yourself. You can setup your own web service to receive the data from WISE module, or use the example agent on your own server to receive the files pushed from the WISE module.

Go to the **Cloud Configuration** page and select the service as **Private Server**. Then configure the **Private Server Setting**. If you would like to use the example agent provided by WISE, you need to confirm the **Server IP** and **Server Port**, and make sure the server port you've configured had not been occupied by another application on your private server. To setup your own application to receive the file from WISE, you may need to configure the URL. SSL security also supports Dropbox to provide you with a safe private cloud solution. Once SSL security had been enabled, you need to setup the SSL service on your private server.

| loud Configu            | iration                  |                          |          |
|-------------------------|--------------------------|--------------------------|----------|
| Select                  | Service Private Server • |                          |          |
| rivate Server Set       | ting                     |                          |          |
| Server IP               | 172.18.3.16              | Server Port              | 8000     |
| Data File Upload<br>URL | /upload_log              |                          |          |
| Data Push URL           | /io_log                  | System Event<br>Push URL | /sys_log |
|                         |                          |                          |          |

If you are not able to setup the SSL service, there is another option for safety. You can have **Authentication** for the private server with a **User Name** and **Password** which is also provided by our example agent.

| Authentication | uthentication       |          |         |  |  |  |
|----------------|---------------------|----------|---------|--|--|--|
| Туре           | Basic Authorization |          | •       |  |  |  |
| User Name      | root                | Password | 0000000 |  |  |  |

After **Cloud Configuration** had been configured as a private server, you can go back to the **Logger Configuration** page in **Data Logger**. Before switching Cloud Upload to ON, you can configure the data upload criteria, and for I/O signal or system diagnosis individually. The criteria can be **Item Periodic Interval mode** for pushing data by a quantity of data, or **Time Periodic Interval mode** for pushing data by a period of time (Unit: 0.1 sec). If you don't want to upload the I/O or system data, choose **Disable**. After the upload criteria have been configured, you can switch **Cloud Upload** ON and start uploading.Then the data will be pushed to the cloud in \*.csv file.

| Cloud Upload              |                             |      |
|---------------------------|-----------------------------|------|
| Cloud Upload ON           |                             |      |
| Signal Measurement Upload |                             |      |
| Data Upload               | Item Periodic Interval mode | ×    |
|                           | 20                          | Item |
| File Tag                  |                             |      |
|                           |                             |      |
| System Diagnosis Upload   |                             |      |
| Data Upload               | Disable                     | T    |
| File Tag                  |                             |      |
|                           |                             |      |

- Push Notification

For Cloud Logger functions Private Server, the data all comes from the local memory of WISE, so you can see it from the WISE data logger and make a batch of data as a file, then push it to the web server. Then push the latest data when the log condition has been triggered, like the changes of DI status. The WISE module will push a notification in JSON format to the private server as configured above, and then you have the latest WISE module data. You can switch the **I/O Log** or **System Log** ON, then the WISE module will start pushing the latest logged data to the private server.

| Push Notification |     |
|-------------------|-----|
| I/O Log           | OFF |
| System Log        | OFF |

# **4.2.8** Configuring Cloud Server (WISE-4000 wireless series only)

- 1. Make sure the WISE-4000 module is able to access the Internet, and the device that's going to configure the WISE-4000 module is within the same IP domain as the WISE-4000 module
- 2. Go to the Cloud tab of Configuration.

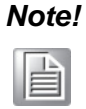

The following instructions use Dropbox. Make sure Dropbox provide their service in your region or find an alternative public cloud service.

3. Select Dropbox as the cloud server.

| Cloud Server |   |
|--------------|---|
| 😺 Dropbox    | • |
| Link Status  |   |
|              | C |

4. The browser will open a new window for Dropbox. Enter your Dropbox account information including E-mail and Password, then click "Sign in".

| •              | •                                                | •          |             |
|----------------|--------------------------------------------------|------------|-------------|
| 😵 Dropbox - Al | PI Request Authorization - Sign in - Google Chro | me 😐       |             |
| 🔒 Dropbox, I   | nc [US] https://www.dropbox.com/1/               | /oauth2/au | thorize?cli |
|                |                                                  |            | *           |
| - 🐳            |                                                  |            |             |
|                |                                                  |            |             |
| Cign i         | n to Dronboy to link with WICE C                 | loud Logg  | o.r.        |
| Sign i         | n to Dropbox to link with WISE CI                | ioua Logge | er          |
| F              | mail                                             |            |             |
|                |                                                  |            |             |
| Γ.             |                                                  |            |             |
| ŀ              | assword                                          |            |             |
|                | _                                                |            |             |
| Fo             | orgot your password?                             | Sign in    |             |
|                | _                                                |            |             |

5. After logging in, click "Allow" to allow WISE Cloud Logger Apps to access your Dropbox account to store the data log file.

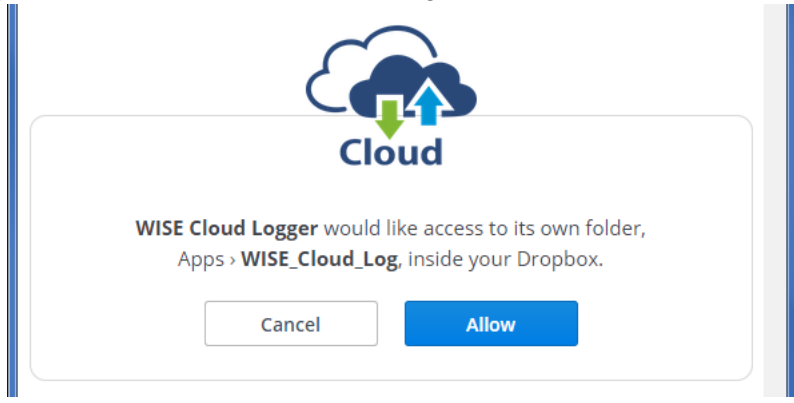

6. Dropbox will then provide a code, copy this code and return to the configuration web page of the WISE module.

| Cloud                                                                |
|----------------------------------------------------------------------|
| Enter this code into <b>WISE Cloud Logger</b> to finish the process. |
| gSz6MOpQd7kAAAAAAAAAAAAAAAAAAAAAAAAAAAAAAAAA                         |

7. Click "Next" to enter the code.

Grant Cloud Access

Х

Step 1 Login to your Cloud Website and grant access of "WISE Cloud".

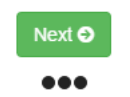

8. Paste the code provided by WISE Cloud Logger, then click "Submit".

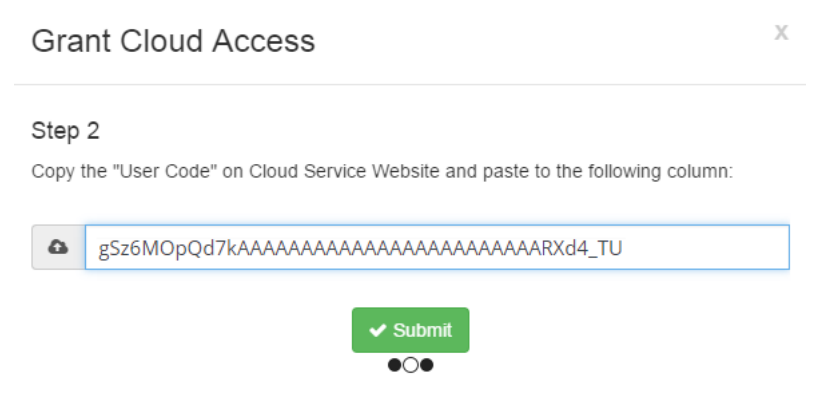

9. If your WISE-4000 module is correctly connected to the Internet, you will be able to set the functions successfully. Click "Close" to return to Configuration.

|                 | Grant Cloud Access                                                    | Х |
|-----------------|-----------------------------------------------------------------------|---|
|                 | Setting Successfully                                                  |   |
| 10. You will tl | ★ Close<br>●●○<br>hen be able to see the "Link Status" shows "Ready". |   |
|                 | Configuration                                                         |   |
|                 | Information Wireless Network App Time & Date SNTP                     |   |
|                 | Modbus Control General Cloud Firmware Account                         |   |

😵 Dropbox 🔹

C

Configure

Ready

**Cloud Configuration** 

**Cloud Service** 

Link Status

#### **Configure WISE-4000 with ADAM.NET Utility** 4.3

ADAM.NET Utility, which is designed with graphical operation interface, is aimed to offer users directly configure, control WISE-4000 module, and monitor the real-time status of remote WISE-4000 module via Ethernet or Wireless connection.

To keep you informed with latest update, you also can check it from the following download link on Advantech website.

http://support.advantech.com.tw/Support/DownloadSRDetail.aspx?SR\_ID=1-2AKUDB

Note! 

- Before installing ADAM.NET Utility, you need to install .NET Framework 2.0 or higher version.

- System requirement
  - Microsoft Windows XP/7
  - At least 32 MB RAM
  - 20 MB of hard disk space available
  - VGA color or higher resolution monitor
  - Mouse or other pointing devices
  - 10/100 Mbps or higher Ethernet Card
- Install ADAM.NET Utility in your computer. 1. (After successfully installation, there will be a shortcut generated on the screen)

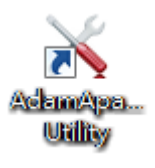

- 2. Double click the shortcut icon, and then you will see the main operation window.
- 3. Click Search Module icon in Toolbar. You will see all online modules in the left Module Tree screen and an unconfigured new module, whose default password is 00000000, will appear on the Others section as below. Now you can define the network mode of the module in the beginning. After that, you will be able to perform other settings.

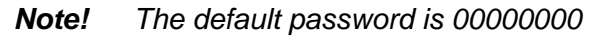

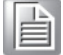

4.3.1 **Operation Framework** 

> The operation window mainly contains 4 areas, including Menu, Toolbar, Module Tree screen and Main Operation screen.

#### 4.3.1.1 Menu

#### a. File

**Open Favorite Group** 

You can import the favorite configuration group file (.XML) from your computer.

## Save Favorite Group

You can save the favorite group configuration group as XML file to your computer.

## Auto-Initial Group

If you want to have the same favorite group configuration when you exit ADAM.NET utility and launch it again, you need to check this option.

Exit Exit ADAM.NET Utility.

#### b. Tools

#### Search Device

Search all the WISE-4000 modules you connected in local Ethernet.

#### Add Devices to Group

It's used to add WISE-4000 modules to your favorite group. After activating search function, all online modules will show on Module Tree Screen area. Now you can enable this function to select the device you want to add in the Module Tree Screen.

## Group Configuration

Group Configuration is on WISE-4000 series module. It can help you efficiently configure or maintain massive WISE-4000 modules with the same configuration file or firmware upgrade at one time in the local network. The following steps will instruct you how to operate it.

## Terminal for Command Testing

WISE-4000 series module Modbus/TCP as communication protocol, so you can launch the terminal to directly communicate with WISE-4000 series module by these two protocols.

Print Screen

You can save current ADAM.NET Utility screen into an image file by this option.

#### HTML File Packager

You can pack your user web page by this tool:

1.Put all the files that going to pack in same folder, and "Browse..." the folder

- 2. Press "Save as..." and give a file name after package
- 3. Check all the files had been selected in "File List"
- 4. Check "Gzip Compression" to reduce the file size
- 5.After press the "Apply" button, your user web page will be compressed as "\*.ehf" file, then you can download the file into your WISE module

| Source  | e ———                                                                                                    |                                         |                |                          |                    |                                |                                                   |
|---------|----------------------------------------------------------------------------------------------------|-----------------------------------------|----------------|--------------------------|--------------------|--------------------------------|---------------------------------------------------|
| Folder  | : [                                                                                                    |                                         | Browse         |                          |                    |                                |                                                   |
| Destin  | ation —                                                                                                    |                                         |                |                          |                    |                                |                                                   |
| Туре :  | []                                                                                                    | Encapsula                               | ated User's HI | TML File Format          | •                  |                                |                                                   |
| File Pa | th : ]]                                                                                                    | D:\wise40                               | 60lan_UserW    | VebPage.ehf              |                    |                                | Save as                                           |
| File L  | ist :                                                                                                    |                                         |                |                          |                    | . <b>m</b>                     |                                                   |
| _       |                                                                                                    | 1                                       |                | A Contractor of Destance | Concernant Destant |                                | 1 17/1 - M                                        |
|         |                                                                                                    | No.                                     | Status         | Original Bytes           | Compressed Bytes   | Туре /                         | File Name                                         |
|         |                                                                                                    | No.<br>1                                | Status         | Original Bytes           | Compressea Bytes   | .css                           | style.css                                         |
| •       | <b>V</b>                                                                                                    | No.<br>1<br>2                           | Status         | Original Bytes           | Compressed Bytes   | Iype /<br>.css<br>.html        | style.css<br>index.html                           |
| •       | <ul><li></li><li></li><li></li></ul>                                                                                                    | No.<br>1<br>2<br>3                      | Status         | Ungmai Bytes             |                    | lype /<br>.css<br>.html<br>.js | style.css<br>index.html<br>jquery.js              |
| •       | <ul><li></li><li></li><li></li><li></li><li></li><li></li><li></li><li></li><li></li><li></li><li></li><li></li><li></li><li></li><li></li><li></li><li></li><li></li><li></li><li></li><li></li><li></li><li></li><li></li><li></li><li></li><li></li><li></li><li></li><li></li><li></li><li></li></ul>           | No.<br>1<br>2<br>3                      | Status         |                          | Compressed Bytes   | lype /<br>.css<br>.html<br>.js | rtie Name<br>style.css<br>index.html<br>jquery.js |
| ►<br>•  | <ul><li></li><li></li><li></li><li></li><li></li><li></li><li></li><li></li><li></li><li></li><li></li><li></li><li></li><li></li><li></li><li></li><li></li><li></li><li></li><li></li><li></li><li></li><li></li><li></li><li></li><li></li><li></li><li></li><li></li><li></li><li></li><li></li></ul> <li></li> | No.<br>1<br>2<br>3                      | Status         |                          | Compressea Eyres   | lype /<br>.css<br>.html<br>.js | rue wame<br>style.css<br>index.html<br>jqwery.js  |
| ►<br>▲  | v<br>v                                                                                                    | No.           1           2           3 | Status         |                          |                    | lype /<br>.css<br>.html<br>.js | rue wame<br>style.css<br>index.html<br>jquery.js  |

## c. Setup

#### Favorite Group

You can configure your favorite group including add one new device, modify or delete one current device, sort current devices and diagnose connection to one device.

- Refresh Serial and Ethernet ADAM.NET utility will refresh the serial and LAN network connection situation.
   Add COM Ports
  - Add COM Ports This option is used to add serial COM ports in ADAM.NET Utility. You won't need to use this option for WISE-4000 modules.
- Show TreeView Check this option to display the Module Tree Screen area.
- Allow Calibration Check this option to allow calibration function enabled on AI/O module.

#### d. Help

## Check Up-to-Date on the Web

It will automatically connect to support and download page of Advantech website when it enabled. You can find and download the latest version of WISE-4000 utility there.

## About ADAM.NET Utility The current version of ADAM.NET Utility is installed on your computer.

## 4.3.1.2 Toolbar

There are 8 graphical icons for common used options of Menu on the toolbar.

🕒 🔜 🔍 📲 🖋 🐌 🕨 🗇

Definition (from left to right)

- 1. Open favorite group
- 2. Save favorite group
- 3. Search Modules
- 4. Add Devices to Group
- 5. Terminal for Command Testing
- 6. Group Configuration
- 7. Monitor Data Stream/Event
- 8. Print Screen

#### 4.3.1.3 Module Tree Screen

The Module Tree Screen locates on the left part of ADAM.NET utility operation window. There are four categories in this area:

#### Serial

All serial I/O Modules (ADAM-4000 and ADAM-5000 RS-485 serial modules) connected to the host PC will be listed in this category.

#### Ethernet

All Ethernet I/O Modules (WISE-4000, ADAM-6000, ADAM-6100, and ADAM-5000 TCP modules) connected to the host PC will be listed in this category.

#### **Favorite Group**

You can define which devices listed in the three categories above into your personal favorite group. This will make you easier to find your interested modules. Right click on the WISE-4000 device item under the Favorite Group item and you can select Add New Group to create a new group. After you create your own group, right click on your group and Add New Device into your group. You can also select Diagnose connection to check the communication.

#### ADAM-4500\_5510 Series

This is a DOS interface utility for remote controllers such as ADAM-4500 and ADAM-5510 series.

#### **Wireless Sensor Networks**

All wireless I/O Modules (ADAM-2000 modules) connected to the host PC, through wireless gateway, will be listed in this category.

#### 4.3.1.4 Main Operation Screen

Main Operation Screen located on the right side of utility includes I/O status display and function setting. You can select different items in Module Tree Screen, and then Main Operation Screen will change dependently. You can do all configurations and test in this area.

In Information page (after clicking Ethernet), you can configure Connection/Send/ Receive/Scan Timeout. The supervisor password is a shortcut to let you enter a password at one time which's applied for certain modules, so you don't need to enter the same password for each module when you check it.

# 4.3.2 Configure WISE-4000

- Configure the computer's IP address as the same domain as WISE-4000 module. For the new WISE-4000/LAN Series which default IP address is 10.0.0.1, the IP address of computer can be configured as 10.0.0.99 for example as following.
- 2. Open the Adam/Apax .NET Utility then you can see the IP address of computer been shown under "Ethernet" tree. You can right click to refresh the subnodes of this tree. Or click "Search Device" to find WISE-4000 module.

| File Tools Setup Help                                                                           |                                                                                                    |                                                                                                    |   |
|-------------------------------------------------------------------------------------------------|----------------------------------------------------------------------------------------------------|----------------------------------------------------------------------------------------------------|---|
| 🕒 🔙 🔍 📲 🖋 🗞 🕨 📾                                                                                 |                                                                                                    |                                                                                                    |   |
| Serial<br>Ethemet<br>000<br>Othe<br>Favorite<br>ADAM4500_5510Series<br>Wireless Sensor Networks | Information<br>Host name:<br>Adapter:<br>Connection timeout:<br>Send timeout:<br>Receive timeout:<br>Scan interval: | 10.0.0.99           2000         ms           2000         ms           1000         ms           1000         ms |   |
|                                                                                                 | Supervisor password:                                                                                                |                                                                                                    | = |

3. Users can also right click the IP address to find WISE-4000 module.

| File Tools Setup Help |                       |           |
|-----------------------|-----------------------|-----------|
| 🕒 🔜 🔍 📲 🖋 🐌 🕨 🗖       |                       |           |
| Ethernet              | Information ost name: |           |
| ADAM4500_5510Series   | Adapter:              | 10.0.0.99 |
|                       | Connection timeout:   | 2000 ms   |

4. After the module been found, it will be listed under IP address in same domain, you can login the embedded web configuration web page for further configuration as introduced in previous section

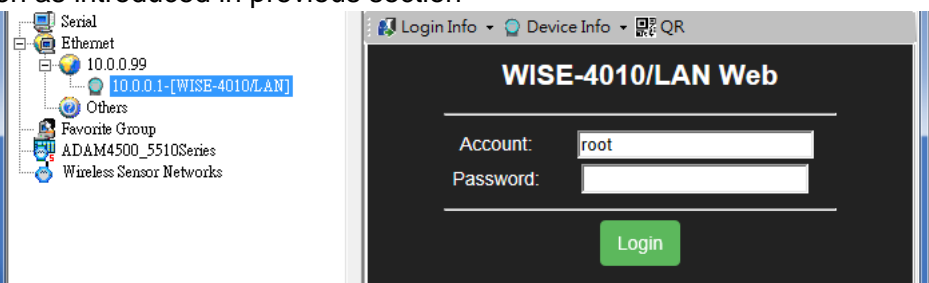

5. There are some function provide in same pages in utility, first you can enter the account and password faster in "Login Info" tab.

| Serial                                                 | 🛃 Login Info 👻 💭 Device Info 👻 👷 QR        |
|--------------------------------------------------------|--------------------------------------------|
| Euclider<br>E-22 10.0.0.99<br>10.0.0.1-[WISE-4010/LAN] | ✓ <sup>root</sup><br>admin SE-4010/LAN Web |
| - 🮯 Others<br>💁 Favorite Group                         | user                                       |
| ADAM4500_5510Series                                    | Password                                   |
| · · · · · · · · · · · · · · · · · · ·                  |                                            |
|                                                        | Login                                      |

6. In the "Device Info" tab, the detail information of this module will been shown

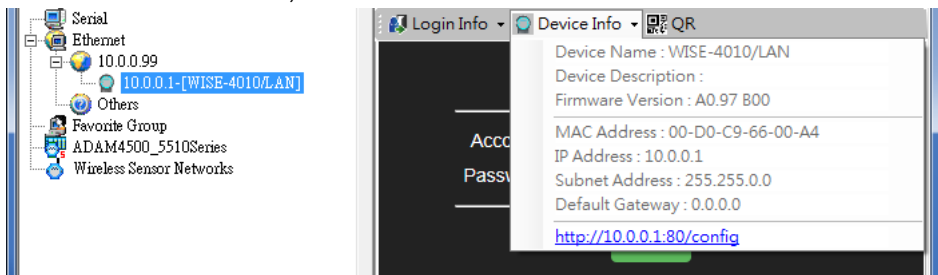

 The "QR" tab will generate the QR code of the web configuration web page for mobile device to access the module. User can also click the QR code to open the browser for further configuration.

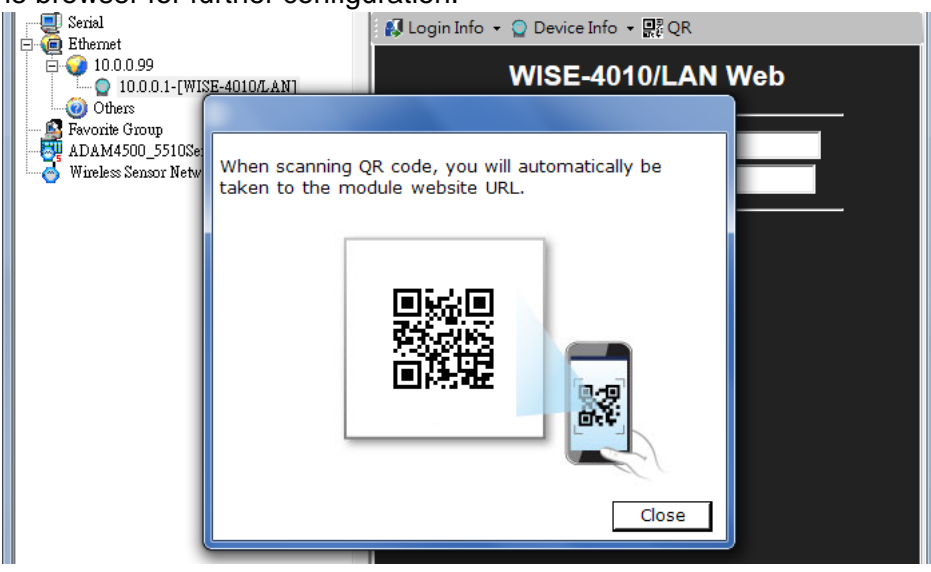

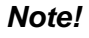

If you are not able to search the module, you can configure the SW1 behind the module to initial mode. After power up and search the module in utility, user can find the module with default IP address, and the device name will been shown in "Others" tree with (\*) sign. So user can change the device network setting in this page. Or try to locate the device and also reset the password with same page. After the new network setting been apply, please configure the SW1 back to normal mode and power up again to reboot in new network setting.

| Serial<br>Ethernet<br>10.0.0.99<br>Others<br>Pavorite Group<br>ADAM4500_5510Series<br>Wireless Sensor Networks | Setting<br>Network setting: —<br>MAC address :<br>IP address :<br>Subnet Address :<br>Default gateway : | 00-D0-C9-66-00-A4<br>10.0.0.1<br>255.255.0.0<br>0.0.0.0 | Ethernet Mode Configured<br>© Static © DHCP<br>Port Number Setting (0~65535)<br>80 ÷ |
|----------------------------------------------------------------------------------------------------|----------------------------------------------------------------------------------------------------|---------------------------------------------------------|--------------------------------------------------------------------------------------|
|                                                                                                    | Others:<br>Locate Enable                                                                                | Reset Password                                          |                                                                                      |

# 4.4 Site Survey Tool for WISE-4000 Wireless Series

WISE-4000 Wireless Series provides Site Survey Tool for testing the communication quality between WISE-4000 wireless module with wireless access point or wireless router.

## 4.4.1 Site Survey Architecture

Wiring the wireless AP with the PC installed with Site Survey Tool (Utility), if possible, the network should only have PC, AP, and WISE-4000 only.

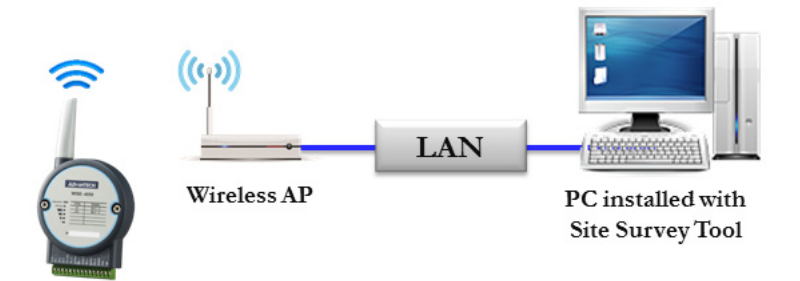

## 4.4.2 Site Survey Mode

WISE module will go to site survey mode operation for testing communication quality. Most of the functions of WISE module will temporally stop to doing site survey operation. And the LED status will work as following:

| LED             | Color  | Indication | Behavior                        |
|-----------------|--------|------------|---------------------------------|
| Status          | Green  | OFF        | Site Survey mode                |
| Com             | Yellow | Blink      | Site Survey data packet TX/RX   |
| AP/Infra        | Green  | OFF        | Site Survey mode (Station Mode) |
| Signal Strength | Green  | Blink      | Site Survey mode                |

# 4.4.3 Site Survey Tool

Search WISE-4000 module as described in the last section, after click the module shown in Ethernet tree. There is a "Site Survey" icon as following. Click the "Site Survey" icon to open site survey tool windows as following. Click "Start" to set the module in site survey mode and start the site survey tool. User can click "Restart" to restart the testing result, or click "Stop" to stop the testing and set the module back to normal operation.

|               | Account: root<br>Password:                                                                                      |                                                  |                  |
|---------------|----------------------------------------------------------------------------------------------------|--------------------------------------------------|------------------|
|               |                                                                                                    | ogin                                             |                  |
| •j• W         | ise Wireless Network Site Sur                                                                                   | vey                                              | ×                |
| Netw<br>Clien | ork Name (SSID) WISE_4<br>t IP Address 192.168                                                                  | лР<br>.0.3                                       |                  |
|               | al Quality Test Re<br>Signal S<br>Good P                                                                        | sults<br>/trength<br>ackets                      | -19 dBm<br>100 % |
|               | Item                                                                                                    | Content                                          |                  |
|               | Average Response Time (secon                                                                                    | 1) 0.017                                         |                  |
| •             |                                                                                                    |                                                  |                  |
| Þ             | Execution Period (second)                                                                                       | 1                                                |                  |
| <b>•</b>      | Execution Period (second)<br>Total Packets                                                                      | 1 133                                            |                  |
| <b>&gt;</b>   | Execution Period (second) Total Packets Pass Packets                                                            | 1<br>133<br>132                                  |                  |
| ▶<br>         | Execution Period (second) Total Packets Pass Packets Wrong Packets                                              | 1<br>133<br>132<br>0                             |                  |
| ▶<br>         | Execution Period (second) Total Packets Pass Packets Wrong Packets Lost Packets                                 | 1<br>133<br>132<br>0<br>0                        |                  |
|               | Execution Period (second) Total Packets Pass Packets Wrong Packets Lost Packets ESSID                           | 1<br>133<br>132<br>0<br>0<br>E8-CC-18-B6-        | 35-0А            |
|               | Execution Period (second) Total Packets Pass Packets Wrong Packets Lost Packets ESSID Avg Signal Strength (dBm) | 1<br>133<br>132<br>0<br>0<br>E8-CC-18-B6-<br>-30 | 35-0А            |

#### Connection

Network Name (SSID): Show which wireless AP is connected.

Client IP Address: Show the IP address of the wireless adapter of PC

## Signal Quality

Show the signal strength by bar chart

#### **Testing Results**

Signal Strength: The average result of the signal strength during testing Good Package: The percentage of passed packets during testing

## **Current Activity**

Detail information of each testing packets

## Port

User can configure which UDP port of PC is assigned for site survey testing

WISE-4000 User Manual

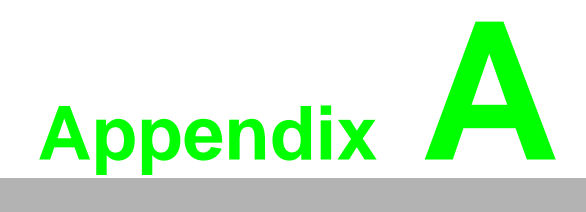

I/O Modbus Mapping Table
## A.1 Modbus Function Code Introduction

To full-fill the programming requirement, there is a series of function code standard for user's reference.

| Code (Hex) | Name                      | Usage                                         |
|------------|---------------------------|-----------------------------------------------|
| 01         | Read Coil Status          | Read Discrete Output Bit                      |
| 02         | Read Input Status         | Read Discrete Input Bit                       |
| 03         | Read Holding Registers    | Read 16-bit register. Used to read integer or |
| 04         | Read Input Registers      | floating point process data.                  |
| 05         | Force Single Coil         | Write data to force coil ON/OFF               |
| 06         | Preset Single Register    | Write data in 16-bit integer format           |
| 08         | Loopback Diagnosis        | Diagnostic testing of the communication port  |
| 0F         | Force Multiple Coils      | Write multiple data to force coil ON/OFF      |
| 10         | Preset Multiple Registers | Write multiple data in 16-bit integer format  |

## A.2 WISE-4010/LAN Modbus Mapping Table

| Address (0X) | Channel        | Description                            | Attribute  |
|--------------|----------------|----------------------------------------|------------|
| 00017        | 0              |                                        | Read/Write |
| 00018        | 1              |                                        | Read/Write |
| 00019        | 2              | - DO value                             | Read/Write |
| 00020        | 3              | -                                      | Read/Write |
| 00101        | 0              |                                        | Write      |
| 00102        | 1              | -                                      | Write      |
| 00103        | 2              | - Reset Historical<br>Maximum Al Value | Write      |
| 00104        | 3              |                                        | Write      |
| 00105        | Average Ch 0~3 |                                        | Write      |
| 00111        | 0              |                                        | Write      |
| 00112        | 1              |                                        | Write      |
| 00113        | 2              | Reset Historical Min. Al Value         | Write      |
| 00114        | 3              |                                        | Write      |
| 00115        | Average Ch 0~3 |                                        | Write      |
| 00121        | 0              |                                        | Read       |
| 00122        | 1              |                                        | Read       |
| 00123        | 2              | - Open-Circuit Flag (Burnout)          | Read       |
| 00124        | 3              | _                                      | Read       |

#### Address (0X):

| 00131 | 0              |                 | Read |
|-------|----------------|-----------------|------|
| 00132 | 1              |                 | Read |
| 00133 | 2              | High Alarm Flag | Read |
| 00134 | 3              |                 | Read |
| 00135 | Average Ch 0~3 |                 | Read |
|       |                |                 |      |
| 00141 | 0              |                 | Read |
| 00142 | 1              |                 | Read |
| 00143 | 2              | Low Alarm Flag  | Read |
| 00144 | 3              |                 | Read |
| 00145 | Average Ch 0~3 |                 | Read |

### Address (4X):

| Address (4X) | Channel        | Description               | Attribute  |
|--------------|----------------|---------------------------|------------|
| 40211        |                | Module Name 1             | Read       |
| 40212        |                | Module Name 2             | Read       |
|              |                |                           |            |
| 40221        | All Al         | AI Channel Enabled        | Read/Write |
|              |                |                           |            |
| 40303        | All DO         | DO Value                  | Read/Write |
|              |                |                           |            |
| 40001        | 0              |                           | Read       |
| 40002        | 1              | -                         | Read       |
| 40003        | 2              | AI Value                  | Read       |
| 40004        | 3              | -                         | Read       |
| 40005        | Average Ch 0~3 | -                         | Read       |
|              |                |                           |            |
| 40009-40010  | 0              |                           | Read/Write |
| 40011~40012  | 1              | Pulse Output              | Read/Write |
| 40013~40014  | 2              | Low Level Width           | Read/Write |
| 40015~40016  | 3              |                           | Read/Write |
|              |                |                           |            |
| 40017-40018  | 0              |                           | Read/Write |
| 40019~40020  | 1              | Pulse Output              | Read/Write |
| 40021~40022  | 2              | High Level Width          | Read/Write |
| 40023~40024  | 3              |                           | Read/Write |
|              |                |                           |            |
| 40025-40026  | 0              |                           | Read/Write |
| 40027~40028  | 1              | Pulse Output Number       | Read/Write |
| 40029~40030  | 2              | (0 for continuous output) | Read/Write |
| 40031~40032  | 3              |                           | Read/Write |
|              |                |                           |            |

| 40033~40034 | 0              | _                                | Read/Write |
|-------------|----------------|----------------------------------|------------|
| 40035~40035 | 1              | Set Incremental                  | Read/Write |
| 40037~40038 | 2              | Pulse Output Number              | Read/Write |
| 40037~40040 | 3              |                                  | Read/Write |
|             |                |                                  |            |
| 40101~40102 | 0              |                                  | Read       |
| 40103~40104 | 1              |                                  | Read       |
| 40105~40106 | 2              | - Al Status                      | Read       |
| 40107~40108 | 3              | -                                | Read       |
|             |                |                                  |            |
| 40111       | 0              |                                  | Read       |
| 40112       | 1              | -                                | Read       |
| 40113       | 2              | - Historical<br>Maximum ALValue  | Read       |
| 40114       | 3              |                                  | Read       |
| 40115       | Average Ch 0~3 | -                                | Read       |
|             |                |                                  |            |
| 40121       | 0              |                                  | Read       |
| 40122       | 1              | -                                | Read       |
| 40123       | 2              | - HISTORICAI<br>Minimum AL Value | Read       |
| 40124       | 3              |                                  | Read       |
| 40125       | Average Ch 0~3 | -                                | Read       |
|             |                |                                  |            |
| 40131~40132 | 0              |                                  | Read       |
| 40133~40134 | 1              |                                  | Read       |
| 40135~40136 | 2              | AI Floating Value                | Read       |
| 40137~40138 | 3              |                                  | Read       |
| 40139~40140 | Average Ch 0~3 | -                                | Read       |
|             |                |                                  |            |
| 40151~40152 | 0              |                                  | Read       |
| 40153~40154 | 1              | Historical Maximum               | Read       |
| 40155~40156 | 2              | AI Floating Value                | Read       |
| 40157~40158 | 3              | (IEEE754)                        | Read       |
| 40159~40160 | Average Ch 0~3 | -                                | Read       |
|             |                |                                  |            |
| 40171~40172 | 0              |                                  | Read       |
| 40173~40174 | 1              | -<br>Historical Minimum          | Read       |
| 40175~40176 | 2              | AI Floating Value                | Read       |
| 40177~40178 | 3              | (IEEE754)                        | Read       |
| 40179~40180 | Average Ch 0~3 | -                                | Read       |
|             |                |                                  |            |
| 40191       | 0              |                                  | Read       |
| 40192       | 1              | <b>.</b>                         | Read       |
| 40193       | 2              | Al Value                         | Read       |
| 40194       | 3              | Alter Scaling                    | Read       |
| 40195       | Average Ch 0~3 | -                                | Read       |
|             |                |                                  |            |

| 40201 | 0              |                                  | Read/Write |
|-------|----------------|----------------------------------|------------|
| 40202 | 1              |                                  | Read/Write |
| 40203 | 2              | Al Type Code**                   | Read/Write |
| 40204 | 3              | (The type codes of channels for  | Read/Write |
| 40205 | Average Ch 0~3 | average value can't be changed.) | Read       |
|       |                |                                  |            |

| * / | ΑI | Status | (2 | Registers) |
|-----|----|--------|----|------------|
|-----|----|--------|----|------------|

| Lower Register |                             | Higher Register |                               |
|----------------|-----------------------------|-----------------|-------------------------------|
| Bit            | Description                 | Bit             | Description                   |
| 0              | Fail to Provide AI Value    | 0               | DI triggered to Safety Value  |
| 1              | Over Range                  | 1               | DI triggered to Startup Value |
| 2              | Under Range                 | 2               | Reserved                      |
| 3              | Open Circuit / Burnout      | 3               | Reserved                      |
| 4              | Reserved                    | 4               | Reserved                      |
| 5              | Reserved                    | 5               | Reserved                      |
| 6              | Reserved                    | 6               | Reserved                      |
| 7              | ADC Initializing/Error      | 7               | Reserved                      |
| 8              | Reserved                    | 8               | Reserved                      |
| 9              | Zero/Span Calibration Error | 9               | Reserved                      |
| 10             | Reserved                    | 10              | Reserved                      |
| 11             | Reserved                    | 11              | Reserved                      |
| 12             | Reserved                    | 12              | Reserved                      |
| 13             | Reserved                    | 13              | Reserved                      |
| 14             | Reserved                    | 14              | Reserved                      |
| 15             | Reserved                    | 15              | Reserved                      |

| Type Code | Input Range |
|-----------|-------------|
| 0x1080    | 4~20 mA     |
| 0x1082    | 0~20 mA     |
|           |             |

| Address 0X | Channel | Description               | Attribute  |
|------------|---------|---------------------------|------------|
| 00001      | 0       |                           | Read       |
| 00002      | 1       |                           | Read       |
| 00003      | 2       | Di value                  | Read       |
| 00004      | 3       | -                         | Read       |
|            |         |                           |            |
| 00017      | 0       |                           | Read/Write |
| 00018      | 1       |                           | Read/Write |
| 00019      | 2       | bo value                  | Read/Write |
| 00020      | 3       | -                         | Read/Write |
|            |         |                           |            |
| 00033      | 0       |                           | Read/Write |
| 00034      | 1       | Counter Status            | Read/Write |
| 00035      | 2       | - (0. stop<br>1: start)   | Read/Write |
| 00036      | 3       |                           | Read/Write |
|            |         |                           |            |
| 00037      | 0       |                           | Write      |
| 00038      | 1       | Clear Counter             | Write      |
| 00039      | 2       | (1: write to clear value) | Write      |
| 00040      | 3       |                           | Write      |
|            |         |                           |            |
| 00041      | 0       |                           | Read/Write |
| 00042      | 1       | Clear Overflow            | Read/Write |
| 00043      | 2       | auto set to 0 after read) | Read/Write |
| 00044      | 3       |                           | Read/Write |
|            |         |                           |            |
| 00045      | 0       |                           | Read/Write |
| 00046      | 1       | DI Latch Status           | Read/Write |
| 00047      | 2       | 0: write to clear latch)  | Read/Write |
| 00048      | 3       |                           | Read/Write |

# A.3 WISE-4050/LAN Modbus Mapping Table

| Address 4X  | Channel | Description       | Attribute  |
|-------------|---------|-------------------|------------|
| 40211       | -       | Module Name 1     | Read       |
| 40212       | -       | Module Name 2     | Read       |
|             |         |                   |            |
| 40301       | All DI  | DI Value          | Read       |
| 40303       | All DO  | DO Value          | Read/Write |
|             |         |                   |            |
| 40001~40002 | 0       |                   | Read       |
| 40003~40004 | 1       | Counter/Frequency | Read       |
| 40005~40006 | 2       | Value             | Read       |
| 40007~40008 | 3       |                   | Read       |

| 40009~40010 | 0 |                           | Read/Write |
|-------------|---|---------------------------|------------|
| 40011~40012 | 1 | Pulse Output              | Read/Write |
| 40013~40014 | 2 | Low Level Width           | Read/Write |
| 40015~40016 | 3 |                           | Read/Write |
|             |   |                           |            |
| 40017~40018 | 0 |                           | Read/Write |
| 40019~40020 | 1 | Pulse Output              | Read/Write |
| 40021~40022 | 2 | High Level Width          | Read/Write |
| 40023~40024 | 3 |                           | Read/Write |
|             |   |                           |            |
| 40025~40026 | 0 |                           | Read/Write |
| 40027~40028 | 1 | Set Absolute              | Read/Write |
| 40029~40030 | 2 | (0 for continuous output) | Read/Write |
| 40031~40032 | 3 |                           | Read/Write |
|             |   |                           |            |
| 40033~40034 | 0 |                           | Read/Write |
| 40035~40036 | 1 | Set Incremental           | Read/Write |
| 40037~40038 | 2 | Pulse Output Number       | Read/Write |
| 40039~40040 | 3 |                           | Read/Write |
|             |   |                           |            |

| Address 0X | Channel | Description                                                                                                    | Attribute  |
|------------|---------|----------------------------------------------------------------------------------------------------|------------|
| 00001      | 0       |                                                                                                    | Read       |
| 00002      | 1       | Description       Attribut         DI Value       Read         Read       Read         DI Value       Read/W         Read/W       Read/W         Read/W       Write         Write       Write         Clear Overflow       Read/W         Read/W       Read/W         Read/W       Read/W         Read/W       Read/W         Read/W       Read/W         Read/W       Read/W         Read/W       Read/W         Read/W       Read/W         Read/W       Read/W         Read/W       Read/W         Read/W       Read/W                                                                                                    | Read       |
| 00003      | 2       |                                                                                                    | Read       |
| 00004      | 3       |                                                                                                    | Read       |
|            |         |                                                                                                    |            |
| 00017      | 0       | Description       Attribute         DI Value       Read         Read       Read         Read       Read         DO Value       Read/Write         Read/Write       Read/Write         DO Value       Read/Write         Read/Write       Read/Write         Counter Status<br>(0: stop<br>1: start)       Read/Write         Read/Write       Read/Write         Clear Counter<br>(1: write to clear value)       Write         Write       Write         Clear Overflow<br>(1: counter overflow,<br>auto set to 0 after read)       Read/Write         DI Latch Status<br>(1: DI latched,<br>0: write to clear latch)       Read/Write                                                                                                    | Read/Write |
| 00018      | 1       |                                                                                                    | Read/Write |
| 00019      | 2       |                                                                                                    | Read/Write |
| 00020      | 3       |                                                                                                    | Read/Write |
|            |         |                                                                                                    |            |
| 00033      | 0       |                                                                                                    | Read/Write |
| 00034      | 1       | DI Value          DI Value       Read         Read       Read         Read       Read         DO Value       Read/Write         Read/Write       Read/Write         Read/Write       Read/Write         Read/Write       Read/Write         Read/Write       Read/Write         Counter Status       Read/Write         (0: stop       Read/Write         1: start)       Read/Write         Read/Write       Read/Write         (1: write to clear value)       Write         Write       Write         U       Clear Overflow         (1: counter overflow, auto set to 0 after read)       Read/Write         Read/Write       Read/Write                                                                                                    | Read/Write |
| 00035      | 2       |                                                                                                    | Read/Write |
| 00036      | 3       |                                                                                                    | Read/Write |
|            |         |                                                                                                    |            |
| 00037      | 0       |                                                                                                    | Write      |
| 00038      | 1       | Clear Counter                                                                                                    | Write      |
| 00039      | 2       | Description       Attribut         Image: Distribution of the second second | Write      |
| 00040      | 3       |                                                                                                    | Write      |
|            |         |                                                                                                    |            |
| 00041      | 0       |                                                                                                    | Read/Write |
| 00042      | 1       | Description       Attrib                                                                                                    | Read/Write |
| 00043      | 2       | auto set to 0 after read)                                                                                                    | Read/Write |
| 00044      | 3       |                                                                                                    | Read/Write |
|            |         |                                                                                                    |            |
| 00045      | 0       |                                                                                                    | Read/Write |
| 00046      | 1       | -       DI Value       R         -       DO Value       R         -       DO Value       R         -       DO Value       R         -       Counter Status       R         -       (0: stop       R         -       1: start)       R         -       Clear Counter       M         -       (1: write to clear value)       M         -       Clear Overflow       R         -       Clear Overflow,       R         -       0: stop       R         -       DI Latch Status       R         -       DI Latch Status       R         -       0: write to clear latch)       R                                                                                                    | Read/Write |
| 00047      | 2       | 0: write to clear latch)                                                                                                    | Read/Write |
| 00048      | 3       |                                                                                                    | Read/Write |

# A.4 WISE-4060/LAN Modbus Mapping Table

| Address 4X  | Channel | Description       | Attribute  |
|-------------|---------|-------------------|------------|
| 40211       | -       | Module Name 1     | Read       |
| 40212       | -       | Module Name 2     | Read       |
|             |         |                   |            |
| 40301       | All DI  | DI Value          | Read       |
| 40303       | All DO  | DO Value          | Read/Write |
|             |         |                   |            |
| 40001~40002 | 0       |                   | Read       |
| 40003~40004 | 1       | Counter/Frequency | Read       |
| 40005~40006 | 2       | Value             | Read       |
| 40007~40008 | 3       |                   | Read       |

| 40009~40010 | 0 |                           | Read/Write |
|-------------|---|---------------------------|------------|
| 40011~40012 | 1 | Pulse Output              | Read/Write |
| 40013~40014 | 2 | Low Level Width           | Read/Write |
| 40015~40016 | 3 |                           | Read/Write |
|             |   |                           |            |
| 40017~40018 | 0 |                           | Read/Write |
| 40019~40020 | 1 | Pulse Output              | Read/Write |
| 40021~40022 | 2 | High Level Width          | Read/Write |
| 40023~40024 | 3 |                           | Read/Write |
|             |   |                           |            |
| 40025~40026 | 0 |                           | Read/Write |
| 40027~40028 | 1 | Set Absolute              | Read/Write |
| 40029~40030 | 2 | (0 for continuous output) | Read/Write |
| 40031~40032 | 3 |                           | Read/Write |
|             |   |                           |            |
| 40033~40034 | 0 |                           | Read/Write |
| 40035~40036 | 1 | Set Incremental           | Read/Write |
| 40037~40038 | 2 | Pulse Output Number       | Read/Write |
| 40039~40040 | 3 |                           | Read/Write |
|             |   |                           |            |

# A.5 WISE-4012E Wireless Modbus Mapping Table

| Address 0X | Channel                | Description                                   | Attribute  |
|------------|------------------------|-----------------------------------------------|------------|
| 00001      | 0                      |                                               | Read       |
| 00002      | 1                      |                                               | Read       |
|            |                        |                                               |            |
| 00017      | 0                      |                                               | R/W        |
| 00018      | 1                      | DO value                                      | R/W        |
|            |                        |                                               |            |
| 00033      | 0                      | Counter Status                                | R/W        |
| 00034      | 1                      | (0: stop<br>1: start)                         | R/W        |
|            |                        |                                               |            |
| 00035      | 0                      | Clear Counter                                 | Write      |
| 00036      | 1                      | (1: write to clear value)                     | Write      |
|            |                        |                                               |            |
| 00037      | 0                      | Clear Overflow                                | R/W        |
| 00038      | 1                      | (1: counter overflow,                         | R/W        |
|            | •                      | auto set to 0 after read)                     |            |
| 00030      | 0                      | DLL atch Status                               |            |
| 00039      | 0                      | (1: DI latched.                               | <u>R/W</u> |
| 00040      | 1                      | 0: write to clear latch)                      | R/W        |
|            |                        |                                               |            |
| 00101      | 0                      |                                               | Write      |
| 00102      | 1                      | Reset Historical                              | Write      |
| 00103      | Average<br>Channel 0~1 | Reset Historical Write Maximum Al Value Write | Write      |
|            |                        |                                               |            |
| 00111      | 0                      |                                               | Write      |
| 00112      | 1                      | Reset Historical                              | Write      |
| 00113      | Average<br>Channel 0~1 | Minimum AI Value                              | Write      |
|            |                        |                                               |            |
| 00131      | 0                      |                                               | Read       |
| 00132      | 1                      | — High Alarm Flag                             | Read       |
| 00133      | Average<br>Channel 0~1 |                                               | Read       |
| 00111      | 0                      |                                               | Deed       |
| 00141      | 0                      |                                               | Read       |
| 00142      | 1                      | Low Alarm Flag                                | Read       |
| 00143      | Average<br>Channel 0~1 |                                               | Read       |
|            |                        | _                                             |            |
| Address 4X | Channel                | Description                                   | Attribute  |
| 40211      |                        | Module Name 1                                 | Read       |
| 40212      |                        | Module Name 2                                 | Read       |
|            |                        |                                               |            |

40221

All Al

AI Channel Enable

R/W

| 1000             |  |
|------------------|--|
|                  |  |
|                  |  |
|                  |  |
| $\mathbf{O}$     |  |
|                  |  |
|                  |  |
| -                |  |
| <b>m</b>         |  |
|                  |  |
| _                |  |
|                  |  |
|                  |  |
|                  |  |
|                  |  |
|                  |  |
| $\sim$           |  |
|                  |  |
|                  |  |
|                  |  |
|                  |  |
|                  |  |
|                  |  |
|                  |  |
|                  |  |
|                  |  |
|                  |  |
|                  |  |
|                  |  |
|                  |  |
|                  |  |
|                  |  |
|                  |  |
|                  |  |
|                  |  |
|                  |  |
| $\frown$         |  |
| $\cup$           |  |
| õ                |  |
|                  |  |
|                  |  |
|                  |  |
| $\bigcirc$       |  |
|                  |  |
|                  |  |
|                  |  |
|                  |  |
| S                |  |
| SD               |  |
| SD               |  |
| N SN             |  |
| N SN             |  |
| M sn             |  |
| M SN             |  |
| s Ma             |  |
| us Ma            |  |
| us Map           |  |
| us Map           |  |
| us Map           |  |
| us Mapp          |  |
| us Mappi         |  |
| us Mappii        |  |
| us Mappir        |  |
| us Mappin        |  |
| us Mapping       |  |
| us Mapping       |  |
| us Mapping       |  |
| us Mapping       |  |
| us Mapping T     |  |
| us Mapping T     |  |
| us Mapping Ta    |  |
| us Mapping Ta    |  |
| us Mapping Tal   |  |
| us Mapping Tab   |  |
| us Mapping Tab   |  |
| us Mapping Tabl  |  |
| us Mapping Table |  |

| 40301       | All DI                   | DI Value                      | Read |
|-------------|--------------------------|-------------------------------|------|
| 40303       | All DO                   | DO Value                      | R/W  |
| 40004       | 0                        |                               | Deed |
| 40001       | 0                        | Al Value                      | Read |
| 40002       | 1                        | (Value Range: 0~10000,        | Read |
| 40003       | Average<br>Channel 0~1   | Value Unit: mV)               | Read |
| 40017~40018 | 0                        | Counter/Frequency             | R/W  |
| 40019~40020 | 1                        | Value                         | R/W  |
|             | •                        |                               |      |
| 40021~40022 | 0                        | Pulse Output                  | R/W  |
| 40023~40024 | 1                        | Low Level Width               | R/W  |
|             |                          |                               |      |
| 40025~40026 | 0                        | Pulse Output                  | R/W  |
| 40027~40028 | 1                        | High Level Width              | R/W  |
|             |                          |                               |      |
| 40029~40030 | 0                        | Set Absolute                  | R/W  |
| 40031~40032 | 1                        | Pulse Output Number           | R/W  |
|             |                          |                               |      |
| 40033~40034 | 0                        | Set Incremental               | R/W  |
| 40035~40036 | 1                        | Pulse Output Number           | R/W  |
| 10000 10000 | •                        | ·                             |      |
| 40101~40102 | 0                        |                               | Read |
| 40103~40104 | 1                        | AI Status*                    | Read |
|             |                          |                               |      |
| 40111       | 0                        |                               | Read |
| 40112       | 1                        | Historical                    | Read |
| 40113       | Average                  | Maximum AI Value              | Read |
|             | Channel 0~1              |                               | Read |
|             |                          |                               |      |
| 40121       | 0                        |                               | Read |
| 40122       | 1                        | Historical<br>Minimum ALValua | Read |
| 40123       | Average                  |                               | Read |
|             | Onanner 0 <sup>2</sup> 1 |                               |      |
| 40131~40132 | 0                        |                               | Read |
| 40133~40134 | 1                        | AI Floating Value             | Read |
|             | Average                  | (IEEE754)                     |      |
| 40135~40136 | Channel 0~1              |                               | Read |
|             |                          |                               |      |
| 40151~40152 | 0                        |                               | Read |
| 40153~40154 | 1                        | Al Floating Value             | Read |
| 40155~40156 | Average<br>Channel 0~1   | (IEEE754)                     | Read |
|             |                          |                               |      |
|             |                          |                               |      |

| 40171~40172 | 0                      |                                                                                                 | Read |
|-------------|------------------------|-------------------------------------------------------------------------------------------------|------|
| 40173~40174 | 1                      | Historical Minimum     Al Electing Value                                                        | Read |
| 40175~40176 | Average<br>Channel 0~1 | (IEEE754)                                                                                       | Read |
|             |                        |                                                                                                 |      |
| 40191       | 0                      |                                                                                                 | Read |
| 40192       | 1                      | AI Value<br>After Scaling                                                                       | Read |
| 40193       | Average<br>Channel 0~1 |                                                                                                 | Read |
|             |                        |                                                                                                 |      |
| 40201       | 0                      |                                                                                                 | R/W  |
| 40202       | 1                      | <ul> <li>AI Type Code<sup>**</sup></li> <li>(The type codes of channels for average)</li> </ul> | R/W  |
| 40203       | Average<br>Channel 0~1 | value can't be changed.)                                                                        | R    |

#### \* AI Status (2 Registers)

|     | Lower Register              |     | Higher Register               |
|-----|-----------------------------|-----|-------------------------------|
| Bit | Description                 | Bit | Description                   |
| 0   | Fail to Provide AI Value    | 0   | DI triggered to Safety Value  |
| 1   | Over Range                  | 1   | DI triggered to Startup Value |
| 2   | Under Range                 | 2   | Reserved                      |
| 3   | Open Circuit / Burnout      | 3   | Reserved                      |
| 4   | Reserved                    | 4   | Reserved                      |
| 5   | Reserved                    | 5   | Reserved                      |
| 6   | Reserved                    | 6   | Reserved                      |
| 7   | ADC Initializing/Error      | 7   | Reserved                      |
| 8   | Reserved                    | 8   | Reserved                      |
| 9   | Zero/Span Calibration Error | 9   | Reserved                      |
| 10  | Reserved                    | 10  | Reserved                      |
| 11  | Reserved                    | 11  | Reserved                      |
| 12  | Reserved                    | 12  | Reserved                      |
| 13  | Reserved                    | 13  | Reserved                      |
| 14  | Reserved                    | 14  | Reserved                      |
| 15  | Reserved                    | 15  | Reserved                      |

| ** AI Type Code (2 Registers) |             |  |  |
|-------------------------------|-------------|--|--|
| Type Code                     | Input Range |  |  |
| 0x0148                        | 0~10 V      |  |  |

# A.6 WISE-4012 Wireless Modbus Mapping Table

| Address 0X | Channel     | Description               | Attribute |
|------------|-------------|---------------------------|-----------|
| 00001      | 0           |                           | Read      |
| 00002      | 1           |                           | Read      |
| 00003      | 2           | — Di value                | Read      |
| 00004      | 3           |                           | Read      |
|            |             |                           |           |
| 00017      | 0           |                           | R/W       |
| 00018      | 1           | DO value                  | R/W       |
|            |             |                           |           |
| 00033      | 0           |                           | R/W       |
| 00034      | 1           | (0: stop                  | R/W       |
| 00035      | 2           | 1: start)                 | R/W       |
| 00036      | 3           | ,                         | R/W       |
|            |             |                           |           |
| 00037      | 0           |                           | Write     |
| 00038      | 1           | Clear Counter             | Write     |
| 00039      | 2           | (1: write to clear value) | Write     |
| 00040      | 3           |                           | Write     |
|            |             |                           |           |
| 00041      | 0           |                           | R/W       |
| 00042      | 1           | — (1: counter overflow.   | R/W       |
| 00043      | 2           | auto set to 0 after read) | R/W       |
| 00044      | 3           |                           | R/W       |
|            |             |                           |           |
| 00045      | 0           | — DLL atch Status         | R/W       |
| 00046      | 1           | — (1: DI latched,         | R/W       |
| 00047      | 2           | 0: write to clear latch)  | R/W       |
| 00048      | 3           |                           | R/W       |
|            |             |                           |           |
| 00101      | 0           | _                         | Write     |
| 00102      | 1           |                           | Write     |
| 00103      | 2           | Reset Historical          | Write     |
| 00104      | 3           |                           | Write     |
| 00105      | Average     |                           | Write     |
|            |             |                           |           |
| 00111      | 0           |                           | Write     |
| 00112      | 1           | _                         | Writo     |
| 00112      | 2           | <br>Reset Historical      | Writo     |
| 00114      | 2           | Minimum Al Value          | Write     |
|            |             |                           |           |
| 00115      | Channel 0~3 |                           | Write     |
|            |             |                           |           |

| 00131       | 0                      |                                                  | Read      |  |
|-------------|------------------------|--------------------------------------------------|-----------|--|
| 00132       | 1                      |                                                  | Read      |  |
| 00133       | 2                      | High Alarm Flag                                  | Read      |  |
| 00134       | 3                      | - Thgh Alann Flag                                | Read      |  |
| 00135       | Average<br>Channel 0~3 |                                                  | Read      |  |
| 00141       | 0                      |                                                  | Read      |  |
| 00142       | 1                      |                                                  | Read      |  |
| 00143       | 2                      |                                                  | Read      |  |
| 00144       | 3                      | Eow Alaminag                                     | Read      |  |
| 00145       | Average<br>Channel 0~3 |                                                  | Read      |  |
| Address 4X  | Channel                | Description                                      | Attribute |  |
| 40211       |                        | Module Name 1                                    | Read      |  |
| 40212       |                        | Module Name 2                                    | Read      |  |
| 40221       | All Al                 | Al Channel Enable                                | R/W       |  |
| 40301       | All DI                 | DI Value                                         | Read      |  |
| 40303       | All DO                 | DO Value                                         | R/W       |  |
| 40001       | 0                      |                                                  | Read      |  |
| 40002       | 1                      |                                                  | Read      |  |
| 40003       | 1 2                    |                                                  | Read      |  |
| 40004       | 3                      | Ai value                                         | Read      |  |
| 40005       | Average<br>Channel 0~1 |                                                  | Read      |  |
| 40017~40018 | 0                      |                                                  | R/W       |  |
| 40019~40020 | 1                      | Counter/Frequency                                | R/W       |  |
| 40021~40022 | 2                      | Value                                            | R/W       |  |
| 40023~40024 | 3                      |                                                  | R/W       |  |
| 40025~40026 | 0                      | Pulse Output                                     | R/W       |  |
| 40027~40028 | 1                      | Low Level Width                                  | R/W       |  |
|             |                        |                                                  |           |  |
| 40029~40030 | 0                      | Pulse Output                                     | R/W       |  |
| 40031~40032 | 1                      | High Level Width                                 | R/W       |  |
| 40033~40034 | 0                      | Set Absolute                                     | R/W       |  |
| 40035~40036 | 1                      | Pulse Output Number<br>(0 for continuous output) | R/W       |  |
| 40007 40000 |                        |                                                  |           |  |
| 40037~40038 | 0                      | Set Incremental                                  | K/W       |  |
| 40039~40040 | 1                      | Fuise Output Number                              | K/W       |  |

|     | $\mathbf{O}$ |
|-----|--------------|
|     |              |
|     | ()           |
|     |              |
|     |              |
|     |              |
|     |              |
|     |              |
|     |              |
|     | $\frown$     |
|     |              |
|     |              |
|     |              |
|     | $\sim$       |
|     | P 1          |
|     | 100          |
|     |              |
|     |              |
|     |              |
|     |              |
|     |              |
|     |              |
|     |              |
|     |              |
|     |              |
|     | ( )          |
|     | $\smile$     |
|     |              |
|     |              |
|     |              |
|     | $\leq$       |
|     |              |
|     |              |
|     | ()           |
|     | ~            |
|     | $\frown$     |
|     |              |
|     |              |
|     | $\bigcirc$   |
|     | _            |
|     |              |
|     |              |
|     | 10           |
|     | U,           |
|     |              |
|     | _            |
|     |              |
|     | <b>_</b>     |
|     |              |
|     | 01           |
|     | JU.          |
|     |              |
|     | $\bigcirc$   |
|     |              |
|     |              |
|     | $\cup$       |
|     |              |
|     | _            |
|     |              |
|     |              |
| - ( |              |
|     |              |
|     |              |
|     |              |
|     |              |
|     |              |
|     | _            |
|     |              |
|     | Ч<br>а       |
|     |              |
|     | Tab          |
|     | Tab          |
|     | Tabl         |
|     | Table        |

| 40101~40102 | 0                      |                                        | Read |
|-------------|------------------------|----------------------------------------|------|
| 40103~40104 | 1                      |                                        | Read |
| 40105~40106 | 2                      | - AI Status"                           | Read |
| 40107~40108 | 3                      | _                                      | Read |
|             |                        |                                        |      |
| 40111       | 0                      |                                        | Read |
| 40112       | 1                      | _                                      | Read |
| 40113       | 2                      | Historical                             | Read |
| 40114       | 3                      | Maximum AI Value                       | Read |
| 40115       | Average<br>Channel 0~3 | _                                      | Read |
|             |                        |                                        |      |
| 40121       | 0                      | _                                      | Read |
| 40122       | 1                      |                                        | Read |
| 40123       | 2                      | Historical                             | Read |
| 40124       | 3                      |                                        | Read |
| 40125       | Average<br>Channel 0~3 |                                        | Read |
|             |                        |                                        |      |
| 40131~40132 | 0                      | _                                      | Read |
| 40133~40134 | 1                      |                                        | Read |
| 40135~40136 | 2                      | Al Floating Value                      | Read |
| 40137~40138 | 3                      | (IEEE754)                              | Read |
| 40139~40140 | Average<br>Channel 0~3 |                                        | Read |
| 40454 40450 | •                      |                                        | Deck |
| 40151~40152 | 0                      | _                                      | Read |
| 40153~40154 | 1                      | <ul> <li>Historical Maximum</li> </ul> | Read |
| 40155~40156 | 2                      | <ul> <li>AI Floating Value</li> </ul>  | Read |
| 40157~40158 | 3                      | _ (IEEE754)                            | Read |
| 40159~40160 | Average<br>Channel 0~3 |                                        | Read |
|             |                        |                                        |      |
| 401/1~401/2 | 0                      | _                                      | Read |
| 40173~40174 | 1                      | <ul> <li>Historical Minimum</li> </ul> | Read |
| 40175~40176 | 2                      | <ul> <li>AI Floating Value</li> </ul>  | Read |
| 40177~40178 | 3                      | (IEEE754)                              | Read |
| 40179~40180 | Average<br>Channel 0~3 |                                        | Read |
|             |                        |                                        |      |
| 40191       | 0                      | _                                      | Read |
| 40192       | 1                      | _                                      | Read |
| 40193       | 2                      | Al Value                               | Read |
| 40194       | 3                      | After Scaling                          | Read |
| 40195       | Average<br>Channel 0~3 |                                        | Read |
|             |                        |                                        |      |

| 40231~40232 | 0                      |                          | Read |
|-------------|------------------------|--------------------------|------|
| 40233~40234 | 1                      |                          | Read |
| 40235~40236 | 2                      | Al Floating Value        | Read |
| 40237~40238 | 3                      | (IEEE754)                | Read |
| 40239~40240 | Average<br>Channel 0~3 |                          | Read |
|             |                        |                          |      |
| 40201       | 0                      |                          | R/W  |
| 40202       | 1                      | AI Type Code**           | R/W  |
| 40203       | 2                      | (The type codes of chan- | R/W  |
| 40204       | 3                      | nels for average value   | R/W  |
| 40205       | Average<br>Channel 0~3 | can't be changed.)       | R    |

| * AI | Status ( | (2 R | (eaisters) |
|------|----------|------|------------|
|      | eracae , |      |            |

|     | Lower Register                    |     | Higher Register               |
|-----|-----------------------------------|-----|-------------------------------|
| Bit | Description                       | Bit | Description                   |
| 0   | Fail to Provide AI Value          | 0   | DI triggered to Safety Value  |
| 1   | Over Range                        | 1   | DI triggered to Startup Value |
| 2   | Under Range                       | 2   | Reserved                      |
| 3   | Open Circuit / Burnout            | 3   | Reserved                      |
| 4   | Reserved                          | 4   | Reserved                      |
| 5   | Unavailable Channel Configuration | 5   | Reserved                      |
| 6   | Reserved                          | 6   | Reserved                      |
| 7   | ADC Initializing/Error            | 7   | Reserved                      |
| 8   | Reserved                          | 8   | Reserved                      |
| 9   | Zero/Span Calibration Error       | 9   | Reserved                      |
| 10  | Reserved                          | 10  | Reserved                      |
| 11  | Reserved                          | 11  | Reserved                      |
| 12  | Reserved                          | 12  | Reserved                      |
| 13  | Reserved                          | 13  | Reserved                      |
| 14  | Reserved                          | 14  | Reserved                      |
| 15  | Reserved                          | 15  | Reserved                      |

| Input Type   | Input Range | Type Code |  |
|--------------|-------------|-----------|--|
|              | 0~10 V      | 0x0148    |  |
|              | 0~5 V       | 0x0147    |  |
| Unipolar     | 0~1 V       | 0x0145    |  |
| voltage      | 0~500m V    | 0x0106    |  |
|              | 0~150m V    | 0x0105    |  |
|              | +/-10V      | 0x0143    |  |
| <b>D</b> ' 1 | +/-5V       | 0x0142    |  |
| Bipolar      | +/-1V       | 0x0140    |  |
| voltage      | +/-500mV    | 0x0104    |  |
|              | +/-150mV    | 0x0103    |  |
|              | 0~20mA      | 0x0182    |  |
| Current      | 4~20mA      | 0x0180    |  |
|              | +/-20mA     | 0x0181    |  |
| DI Mode      | DI          | 0x01E0    |  |

#### \*\* AI Type Code (2 Registers)

| Address 0X | Channel | Description               | Attribute |
|------------|---------|---------------------------|-----------|
| 00001      | 0       |                           | Read      |
| 00002      | 1       |                           | Read      |
| 00003      | 2       | — Di value                | Read      |
| 00004      | 3       |                           | Read      |
|            |         |                           |           |
| 00017      | 0       |                           | R/W       |
| 00018      | 1       |                           | R/W       |
| 00019      | 2       |                           | R/W       |
| 00020      | 3       |                           | R/W       |
|            |         |                           | D 44/     |
| 00033      | 0       | Counter Status            | R/W       |
| 00034      | 1       |                           | R/W       |
| 00035      | 2       | 1: start)                 | R/W       |
| 00036      | 3       |                           | R/W       |
| 00037      | 0       |                           | Write     |
| 00038      | 1       | <br>Clear Counter         | Write     |
| 00039      | 2       | (1: write to clear value) | Write     |
| 00040      | 3       |                           | Write     |
|            |         |                           |           |
| 00041      | 0       |                           | R/W       |
| 00042      | 1       | (1: counter overflow      | R/W       |
| 00043      | 2       | auto set to 0 after read) | R/W       |
| 00044      | 3       | ·····,                    | R/W       |
| 00045      | 0       |                           | R/W       |
| 00046      | 1       | DI Latch Status           | R/W       |
| 00047      | 2       | (1: DI latched,           | R/W       |
| 00048      | 3       | <u> </u>                  | R/W       |

# A.7 WISE-4050 Wireless Modbus Mapping Table

| Channel | Description                   | Attribute                                                                                                    |
|---------|-------------------------------|----------------------------------------------------------------------------------------------------|
| -       | Module Name 1                 | Read                                                                                                    |
| -       | Module Name 2                 | Read                                                                                                    |
|         |                               |                                                                                                    |
| All DI  | DI Value                      | Read                                                                                                    |
| All DO  | DO Value                      | R/W                                                                                                    |
|         |                               |                                                                                                    |
| 0       |                               | Read                                                                                                    |
| 1       | Counter/Frequency             | Read                                                                                                    |
| 2       | Value                         | Read                                                                                                    |
| 3       |                               | Read                                                                                                    |
|         | Channel All DI All DO 0 1 2 3 | ChannelDescription-Module Name 1-Module Name 2-Module Name 2All DIDI ValueAll DODO Value0Counter/Frequency2Value33 |

| 40009~40010 | 0 | Pulse Output               | R/W |
|-------------|---|----------------------------|-----|
| 40011~40012 | 1 |                            | R/W |
| 40013~40014 | 2 | Low Level Width            | R/W |
| 40015~40016 | 3 |                            | R/W |
|             |   |                            |     |
| 40017~40018 | 0 |                            | R/W |
| 40019~40020 | 1 | Pulse Output               | R/W |
| 40021~40022 | 2 | High Level Width           | R/W |
| 40023~40024 | 3 |                            | R/W |
|             |   |                            |     |
| 40025~40026 | 0 |                            | R/W |
| 40027~40028 | 1 | Set Absolute               | R/W |
| 40029~40030 | 2 | (0 for continuous output)  | R/W |
| 40031~40032 | 3 | (************************* | R/W |
|             |   |                            |     |
| 40033~40034 | 0 |                            | R/W |
| 40035~40036 | 1 | Set Incremental            | R/W |
| 40037~40038 | 2 | Pulse Output Number        | R/W |
| 40039~40040 | 3 |                            | R/W |
|             |   |                            |     |

| Address 0X | Channel | Description               | Attribute |
|------------|---------|---------------------------|-----------|
| 00001      | 0       |                           | Read      |
| 00002      | 1       |                           | Read      |
| 00003      | 2       |                           | Read      |
| 00004      | 3       |                           | Read      |
| 00005      | 4       |                           | Read      |
| 00006      | 5       |                           | Read      |
| 00007      | 6       |                           | Read      |
| 80000      | 7       |                           | Read      |
|            |         |                           |           |
| 00033      | 0       |                           | R/W       |
| 00034      | 1       |                           | R/W       |
| 00035      | 2       |                           | R/W       |
| 00036      | 3       | (0: stop                  | R/W       |
| 00037      | 4       | 1: start)                 | R/W       |
| 00038      | 5       | ,                         | R/W       |
| 00039      | 6       |                           | R/W       |
| 00040      | 7       |                           | R/W       |
|            |         |                           |           |
| 00041      | 0       |                           | Write     |
| 00042      | 1       |                           | Write     |
| 00043      | 2       |                           | Write     |
| 00044      | 3       | (1: write to clear value) | Write     |
| 00045      | 4       |                           | Write     |
| 00046      | 5       |                           | Write     |
| 00047      | 6       |                           | Write     |
| 00048      | 7       |                           | Write     |
|            |         |                           |           |
| 00049      | 0       |                           | R/W       |
| 00050      | 1       |                           | R/W       |
| 00051      | 2       |                           | R/W       |
| 00052      | 3       |                           | R/W       |
| 00053      | 4       | auto set to 0 after read) | R/W       |
| 00054      | 5       |                           | R/W       |
| 00055      | 6       |                           | R/W       |
| 00056      | 7       |                           | R/W       |
|            | 0       |                           |           |
| 00057      | 0       |                           | R/W       |
| 00058      | 1       |                           | R/W       |
| 00059      | 2       | DLL atch Status           | R/W       |
| 00060      | 3       | — (1: DI latched.         | R/W       |
| 00061      | 4       |                           | R/W       |
| 00062      | 5       |                           | R/W       |
| 00063      | 6       |                           | R/W       |
| 00064      | 7       |                           | R/W       |

# A.8 WISE-4051 Wireless Modbus Mapping Table

| 01001~01032 |         | Expansion Bit             | R/W       |
|-------------|---------|---------------------------|-----------|
| 05001       |         | Low Battery Status        | Read      |
|             |         |                           |           |
| Address 4X  | Channel | Description               | Attribute |
| 40211       | -       | Module Name 1             | Read      |
| 40212       | -       | Module Name 2             | Read      |
| 40301       | All DI  | DI Value                  | Read      |
| 40001~40002 | 0       |                           | R/W       |
| 40003~40004 | 1       |                           | R/W       |
| 40005~40006 | 2       |                           | R/W       |
| 40007~40008 | 3       | Counter/Frequency         | R/W       |
| 40009~40010 | 4       | Value                     | R/W       |
| 40011~40012 | 5       |                           | R/W       |
| 40013~40014 | 6       |                           | R/W       |
| 40015~40016 | 7       |                           | R/W       |
| 41001~41032 |         | Expansion Word            | R/W       |
| 41101~41132 |         | Expansion Bit Error Code  | Read      |
| 41201~41232 |         | Exapsnion Word Error Code | Read      |
| 45101       |         | Data Log Status           | Read      |

| Address 0X | Channel | Description               | Attribute |
|------------|---------|---------------------------|-----------|
| 00001      | 0       | DI Value                  | Read      |
| 00002      | 1       |                           | Read      |
| 00003      | 2       |                           | Read      |
| 00004      | 3       |                           | Read      |
|            |         |                           |           |
| 00017      | 0       |                           | R/W       |
| 00018      | 1       |                           | R/W       |
| 00019      | 2       |                           | R/W       |
| 00020      | 3       |                           | R/W       |
| 00033      | 0       |                           | D/M/      |
| 00033      | 1       | Counter Status            | R/W       |
| 00035      | 2       | (0: stop                  | R/W       |
| 00036      | 3       | 1: start)                 | R/W       |
|            | 0       |                           |           |
| 00037      | 0       |                           | Write     |
| 00038      | 1       | Clear Counter             | Write     |
| 00039      | 2       | (1: write to clear value) | Write     |
| 00040      | 3       |                           | Write     |
| 000/1      | 0       |                           | D/M/      |
| 00041      | 1       | Clear Overflow            | R/W       |
| 00042      | 2       | (1: counter overflow,     | R/W       |
| 00043      | 3       | auto set to 0 after read) | R/W       |
|            | •       |                           | 1 1 4 4   |
| 00045      | 0       |                           | R/W       |
| 00046      | 1       | DI Latch Status           | R/W       |
| 00047      | 2       | 0: write to clear latch)  | R/W       |
| 00048      | 3       |                           | R/W       |

# A.9 WISE-4060 Wireless Modbus Mapping Table

| Address 4X    | Channel | Description       | Attribute |
|---------------|---------|-------------------|-----------|
| 40211         | -       | Module Name 1     | Read      |
| 40212         | -       | Module Name 2     | Read      |
|               |         |                   |           |
| 40301         | All DI  | DI Value          | Read      |
| 40303         | All DO  | DO Value          | R/W       |
|               |         |                   |           |
| 40001~40002   | 0       |                   | Read      |
| 40003~40004   | 1       | Counter/Frequency | Read      |
| 40005~40006   | 2       | Value             | Read      |
| 40007~40008 3 |         |                   | Read      |
|               |         |                   |           |

| 40009~40010 | 0 |                           | R/W |
|-------------|---|---------------------------|-----|
| 40011~40012 | 1 | <br>Pulse Output          | R/W |
| 40013~40014 | 2 | Low Level Width           | R/W |
| 40015~40016 | 3 |                           | R/W |
|             |   |                           |     |
| 40017~40018 | 0 |                           | R/W |
| 40019~40020 | 1 | Pulse Output              | R/W |
| 40021~40022 | 2 | High Level Width          | R/W |
| 40023~40024 | 3 | _                         | R/W |
|             |   |                           |     |
| 40025~40026 | 0 |                           | R/W |
| 40027~40028 | 1 | Set Absolute              | R/W |
| 40029~40030 | 2 | (0 for continuous output) | R/W |
| 40031~40032 | 3 | _(,,,,,,,,,               | R/W |
|             |   |                           |     |
| 40033~40034 | 0 |                           | R/W |
| 40035~40036 | 1 | Set Incremental           | R/W |
| 40037~40038 | 2 | Pulse Output Number       | R/W |
| 40039~40040 | 3 |                           | R/W |
|             |   |                           |     |

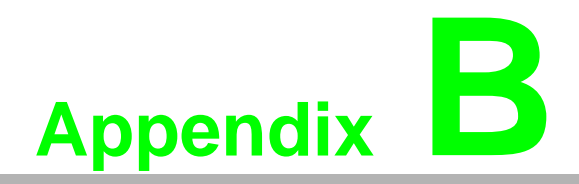

REST for WISE-4000 Series

## **B.1** Introduction

REpresentational State Transfer (REST) is a design style of software architecture for Web application behaves and services including image indication, resource request and response and message delivery. It can be developed compatible with popular protocols or standards like HTTP, URI, JSON, HTML. With the advantage of scalability, simplicity and performance, it's already adopted in Web service by Amazon, Yahoo. The Web service of is developed based on HTML5 language, if user need to integrate this into other Web services, the following information/command list should be referred for implementation.

## **B.2 REST Resources for WISE-4000 Series**

### **B.2.1 Digital Input**

#### B.2.1.1 /di\_value/slot\_index/ch\_num

| Description   | Retrieves information about the digital input value resource on specific slot.                                                                                                    |
|---------------|----------------------------------------------------------------------------------------------------|
| URL Structure | http://10.0.0.1/di_value/slot_index<br>http://10.0.0.1/di_value/slot_index/ch_num                                                                                                    |
| HTTP Method   | GET:Returns the representation of all of digital input value resource.<br>PUT:Replace all of digital input value resource<br>PATCH:Apply partial modifications to digital input value resource. |

|     | Multiple Channel Request:<br>GET /di_value/slot_index<br>Single Channel Request:<br>GET /di_value/slot_index/ch_num                                                                                                    |
|-----|----------------------------------------------------------------------------------------------------|
|     | [Example]                                                                                                    |
|     | Request: GET /di_value/slot_0                                                                                                    |
|     | Content-type: application/json<br>Response: 200 OK                                                                                                    |
| GET | Response: 200 OK {     "DIVal": [     {         "Ch":0,         "Md":0,         "Stat":1,         "Val":1,         "Ch":0,         "OVLch": 0     },     {         "Ch":1,         "Md":0,         "Stat":0,         "Val":0,         "Stat":0,         "OVLch": 0     },     {         "Ch":2,         "Md":1,         "Stat":0,         "Val":3378,         "Cnting":1,         "Stat":0,         "Vulch": 0     },     {         "Ch":3,         "Md":0,         "OVLch": 0     },     {         "Cht":1,         "Md":1,         "Stat":0,         "Val":3378,         "Cnting":1,         "Chting":0,         "OVLch": 0     },     {         "Cht":2,         "Md":1,         "Stat":0,         "Val":3378,         "Cnting":1,         "Chting":0,         "OVLch": 0     },     {         "Cht":3,         "Md":3,         "Stat":0,         "Val":1,         "Chting":0,         "OVLch": 0     },     {         "Chting:0,         "OvLch": 0     },     {         "Chting:0,         "OvLch": 0     },     {         "Chting:0,         "OvLch": 0      },     {         "Chting:0,         "OvLch": 0     },     {         "Chting:0,         "OvLch": 0     },     } } Request : GET /di_value/slot_0/ch_2 Content-type: application/json Response: 200 OK {     } } |
|     | <sup>1</sup><br>"Ch":2,<br>"Md":0,<br>"Stat":1,<br>"/(ch":4                                                                                                    |
|     | "Val":1,<br>"Cnting":0,<br>"ClrCnt":0,<br>"OvLch": 0                                                                                                    |
|     | 13                                                                                                    |

|     | -                                                                                                    |
|-----|----------------------------------------------------------------------------------------------------|
|     | Single/Multiple Channel Request:<br><b>PUT /di_value/slot_index</b><br>Single Channel Request:<br>PUT /di_value/slot_index/ch_num      |
|     | [Example]                                                                                                    |
|     | Request: PUT /di_value/slot_0                                                                                                    |
|     | Content-type: application/json                                                                                                    |
|     | "DIVal": [                                                                                                    |
| PUT | <pre>{     "Ch":0,     "Md":0,     "Stat":0,     "Val":0,     "Crting":0,     "CirCnt":0,     "OvLch": 0     },     {         {</pre>  |
|     | }                                                                                                    |
|     | Response: 200 OK                                                                                                    |
|     | Request: PUT /di_value/slot_0/ch_2                                                                                                    |
|     | Content-type: application/json<br>{<br>"Ch":2,<br>"Md":1,<br>"Stat":0,<br>"Val":3378,<br>"Cnting":0,<br>"ClrCnt":1,<br>"OvLch": 0<br>} |
|     | Response: 200 OK                                                                                                    |

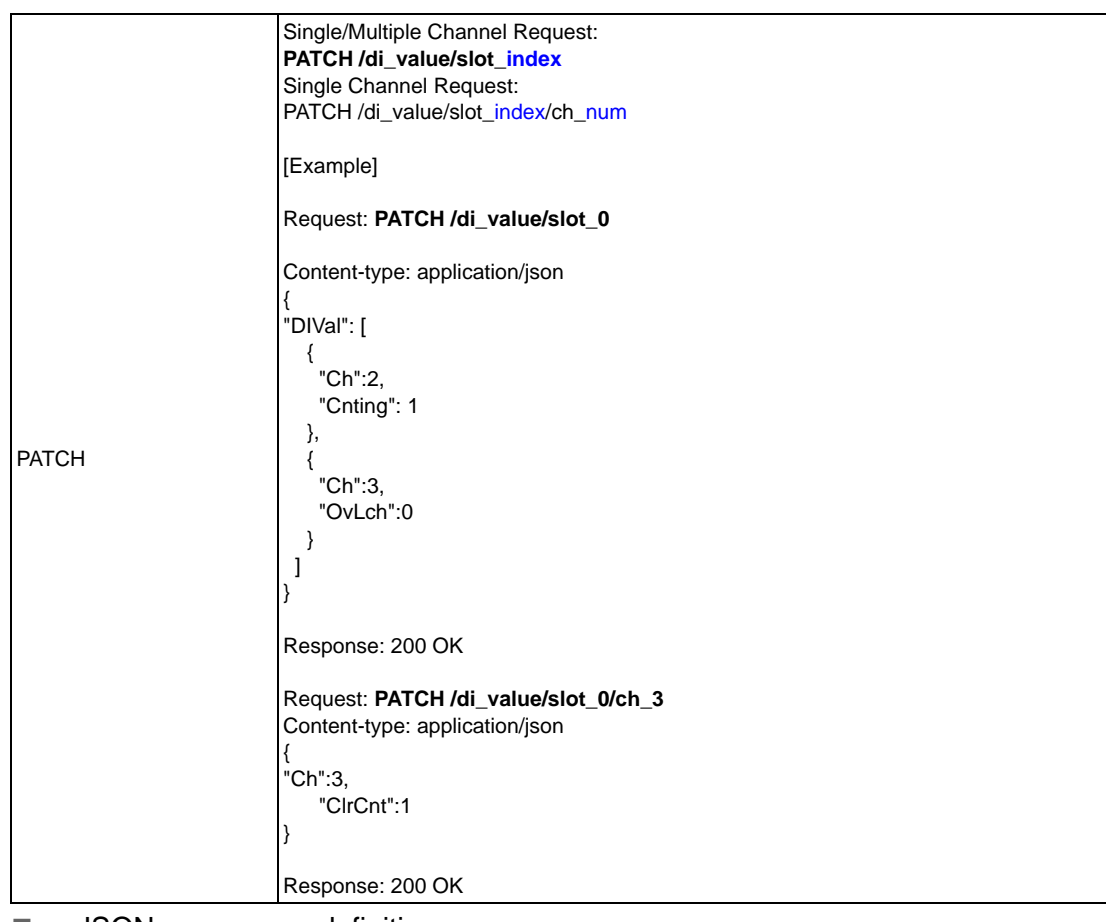

■ JSON array name definition:

| Field                                 | Abbreviation | Data Type |
|---------------------------------------|--------------|-----------|
| Array of Digital input configurations | DIVal        | Array     |

|   | $\triangleright$        |
|---|-------------------------|
|   | 5                       |
|   | $\mathbf{O}$            |
| Ĩ | Ο                       |
|   | Φ                       |
|   |                         |
|   |                         |
|   |                         |
|   | $\times$                |
|   | ω                       |
|   | π                       |
|   | m                       |
|   | S                       |
|   | -                       |
|   | for                     |
|   | $\leq$                  |
|   | $\leq$                  |
|   | $\overline{\mathbf{n}}$ |
|   | Ņ                       |
|   | 4                       |
|   | 0                       |
|   | Q                       |
|   | 0                       |
|   | ഗ                       |
|   | Ō                       |
|   | Ξ.                      |
|   | Φ                       |
|   | 0                       |

| Field                                              | Abbreviation | Data Type | Property | Description                                                                                                    |                                                                                                    |
|----------------------------------------------------|--------------|-----------|----------|----------------------------------------------------------------------------------------------------|----------------------------------------------------------------------------------------------------|
| Channel Number                                     | Ch           | Number    | R        | 0, 1,: Digital inpu                                                                                             | ut channel number.                                                                                                    |
|                                                    |              |           |          | Digital input mode.                                                                                             |                                                                                                    |
|                                                    |              |           |          | 0 DI                                                                                                    |                                                                                                    |
|                                                    |              |           |          | 1 Counter                                                                                                    |                                                                                                    |
| Mode                                               | Md           | Number    | R        | 2 LowToHig                                                                                                    | hLatch                                                                                                    |
|                                                    |              |           |          | 3 HighToLo                                                                                                    | wLatch                                                                                                    |
|                                                    |              |           |          | 4 Frequency                                                                                                    | y                                                                                                    |
| Signal Logic Status                                | Stat         | Number    | R        | 1 0: Input signal is                                                                                            | Logic High or Low                                                                                                    |
| Olghai Eogle Olatus                                | Oldi         | Number    | K        | DI measurement da                                                                                               |                                                                                                    |
|                                                    |              |           |          | Dimododiomonia                                                                                                  |                                                                                                    |
|                                                    |              |           |          | Input Mode                                                                                                    | Value Description                                                                                                    |
|                                                    |              |           |          | DI                                                                                                    | Logic Status of DI                                                                                                    |
|                                                    |              |           |          | Counter                                                                                                    | Counter Value                                                                                                    |
| Channel ) (alua                                    | ) (= l       | Numerican | P        | LowToHighLatch                                                                                                  | Logic status of DI                                                                                                    |
| Channel value                                      | vai          | Number    | ĸ        | HighToLowLatch                                                                                                  | : Digital input channel number.<br>input mode.<br>DI<br>Counter<br>LowToHighLatch<br>HighToLowLatch<br>Frequency<br>put signal is Logic High or Low.<br>Isurement data<br>Mode Value Description<br>Logic Status of DI<br>Pr<br>Counter Value<br>HighLatch Logic status of DI<br>DLOWLatch Logic status of DI<br>DLOWLatch Logic status of DI<br>DLOWLatch Logic status of DI<br>DLOWLatch Logic status of DI<br>DLOWLatch Logic status of DI<br>DLOWLatch Logic status of DI<br>DLOWLatch Logic status of DI<br>DLOWLatch Logic status of DI<br>DLOWLatch Logic status of DI<br>DLOWLatch Logic status of DI<br>DLOWLatch Logic status of DI<br>DLOWLatch Logic status of DI<br>DLOWLATCH LOGIC status of DI<br>DLOWLATCH LOGIC STATUS<br>TO COUNTING<br>TO COUNTING<br>TO COUN |
|                                                    |              |           |          | Frequency                                                                                                    | Frequency(unity 0.1 Hz)                                                                                                    |
|                                                    |              |           |          | Start/Stop counter o                                                                                            | counting                                                                                                    |
| Start Counter                                      | Cnting       | Number    | RW       | Read<br>1 : counter is count<br>0 : not counting<br>Write<br>1 : start counting<br>0 : stop counting            | ing                                                                                                    |
| Clear Counter                                      | ClrCnt       | Number    | W        | 1 : Clear the counter                                                                                           | er value                                                                                                    |
| Get/Clear Counter<br>Overflow or Latch Sta-<br>tus | OvLch        | Number    | RW       | counter overflow or<br>Read<br>1 : overflow/latch or<br>0 : no overflow or la<br>Write<br>0 : clear the overflo | latch status<br>ccurred.<br>atch                                                                                                    |

#### Resource value definitions:

### **B.2.2 Digital Output**

### B.2.2.1 /do\_value/slot\_index/ch\_num

| Description   | Retrieves information about the digital output value resource on specific slot.                                                                                                    |
|---------------|----------------------------------------------------------------------------------------------------|
| URL Structure | http://10.0.0.1/do_value/slot_index<br>http://10.0.0.1/do_value/slot_index/ch_num                                                                                                    |
| HTTP Method   | GET:Returns the representation of all of digital output value resource.<br>PUT:Replace all of digital output value resource<br>PATCH:Apply partial modifications to digital output value resource. |

|     | Multiple Channel Request:           |
|-----|-------------------------------------|
|     | GET /do_value/slot_index            |
|     | Single Channel Request:             |
|     | GET /do value/slot index/ch num     |
|     |                                     |
|     | [Evennle]                           |
|     | [Example]                           |
|     |                                     |
|     | Request: GET /do_value/slot_0       |
|     |                                     |
|     | Content-type: application/json      |
|     | Response: 200 OK                    |
|     | {                                   |
|     | "DOVal": [                          |
|     | {                                   |
|     | "Ch":0.                             |
|     | "Md":0.                             |
|     | "Stat"-1                            |
|     | "\/o "·1                            |
|     | "DeCto"-0                           |
|     | F SO(11.0,                          |
|     |                                     |
|     | PSIV": 0                            |
|     | <pre>},</pre>                       |
|     | {                                   |
|     | "Ch":1,                             |
|     | "Md":0,                             |
|     | "Stat":0,                           |
|     | "Val":0,                            |
|     | "PsCtn":0.                          |
|     | "PsStop":0                          |
|     | "PsI//"· 0                          |
|     |                                     |
|     | <u>};</u><br>{                      |
| CET |                                     |
| GET |                                     |
|     | "Ma":1,                             |
|     | "Stat":1,                           |
|     | "Val":3378,                         |
|     | "PsCtn":0,                          |
|     | "PsStop":0,                         |
|     | "PsIV": 0                           |
|     | },                                  |
|     |                                     |
|     | "Ch":3,                             |
|     | "Md":3.                             |
|     | "Stat" 1                            |
|     | "\/al"·1                            |
|     | "PsCtn"·0                           |
|     | "PsSton":0                          |
|     |                                     |
|     |                                     |
|     | }                                   |
|     |                                     |
|     | }                                   |
|     |                                     |
|     | Request : GET /do_value/slot_0/ch_2 |
|     |                                     |
|     | Content-type: application/json      |
|     | Response: 200 OK                    |
|     | {                                   |
|     | "Ch":2,                             |
|     |                                     |
|     | "Stat":1                            |
|     | "\/al"·1                            |
|     |                                     |
|     | "DeSton":0                          |
|     |                                     |
|     | PSIV : U                            |
| 1   | }                                   |

| PUT       Single/Multiple Channel Request:         PUT //do_value/slot_index/ch_num         [Example]         Request: PUT //do_value/slot_0         Content-type: application/json {                                                                                                    |     |                                      |
|----------------------------------------------------------------------------------------------------|-----|--------------------------------------|
| PUT /do_value/slot_index           Single Channel Request:           PUT /do_value/slot_index/ch_num           [Example]           Request: PUT /do_value/slot_0           Content-type: application/ison {                                                                                                    |     | Single/Multiple Channel Request:     |
| PUT       Single Channel Request:<br>PUT //do_value/slot_0         Request: PUT //do_value/slot_0         Content-type: application/son         {                                                                                                    |     | PUT /do_value/slot_index             |
| PUT /do_value/slot_index/ch_num<br>[Example]<br>Request: PUT /do_value/slot_0<br>Content-type: application/son {<br>{                                                                                                    |     | Single Channel Request:              |
| PUT       [Example]         Request: PUT /do_value/slot_0         Content-type: application/json {<br>                                                                                                    |     | PUT /do_value/slot_index/ch_num      |
| PUT       Request: PUT /do_value/slot_0         Content-type: application/json {                                                                                                    |     | [Evenne]                             |
| PUT       Request: PUT / do_value/slot_0         Content-type: application/json {<br>                                                                                                    |     | [Example]                            |
| PUT PUT Content-type: application/json {     "DOVal": {         {                                                                                                    |     | Request: <b>PUT /do_value/slot_0</b> |
| PUT       "DOVal": [         * Ch*:0,       "Md*:0,         * "Stat":1,       "Val":0,         * "PsCin":0,       "PsStop":0,         * "PsStop":0,       "PsStop":0,         * "PsStop":0,       "PsStop":0,         * "Psstop":0,       "PsStop":0,         * "Psstop":0,       "PsStop":0,         * "Psstop":0,       "PsStop":0,         * "Pstop:0,       "Pstop:0,         * "Pstop:0,       "Pstop:0,         * "Pstop:0,       "Pstop:0,         * "Pstop:0,       "Pstop:0,         * "Pstop:0,       "Pstop:0,         * "Pstop:0,       "Pstop:0,                                                                                                    |     | Content-type: application/json       |
| PUT<br>PUT<br>PUT                                                                                                    |     | "DOVal": [                           |
| PUT ************************************                                                                                                    |     | {                                    |
| PUT "Martin, "'Nal'i, "'Nal'i,                                                                                                    |     | "Ch":0,                              |
| <pre>"Stat":1,<br/>"Pastor":0,<br/>"Pastor":0,<br/>"Pastor":0,<br/>"Pastor":0,<br/>"Stat":0,<br/>"Stat":0,<br/>"Stat":0,<br/>"Pastor":0,<br/>"Pastor:0,<br/>"Pastor":0,<br/>"Pastor:0,<br/>"Pastor:0</pre> |     | "Md":0,                              |
| PUT "Val':1,<br>"PSStop":0,<br>"PSStop":0,<br>"PSIV": 0<br>},<br>{<br>"Ch':1,<br>"Md':0,<br>"Stat":0,<br>"Val':0,<br>"PSStop":0,<br>"PSStop":0,                                                                                                    |     | "Stat":1,                            |
| PUT "PsCh":0,<br>"PsStop":0,<br>"PsIV":0<br>}<br>(<br>"Ch":1,<br>"Md":0,<br>"Stat":0,<br>"PsStop":0,<br>"PsStop:"0,<br>"PsStop:"0,<br>"PsStop:"0                                                                                                    |     | "Val":1,                             |
| PUT "PsiV": 0<br>}<br>(<br>'Ch":1,<br>"Ma":0,<br>"Psite":0,<br>"Psite":0,<br>"Psite":0,<br>"Psite":1,<br>"Ma":1,<br>"Stat":1,<br>"Stat":1,<br>"Psite":0<br>},<br>(<br>"Ch":2,<br>"Ma":3,<br>"Psite":0,<br>"Psite":0,<br>"Psite":                                                                                                    |     | "PsCtn":0,                           |
| PUT                                                                                                    |     |                                      |
| PUT<br>( ( ( ( ( ( ( ( ( ( ( ( ( ( ( ( ( ( (                                                                                                     |     | F 51 V . U                           |
| PUT PUT PUT PUT PUT PUT PUT PUT PUT PUT                                                                                                    |     |                                      |
| PUT "Nai":0,<br>"PsStop":0,<br>"PsStop":0,<br>"PsStop":0,<br>"PsStop":0,<br>"Ndi":1,<br>"Ndi":1,<br>"Stat":1,<br>"Val":3378,<br>"PsStop":0,<br>"PsStop":0,                                                                                                    |     | "Ch":1,                              |
| PUT "Stat":0,<br>"Val":0,<br>"PSCtn":0,<br>"PSStop":0,<br>"PSIV": 0<br>},<br>{<br>"Ch":2,<br>"Md":1,<br>"Stat":1,<br>"Val":3378,<br>"PSCtn":0,<br>"PSStop":0,<br>"PSStop":0,                                                                                                    |     | "Md":0,                              |
| PUT "PSCIn':0,<br>"PSStop':0,<br>"PSIV:: 0<br>},<br>{<br>"Ch":2,<br>"Md":1,<br>"Stat':1,<br>"Val':3378,<br>"PSCIn':0,<br>"PSIV:: 0<br>},<br>{<br>"Ch":3,<br>"Md":3,<br>"Stat':1,<br>"Val':3,<br>"Md":3,<br>"Stat':1,<br>"Val':1,<br>"PSCIn':0,<br>"PSIV:: 0<br>}<br>Response: 200 OK<br>Request: PUT /do_value/slot_0/ch_2<br>Content-type: application/json<br>{<br>"Ch":2,<br>"Md":2,<br>"Stat':0,<br>"PSIV:: 0<br>}<br>Response: 200 OK                                                                                                    |     | "Stat":0,                            |
| PUT "PSCIn":0,<br>"PSUN": 0<br>},<br>{<br>Ch":2,<br>"Md":1,<br>"Stat":1,<br>"Val":3378,<br>"PSCIn":0,<br>"PSStop":0,<br>"PsStop":0,<br>"PsStop":0,<br>"PsIV": 0<br>},<br>{<br>("Ch":3,<br>"Md":3,<br>"Stat":1,<br>"Val":1,<br>"PSCIn":0,<br>"PsStop":0,<br>"PsStop":0,<br>"PsS                                                                                                    |     | "Val":0,                             |
| PUT<br>PUT<br>PUT                                                                                                    |     | "PsCtn":0,                           |
| PUT<br>, ("Ch":2,<br>,"Md":1,<br>,"Stat":1,<br>,"Val":3378,<br>,"PsCtn":0,<br>,"PsStop":0,<br>,"FsStop":0,<br>,"Stat":1,<br>,"Val":1,<br>,"Val":1,<br>,"Val":1,<br>,"PsStop":0,<br>,"PsStop":0,<br>,"PsStop:0,<br>,"PsStop:0,<br>,"Ps                                                                                                    |     | "Pslv": 0                            |
| PUT                                                                                                    |     | },                                   |
| PUT "Ch":2,<br>"Md":1,<br>"Stat":1,<br>"Val":3378,<br>"PsCtn":0,<br>"PsStop":0,<br>"Stat":1,<br>"Val":1,<br>"Val":1,<br>"Val":1,<br>"Val":1,<br>"PsCtn":0,<br>"PsStop":0,<br>"PsStop":0,<br>"PsStop":0,<br>"PsStop":0,<br>"PsStop":0,<br>"PsStop":0,<br>"PsStop":0,<br>"PsStop":0,<br>"Stat":1,<br>"Ch":2,<br>"Md":2,<br>"Stat":0,<br>"Stat":0                                                                                                    |     |                                      |
| PUT "Md":1,<br>"Stat":1,<br>"Val":3378,<br>"PSCh":0,<br>"PSStop":0,<br>"PsIV": 0<br>},<br>{                                                                                                    |     | "Ch":2,                              |
| PU1                                                                                                    | лит | "Md":1,                              |
| <pre>value (value)<br/>"PsCtn":0,<br/>"PsStop":0,<br/>"PsIV": 0<br/>},<br/>{</pre>                                                                                                    | PUI | "Stat":1,<br>"\/a "·3378             |
| <pre>"PsStop":0,<br/>"PsStop":0,<br/>"PstV": 0<br/>},<br/>{</pre>                                                                                                    |     | "PsCtn":0                            |
| <pre>"PsiV": 0 }, {     "Ch":3,     "Md":3,     "Stat":1,     "Val":1,     "PsCtn":0,     "PsStop":0,     "PsIV": 0 } Response: 200 OK Request: PUT /do_value/slot_0/ch_2 Content-type: application/json {     "Ch":2,     "Md":2,     "Stat":0,     "PsCtn":0,     "PsStop":0,     "PsStop:0,     "PsStop:0,     "PsStop:0,</pre>                                                                                                    |     | "PsStop":0,                          |
| <pre> } {     "Ch":3,     "Md":3,     "Stat":1,     "Val":1,     "PsStop":0,     "PsStop":0,     "PsIV": 0     } } Response: 200 OK Request: PUT /do_value/slot_0/ch_2 Content-type: application/json {     "Ch":2,     "Md":2,     "Stat":0,     "Val":0,     "PsCtn":0,     "PsCtn":0,     "PsStop":0,     "PsStop":0,     "PsStop":0,     "PsStop":0,     "PsStop":0,     "PsStop":0,     "PsStop":0,     "PsIV": 0 } Response: 200 OK</pre>                                                                                                    |     | "PsIV": 0                            |
| <pre>{     "Ch":3,     "Md":3,     "Stat":1,     "Val":1,     "PsStop":0,     "PsStop":0,     "PsIV": 0     }     ] } Response: 200 OK Request: PUT /do_value/slot_0/ch_2 Content-type: application/json {         "Ch":2,         "Md":2,         "Stat":0,         "PsCtn":0,         "PsStop":0,         "PsStop":0,         "Stat":0,         "Stat":0,         "Stat":0,         "PsStop:0,         "PsStop:0,         "Tstat":0,         "PsStop:0,         "PsStop:0,         "PsStop:0,         "PsStop:0,         "PsStop:0,         "PsStop:0,         "PsStop:0,         "PsStop:0,         "PsStop:0,         "PsStop:0,         "Tstat":0,         "tstat":0,         "Tstat":0,         "Tstat":0,         "Tstat":0,         "Tstat":0,         "Tstat":0,         "Tstat":0,         "Tstat":0,         "Tstat":0,         "Tstat":0,         "Tstat":0,         "Tstat":0,         "Ts</pre>                                                                                                    |     | },                                   |
| Cont 3,<br>"Md":3,<br>"Stat":1,<br>"Val":1,<br>"PsCtn":0,<br>"PsStop":0,<br>"PsIV": 0<br>}<br>Response: 200 OK<br>Request: <b>PUT /do_value/slot_0/ch_2</b><br>Content-type: application/json<br>{<br>"Ch":2,<br>"Md":2,<br>"Stat":0,<br>"PsCtn":0,<br>"PsStop":0,<br>"PsStop":0,<br>"PsIV": 0<br>}<br>Response: 200 OK                                                                                                    |     |                                      |
| <pre>"Nut :0, "Stat":1, "Val":1, "PsCtn":0, "PsStop":0, "PsIV": 0 } Response: 200 OK Request: PUT /do_value/slot_0/ch_2 Content-type: application/json {</pre>                                                                                                    |     | "Un :3,<br>"Md"·3                    |
| "Val":1,<br>"PsCtn":0,<br>"PsStop":0,<br>"PsStop":0,<br>"PsIV": 0<br>}<br>Response: 200 OK<br>Request: PUT /do_value/slot_0/ch_2<br>Content-type: application/json<br>{<br>"Ch":2,<br>"Md":2,<br>"Stat":0,<br>"Val":0,<br>"PsCtn":0,<br>"PsStop":0,<br>"PsStop":0,<br>"PsStop":0<br>}<br>Response: 200 OK                                                                                                    |     | "Stat":1.                            |
| <pre>"PsCtn":0, "PsStop":0, "PsIV": 0 } Response: 200 OK Request: PUT /do_value/slot_0/ch_2 Content-type: application/json {</pre>                                                                                                    |     | "Val":1,                             |
| "PsStop":0,<br>"PsIV": 0<br>}<br>]<br>Response: 200 OK<br>Request: <b>PUT /do_value/slot_0/ch_2</b><br>Content-type: application/json<br>{<br>"Ch":2,<br>"Md":2,<br>"Stat":0,<br>"Val":0,<br>"PsCtn":0,<br>"PsStop":0,<br>"PsStop":0,<br>"PsIV": 0<br>}<br>Response: 200 OK                                                                                                    |     | "PsCtn":0,                           |
| "PsIV": 0<br>}<br>Response: 200 OK<br>Request: <b>PUT /do_value/slot_0/ch_2</b><br>Content-type: application/json<br>{<br>"Ch":2,<br>"Md":2,<br>"Md":2,<br>"Stat":0,<br>"Val":0,<br>"PsCtn":0,<br>"PsStop":0,<br>"PsStop":0,<br>"PsIV": 0<br>}<br>Response: 200 OK                                                                                                    |     | "PsStop":0,                          |
| <pre> } ] } Response: 200 OK Request: PUT /do_value/slot_0/ch_2 Content-type: application/json {     "Ch":2,     "Md":2,     "Stat":0,     "Val":0,     "PsCtn":0,     "PsStop":0,     "PsIV": 0 } Response: 200 OK</pre>                                                                                                    |     | "Psiv": 0                            |
| <pre> } Response: 200 OK Request: PUT /do_value/slot_0/ch_2 Content-type: application/json {     "Ch":2,     "Md":2,     "Stat":0,     "Val":0,     "PsCtn":0,     "PsStop":0,     "PsIV": 0 } Response: 200 OK</pre>                                                                                                    |     |                                      |
| Response: 200 OK<br>Request: PUT /do_value/slot_0/ch_2<br>Content-type: application/json<br>{<br>"Ch":2,<br>"Md":2,<br>"Stat":0,<br>"Val":0,<br>"PsCtn":0,<br>"PsStop":0,<br>"PsIV": 0<br>}<br>Response: 200 OK                                                                                                    |     | }                                    |
| Response: 200 OK<br>Request: PUT /do_value/slot_0/ch_2<br>Content-type: application/json<br>{<br>"Ch":2,<br>"Md":2,<br>"Stat":0,<br>"Val":0,<br>"PsCtn":0,<br>"PsStop":0,<br>"PsIV": 0<br>}<br>Response: 200 OK                                                                                                    |     |                                      |
| Request: <b>PUT /do_value/slot_0/ch_2</b><br>Content-type: application/json<br>{<br>"Ch":2,<br>"Md":2,<br>"Stat":0,<br>"Val":0,<br>"PsCtn":0,<br>"PsStop":0,<br>"PsIV": 0<br>}<br>Response: 200 OK                                                                                                    |     | Response: 200 OK                     |
| Content-type: application/json<br>{<br>"Ch":2,<br>"Md":2,<br>"Stat":0,<br>"Val":0,<br>"PsCtn":0,<br>"PsStop":0,<br>"PsIV": 0<br>}<br>Response: 200 OK                                                                                                    |     | Request: PUT /do_value/slot_0/ch_2   |
| {<br>"Ch":2,<br>"Md":2,<br>"Stat":0,<br>"Val":0,<br>"PsCtn":0,<br>"PsStop":0,<br>"PsIV": 0<br>}<br>Response: 200 OK                                                                                                    |     | Content-type: application/json       |
| "Ch":2,<br>"Md":2,<br>"Stat":0,<br>"Val":0,<br>"PsCtn":0,<br>"PsStop":0,<br>"PsIV": 0<br>}<br>Response: 200 OK                                                                                                    |     | {                                    |
| "Stat":0,<br>"Val":0,<br>"PsCtn":0,<br>"PsStop":0,<br>"PsIV": 0<br>}<br>Response: 200 OK                                                                                                    |     | Un :2,<br>"Md"-2                     |
| "Val":0,<br>"PsCtn":0,<br>"PsStop":0,<br>"PsIV": 0<br>}<br>Response: 200 OK                                                                                                    |     | "Stat":0.                            |
| "PsCtn":0,<br>"PsStop":0,<br>"PsIV": 0<br>}<br>Response: 200 OK                                                                                                    |     | "Val":0,                             |
| "PsStop":0,<br>"PsIV": 0<br>}<br>Response: 200 OK                                                                                                    |     | "PsCtn":0,                           |
| "PsIV": 0<br>}<br>Response: 200 OK                                                                                                    |     | "PsStop":0,                          |
| }<br>Response: 200 OK                                                                                                    |     | "PsIV": 0                            |
| Response: 200 OK                                                                                                    |     | }                                    |
|                                                                                                    |     | Response: 200 OK                     |

| РАТСН          | Single/Multiple Channel Request:<br>PATCH /do_value/slot_index<br>Single Channel Request:<br>PATCH /do_value/slot_index/ch_num<br>[Example]<br>Request: PATCH /do_value/slot_0<br>Content-type: application/json<br>{<br>"DOVal": [<br>{<br>"Ch":2,<br>"Md": 2<br>},<br>{<br>"Ch":3,<br>"PsStop":1<br>} |
|----------------|----------------------------------------------------------------------------------------------------|
|                | }                                                                                                    |
|                | Kesponse: 200 OK                                                                                                    |
|                | Request: PATCH /do_value/slot_0/ch_3                                                                                                    |
|                | Content-type: application/json                                                                                                    |
|                | י"Ch":3,                                                                                                    |
|                | "PsCtn":1                                                                                                    |
|                | ſ                                                                                                    |
|                | Response: 200 OK                                                                                                    |
| JSON array nar | ne definition:                                                                                                    |
| Field          | Abbreviation Data Type                                                                                                    |

| Field                                 | Abbreviation | Data Type |
|---------------------------------------|--------------|-----------|
| Array of Digital input configurations | DOVal        | Array     |

| Field                               | Abbreviation | Data Type | Property | Description                                                                                                    |
|-------------------------------------|--------------|-----------|----------|----------------------------------------------------------------------------------------------------|
| Channel Number                      | Ch           | Number    | R        | 0, 1,: Digital output channel number.                                                                                                    |
| Mode                                | Md           | Number    | R        | Digital output mode.                                                                                                    |
|                                     |              |           |          | 0 DO                                                                                                    |
|                                     |              |           |          | 1 Pulse Output                                                                                                    |
|                                     |              |           |          | 2 LowToHighDelay                                                                                                    |
|                                     |              |           |          | 3 HighToLowDelay                                                                                                    |
|                                     |              |           |          |                                                                                                    |
| Signal Logic Status                 | Stat         | Number    | R        | 1, 0: Output signal is Logic High or Low.                                                                                                    |
| Channel Value                       | Val          | Number    | RW       | DO measurement data<br>Output Mode<br>Value Description<br>DO<br>Get the current signal status or set its status<br>Pulse Output<br>Get or set the absolute pulse count value<br>LowToHighDelay<br>Get the current signal status or set its status<br>HighToLowDelay<br>Get the current signal status or set its status |
| Pulse Output Continue<br>State      | PsCtn        | Number    | RW       | 1 / 0: Pulse outputting is continuous or not.                                                                                                    |
| Stop Pulse Output                   | PsStop       | Number    | W        | 1: Stop the pulse outputting.<br>(Continue is disabled, Absolute and incremental<br>values are reset to zero. DO signal status is set to<br>logic low.)                                                                                                    |
| Incremental Pulse Out-<br>put Value | PsIV         | Number    | RW       | Incremental Pulse Output Value                                                                                                    |

#### Resource value definitions:

### **B.2.3 Analog Input**

#### B.2.3.1 /ai\_value/slot\_index/ch\_num

| Description   | Retrieves information about the analog input value resource on specific slot.                                                                          |
|---------------|----------------------------------------------------------------------------------------------------|
| URL Structure | http://10.0.0.1/ai_value/slot_index<br>http://10.0.0.1/ai_value/slot_index/ch_num                                                                      |
| HTTP Method   | GET:Returns the representation of all of analog input value resource.<br>PUT:None<br>PATCH:Apply partial modifications to analog input value resource. |
|     | Multiple Channel Request:       |
|-----|---------------------------------|
|     | GET /ai value/slot index        |
|     | Single Channel Beginnet         |
|     | Single Chainer Request.         |
|     | GET /ar_value/slot_index/ch_num |
|     |                                 |
|     | [Example]                       |
|     |                                 |
|     | Request: GET /ai value/slot 0   |
|     |                                 |
|     |                                 |
|     | Content-type: application/json  |
|     | Response: 200 OK                |
|     | {                               |
|     | "AlVal": [                      |
|     |                                 |
|     |                                 |
|     |                                 |
|     | "En":1,                         |
|     | "Rng":328,                      |
|     | "Val":148,                      |
|     | "Ea":650.                       |
|     | "Evt".0                         |
|     |                                 |
|     |                                 |
|     |                                 |
|     | "Hvar":190,                     |
|     | "HEg":1250,                     |
|     | "LVal":15,                      |
| GET | "LEa":500.                      |
|     | "SVal"-148                      |
|     |                                 |
|     |                                 |
|     |                                 |
|     | },                              |
|     |                                 |
|     | "Ch":1,                         |
|     | "En":1,                         |
|     | "Rng":328,                      |
|     | "Val":0.                        |
|     | "Ea":0                          |
|     | <br>"Ex#"-0                     |
|     |                                 |
|     |                                 |
|     | "HIA-:0,                        |
|     | "HVal":0,                       |
|     | "HEg":0,                        |
|     | "LVal":0,                       |
|     | "LEa":0.                        |
|     |                                 |
|     |                                 |
|     |                                 |
|     | CITE : U                        |
|     | },                              |
|     |                                 |
|     | "Ch":2,                         |
|     | "En":1,                         |
|     |                                 |

|     | -                                   |
|-----|-------------------------------------|
|     | "Rng":328,                          |
|     | var.o,<br>"Eq":0,                   |
|     | "Evt":8,                            |
|     | "LoA":0,<br>"Hia":0                 |
|     | "HVa!":0,                           |
|     | "HEg":0,                            |
|     | "LVal":0,<br>"L Ea":0               |
|     | "SVal":0,                           |
|     | "CirH": 0,                          |
|     | - "CITL": 0<br>}.                   |
|     | {                                   |
|     | "Ch":3,<br>"Eo":4                   |
|     | "Rng":328,                          |
|     | "Val":0,                            |
|     | "Eg":0,<br>"Ev#"·0                  |
|     | "LoA":0,                            |
|     | "HiA":0,                            |
|     | "HEa":0.                            |
|     | "LVal":0,                           |
|     | "LEg":0,<br>"St/st":0               |
|     | "CirH": 0.                          |
|     | "CIrL": 0                           |
|     | },<br>{                             |
|     | "Ch":4,                             |
|     | "En":1,                             |
|     | "Kng":328,<br>"Val":0.              |
|     | "Eg":0,                             |
|     | "Evt":0,                            |
|     | "HiA":0.                            |
|     | "HVal":0,                           |
|     | "HEg":0,<br>"I.Va":0                |
|     | "LEg":0,                            |
|     | "SVal":0,                           |
|     | "Cirl": 0,<br>"Cirl ": 0            |
|     | }                                   |
|     |                                     |
|     | }                                   |
|     | Request : GET /ai_value/slot_0/ch_2 |
|     | Content-type: application/ison      |
|     | Response: 200 OK                    |
|     | {<br>"Ch":2                         |
|     | "En":1,                             |
|     | "Rng":328,                          |
|     | "Val":0,<br>"Ea":0                  |
|     | "Evt":8,                            |
|     | "LoA":0,                            |
|     | пи :0,<br>"HVal":0.                 |
|     | "HEg":0,                            |
|     | "LVal":0,                           |
|     | "SVal":0,                           |
|     | "ClrH": 0,                          |
|     | "CirL": 0                           |
|     |                                     |
| PUT | None                                |

|       | Single/Multi Channel Request:<br>PATCH /ai_value/slot_index<br>Single Channel Request:<br>PATCH /ai_value/slot_index/ch_num<br>[Example]<br>Request: PATCH /ai_value/slot_0                                                                                                    |
|-------|----------------------------------------------------------------------------------------------------|
| PATCH | Content-type: application/json<br><sup>*</sup> AlVal": [<br><sup>*</sup> Ch":2,<br><sup>*</sup> LoA": 0<br>},<br><sup>*</sup> Ch":3,<br><sup>*</sup> HiA":0<br>}<br>Response: 200 OK<br>Request: <b>PATCH /ai_value/slot_0/ch_3</b><br>Content-type: application/json<br><sup>*</sup> LoA":0<br>}<br>Response: 200 OK |

## ■ JSON array name definition:

| Field                                | Abbreviation | Data Type |
|--------------------------------------|--------------|-----------|
| Array of Analog input configurations | AIVal        | Array     |

| Resource value | definitions ( | Total chan | inels = A | Al channel number + 1 average |
|----------------|---------------|------------|-----------|-------------------------------|
|                |               |            |           |                               |
| Field          | Abbreviation  | Data Type  | Property  | Description                   |
|                |               |            |           |                               |

| Field                         | Abbreviation | Data Type | Property | Description                                                                                                    |
|-------------------------------|--------------|-----------|----------|----------------------------------------------------------------------------------------------------|
| Channel Number                | Ch           | Number    | R        | 0, 1,: Analog input channel<br>number.<br>Note for the average channel:<br>The average channel number for a 4-ch Al<br>module is 4.                                                                                                    |
| Input Range                   | Rng          | Number    | R        | Analog input range.         Range code         328       (0x0148) 0 - 10 V         259       (0x0103) +/- 150 mV         260       (0x0104) +/- 500 mV         320       (0x0140) +/- 1 V         321       (0x0141) +/- 2.5 V         322       (0x0142) +/- 5 V         323       (0x0143) +/- 10 V         327       (0x0147) 0 ~ 5 V         384       (0x0180) 4 ~ 20 mA         385       (0x0181) +/- 20 mA         386       (0x0182) 0 ~ 20 mA         65535       Invalid range, if average channel is disable |
| Channel Enable                | En           | Number    | R        | 1 / 0: Enable / Disable AI conversion<br>Notice: Average channel is read only. When<br>channel mask of average is not 0, the value<br>is 1.                                                                                                    |
| Channel Raw<br>Value          | Val          | Number    | R        | 0 ~ 65535:AI measurement data (Raw data)                                                                                                    |
| Channel Engi-<br>neering data | Eg           | Number    | R        | Al engineering data, the value is $1/1000$<br>scale.<br>For example,<br>$1630 \rightarrow 1.63$                                                                                                    |
| Channel Event<br>Status       | Evt          | Number    | R        | AI statuses                                                                                                    |
| Low Alarm Status              | LoA          | Number    | RW       | Low alarm status<br>Read<br>1 : low alarm occurred.<br>0 : not occurred<br>Write<br>0 : clear the low alarm status                                                                                                    |
| High Alarm Status             | HiA          | Number    | RW       | High alarm status<br>Read<br>1 : high alarm occurred.<br>0 : not occurred<br>Write<br>0 : clear the high alarm status                                                                                                    |
| Maximum Al<br>Raw Value       | HVal         | Number    | R        | AI max. measurement data (Raw data)                                                                                                    |

| Maximum Al<br>Engineering data          | HEg  | Number | R | Al max. engineering data, the value is 1/1000<br>scale<br>For example,                          |
|-----------------------------------------|------|--------|---|-------------------------------------------------------------------------------------------------|
|                                         |      |        |   | 10200→10.2                                                                                      |
| Minimum Al<br>Raw Value                 | LVal | Number | R | AI min. measurement data (Raw data)                                                             |
| Minimum Al<br>Engineering data          | LEg  | Number | R | Al min. engineering data, the value is 1/1000 scale<br>For example, $250 \rightarrow 0.25$      |
| Channel Raw<br>Value After Scal-<br>ing | SVal | Number | R | 0 ~ 65535 : AI measurement data (Raw data) after scaling                                        |
| Clear Maximum<br>Al Value               | ClrH | Number | W | 1 : Clear the Maximum AI value                                                                  |
| Clear Minimum<br>Al Value               | ClrL | Number | W | 1 : Clear the Minimum AI value                                                                  |
| Physical value after scaling            | PEg  | Number | R | Al physical value after scaling, the value is 1/<br>1000 scale<br>For example:<br>150350'150.35 |
| Mapping unit                            | Uni  | String | R | Unit for mapping value<br>Max. 32 characters                                                    |

|     | * AI                              | Status (2 Registers) |                               |
|-----|-----------------------------------|----------------------|-------------------------------|
|     | Lower Register                    |                      | Higher Register               |
| Bit | Description                       | Bit                  | Description                   |
| 0   | Fail to Provide AI Value          | 0                    | DI triggered to Safety Value  |
| 1   | Over Range                        | 1                    | DI triggered to Startup Value |
| 2   | Under Range                       | 2                    | Reserved                      |
| 3   | Open Circuit / Burnout            | 3                    | Reserved                      |
| 4   | Reserved                          | 4                    | Reserved                      |
| 5   | Unavailable Channel Configuration | 5                    | Reserved                      |
| 6   | Reserved                          | 6                    | Reserved                      |
| 7   | ADC Initializing/Error            | 7                    | Reserved                      |
| 8   | Reserved                          | 8                    | Reserved                      |
| 9   | Zero/Span Calibration Error       | 9                    | Reserved                      |
| 10  | Reserved                          | 10                   | Reserved                      |
| 11  | Reserved                          | 11                   | Reserved                      |
| 12  | Reserved                          | 12                   | Reserved                      |
| 13  | Reserved                          | 13                   | Reserved                      |
| 14  | Reserved                          | 14                   | Reserved                      |
| 15  | Reserved                          | 15                   | Reserved                      |

# B.2.4 RS-485 Port Expansion Data

#### **B.2.4.1 Expansion Bit Data**

#### /expansion\_bit/com\_x/ch\_num

| Description   | Retrieves information about the expansion tag bit data resource, the data information is defined by user configuration                                                     |
|---------------|----------------------------------------------------------------------------------------------------|
| URL Structure | http://10.0.0.1/expansion_bit/com_x<br>http://10.0.0.1/expansion_bit/com_x /ch_num<br>where x = 1 ~ : the identifier of COM number<br>where num = 0 ~ : the channel number |
| HTTP Method   | GET: Returns the representation of all of expansion bit data resource.<br>PUT: None<br>PATCH: Apply partial modifications to expansion bit data resource.                  |

|     | Multi-Channel Request?<br>GET /expansion_bit/com_x<br>Single Channel Request?<br>GET /expansion_bit/com_x/ch_num |
|-----|----------------------------------------------------------------------------------------------------|
|     | [Example]:<br>■ Request : GET /expansion_bit/com_1/                                                              |
|     | Content-type: application/json<br>Response: 200 OK                                                               |
|     | {<br>"ExpBit": [<br>{<br>{<br>"Chillion                                                                          |
|     | "Cn::0,<br>"Val":1,<br>"Evt":0,                                                                                  |
|     | "SID '1,<br>"Addr":1,<br>"MAddr":1001,                                                                           |
|     | <pre>vvevi :0 }, {     "Cb":1</pre>                                                                              |
|     | "Val":0,<br>"Evt":0,<br>"SID":1                                                                                  |
|     | "Addr":2,<br>"MAddr":1002,<br>"WEvt":0                                                                           |
|     | },<br>{<br>"Ch":2,                                                                                               |
|     | "Val":1,<br>"Evt":0,<br>"SID":1,                                                                                 |
|     | "Addr":3,<br>"MAddr":1003,<br>"WEvt":0                                                                           |
|     | },<br>{<br>"Ch":3,<br>"Val":1                                                                                    |
| GET | "Evt":0,<br>"SID":1,<br>"Addr":4.                                                                                |
|     | "MAddr":1004,<br>"WEvt":0<br>},                                                                                  |
|     | {<br>"Ch":4,<br>"Val":1,                                                                                         |
|     | "Evt":0,<br>"SID":2,<br>"Addr":1,                                                                                |
|     | "WEvt":0<br>},                                                                                                   |
|     | {<br>"Ch":31,<br>"Val":0.                                                                                        |
|     | "Evt":0,<br>"SID":3,<br>"Addr":17,                                                                               |
|     | "MAddr":1032,<br>"WEvt":0<br>}                                                                                   |
|     | ]<br>}                                                                                                    |
|     | Content-type: application/ison                                                                                   |
|     | Response: 200 OK<br>{<br>"Ch":2,                                                                                 |
|     | "Val":1,<br>"Evt":0,<br>"SID":1,                                                                                 |
|     | "Adar":3,<br>"MAddr":1003,<br>"WEvt":0                                                                           |
|     | }                                                                                                    |

| Field                         |                    | Abbreviation |          | Data Type                                                                                                    |
|-------------------------------|--------------------|--------------|----------|----------------------------------------------------------------------------------------------------|
| Array of Analog inp           | out configurations | ExpBit       |          | Array                                                                                                    |
| esource valu                  | e definitions:     |              |          |                                                                                                    |
| Field                         | Abbreviations      | Data type    | Property | Description                                                                                                    |
| Channel Number                | Ch                 | Number       | R        | 0, 1,: expansion tag data channel number                                                                                                    |
| Channel Value                 | Val                | Number       | R/W      | The channel value of expansion tag data<br>Value: 0/1<br>*After writing action, user must poll the "expansion bit writing status" to get process result |
|                               |                    |              |          | The channel error code of expansion tag data (TBD)<br>Modbus exception code<br>Bit 7: Write only mask<br>Event<br>Value Description<br>(Bit: 6~0)       |
|                               |                    | Number       |          | 0 (0x00) No error                                                                                                    |
|                               |                    |              |          | 1 (0x01) Illegal function                                                                                                    |
|                               |                    |              |          | 2 (0x02) Illegal data address                                                                                                    |
|                               |                    |              |          | 3 (0x03) Illegal data value                                                                                                    |
|                               |                    |              |          | 4 (0x04) Slave device failure                                                                                                    |
|                               |                    |              |          | 5 (0x05) Acknowledge                                                                                                    |
|                               |                    |              |          | 6 (0x06) Slave device busy                                                                                                    |
| Channel Error                 | Evt                |              | R        | 7 (0x07) Negative acknowledge                                                                                                    |
| Code                          |                    |              | ĸ        | 8(0x08) Memory parity error                                                                                                    |
|                               |                    |              |          | 9 (0x09) Reserved                                                                                                    |
|                               |                    |              |          | 10 (0x0A) Gateway path unavailable                                                                                                    |
|                               |                    |              |          | 11 (0x0B) Gateway target device failed to respond                                                                                                    |
|                               |                    |              |          | 12 ~15 Reserved                                                                                                    |
|                               |                    |              |          | 16 (0x10) Unavailable                                                                                                    |
|                               |                    |              |          | 17 (0x11) Slave response timeout                                                                                                    |
|                               |                    |              |          | 18 (0x12) Checksum error                                                                                                    |
|                               |                    |              |          | 19 (0x13) Reserved data error                                                                                                    |
|                               |                    |              |          | 20 (0x14) Send request fail                                                                                                    |
|                               |                    |              |          | 21 (0x15) Unprocessed                                                                                                    |
|                               |                    |              |          | 22 (0x16) Read only                                                                                                    |
|                               |                    |              |          | 23 (0x17) In processing                                                                                                    |
| Slave ID                      | SID                | Number       | R        | Modbus RTU slave ID 0~255                                                                                                    |
| Slave Modbus<br>Address       | Addr               | Number       | R        | Modbus RTU Slave device polling address: 1-9999                                                                                                    |
| Modbus TCP<br>Mapping Address | MAddr              | Number       | R        | Modbus TCP mapping address of expansion value:1-999                                                                                                    |

| Field          | Abbreviations | Data type |                              | Property                                          |                 |  |
|----------------|---------------|-----------|------------------------------|---------------------------------------------------|-----------------|--|
|                | ·             |           | The status f                 | The status for preview writing action.            |                 |  |
|                |               |           |                              |                                                   |                 |  |
|                |               |           | Event<br>Value<br>(Bit: 6~0) | Description                                       |                 |  |
|                |               |           | 0 (0x00)                     | No error                                          |                 |  |
|                |               |           | 1 (0x01)                     | Illegal function                                  |                 |  |
|                |               |           | 2 (0x02)                     | Illegal data address                              |                 |  |
|                |               |           | 3 (0x03)                     | Illegal data value                                |                 |  |
|                |               |           | 4 (0x04)                     | Slave device failure                              |                 |  |
|                |               |           | 5 (0x05)                     | Acknowledge                                       |                 |  |
|                |               |           | 6 (0x06)                     | Slave device busy                                 |                 |  |
|                |               |           | 7 (0x07)                     | Negative acknowledge                              |                 |  |
| Evenning hit   |               |           | 8(0x08)                      | Memory parity error                               |                 |  |
| writing status | WEvt          | Number    | 9 (0x09)                     | Reserved                                          |                 |  |
|                |               |           | 10 (0x0A)                    | Gateway path unavailable                          |                 |  |
|                |               |           | 11 (0x0B)                    | Gateway target device failed to respond           |                 |  |
|                |               |           | 12 ~15                       | Reserved                                          |                 |  |
|                |               |           | 16 (0x10)                    | Unavailable                                       |                 |  |
|                |               |           | 17 (0x11)                    | Slave response timeout                            |                 |  |
|                |               |           | 18 (0x12)                    | Checksum error                                    |                 |  |
|                |               |           | 19 (0x13)                    | Reserved data error                               |                 |  |
|                |               |           | 20 (0x14)                    | Send request fail                                 |                 |  |
|                |               |           | 21 (0x15)                    | Unprocessed                                       |                 |  |
|                |               |           | 22 (0x16)                    | Read only                                         |                 |  |
|                |               |           | 23 (0x17)                    | In processing                                     |                 |  |
| Demortor       |               |           | *Event value status later.   | e 0x17: the writing process is not finish, user s | should poll the |  |

## **B.2.4.2 Expansion Word Data**

#### /expansion\_word/com\_x/ch\_num

| Description   | Retrieves information about the expansion tag bit data resource, the data information is defined by user configuration                                                      |
|---------------|----------------------------------------------------------------------------------------------------|
| URL Structure | http://10.0.0.1/expansion_word/com_x<br>http://10.0.0.1/expansion_word/com_x/ch_num<br>where x = 1 ~ : the identifier of COM number<br>where num = 0 ~ : the channel number |
| HTTP Method   | GET: Returns the representation of all of expansion bit data resource.<br>PUT: None<br>PATCH: Apply partial modifications to expansion bit data resource.                   |

|     | Multi-Channel Request?                   |
|-----|------------------------------------------|
|     | Single Channel Request?                  |
|     | GET /expansion_word/com_x/ch_num         |
|     | [Example]:                               |
|     | Request : GET /expansion_word/com_1      |
|     |                                          |
|     | Content-type: application/json           |
|     | {                                        |
|     | "ExpWord": [                             |
|     | <sup>1</sup> "Ch":0,                     |
|     | "Val":32768,<br>"Evt":0                  |
|     | "SID":1,                                 |
|     | "Addr":1,<br>"MAddr":1001                |
|     | "WEvt":0                                 |
|     | - },<br>- {                              |
|     | "Ch":1,                                  |
|     | "Val":1235,<br>"Evt":0.                  |
|     | "SID":1,                                 |
|     | "MAddr":1002,                            |
|     | "WEvt":0                                 |
|     | },<br>{                                  |
|     | "Ch":2,<br>"\/al":65535                  |
|     | "Evt":0,                                 |
|     | "SID":1,<br>"Addr":3                     |
|     | "MAddr":1003,                            |
|     | "VVEVt":0<br>}.                          |
|     | /<br>{<br>//                             |
| GET | "Val":33358,                             |
| GLI | "Evt":0,<br>"SID":1                      |
|     | "Addr":4,                                |
|     | "MAddr":1004,<br>"WEvt":0                |
|     | },                                       |
|     | {<br>"Ch":4,                             |
|     | "Val":4095,                              |
|     | "SID":2,                                 |
|     | "Addr":211,<br>"Mddrd::1005              |
|     | "WEvt":0                                 |
|     | },                                       |
|     |                                          |
|     | "Val":0,                                 |
|     | "Evt":0,<br>"SID"-2                      |
|     | "Addr":1,                                |
|     | "MAddr":1032,<br>"WEvt":0                |
|     | }                                        |
|     | }                                        |
|     |                                          |
|     | Request : GET /expansion_word/com_1/ch_2 |
|     |                                          |
|     | Response: 200 OK                         |
|     | {<br>"Ch"·2                              |
|     | "Val":65535,                             |
|     | "Evt":0,<br>"SID":1,                     |
|     | "Addr":3,                                |
|     | "WEvt":0                                 |
|     | }                                        |
| 1   |                                          |

| Field                         |                    | Abbreviation |          | Data Type                                                                                                    |  |
|-------------------------------|--------------------|--------------|----------|----------------------------------------------------------------------------------------------------|--|
| Array of Analog inp           | out configurations | ExpWord      |          | Array                                                                                                    |  |
| esource valu                  | e definitions:     |              |          |                                                                                                    |  |
| Field                         | Abbreviations      | Data type    | Property | Description                                                                                                    |  |
| Channel Number                | Ch                 | Number       | R        | 0, 1,: expansion tag data channel number                                                                                                    |  |
| Channel Value                 | Val                | Number       | R/W      | The channel value of expansion tag data<br>Value: 0/1<br>*After writing action, user must poll the "expansion bit writing status" to get process result |  |
|                               |                    |              |          | The channel error code of expansion tag data (TBD)<br>Modbus exception code<br>Bit 7: Write only mask<br>Event<br>Value Description<br>(Bit: 6~0)       |  |
|                               |                    |              |          | 0 (0x00) No error                                                                                                    |  |
|                               |                    |              |          | 1 (0x01) Illegal function                                                                                                    |  |
|                               | Evt                |              |          | 2 (0x02) Illegal data address                                                                                                    |  |
|                               |                    |              |          | 3 (0x03) Illegal data value                                                                                                    |  |
|                               |                    |              |          | 4 (0x04) Slave device failure                                                                                                    |  |
|                               |                    |              |          | 5 (0x05) Acknowledge                                                                                                    |  |
|                               |                    |              |          | 6 (0x06) Slave device busy                                                                                                    |  |
| Channel Error                 |                    | Number       | R        | 7 (0x07) Negative acknowledge                                                                                                    |  |
| Code                          |                    | Number       |          | 8(0x08) Memory parity error                                                                                                    |  |
|                               |                    |              |          | 9 (0x09) Reserved                                                                                                    |  |
|                               |                    |              |          | 10 (0x0A) Gateway path unavailable                                                                                                    |  |
|                               |                    |              |          | 11 (0x0B) Gateway target device failed to respond                                                                                                    |  |
|                               |                    |              |          | 12 ~15 Reserved                                                                                                    |  |
|                               |                    |              |          | 16 (0x10) Unavailable                                                                                                    |  |
|                               |                    |              |          | 17 (0x11) Slave response timeout                                                                                                    |  |
|                               |                    |              |          | 18 (0x12) Checksum error                                                                                                    |  |
|                               |                    |              |          | 19 (0x13) Reserved data error                                                                                                    |  |
|                               |                    |              |          | 20 (0x14) Send request fail                                                                                                    |  |
|                               |                    |              |          | 21 (0x15) Unprocessed                                                                                                    |  |
|                               |                    |              |          | 22 (0x16) Read only                                                                                                    |  |
|                               |                    |              |          | 23 (0x17) In processing                                                                                                    |  |
| Slave ID                      | SID                | Number       | R        | Modbus RTU slave ID 0~255                                                                                                    |  |
| Slave Modbus<br>Address       | Addr               | Number       | R        | Modbus RTU Slave device polling address: 1-9999                                                                                                    |  |
| Modbus TCP<br>Mapping Address | MAddr              | Number       | R        | Modbus TCP mapping address of expansion value:1-999                                                                                                    |  |

| Field            | Abbreviations | Data type | Property                               |                                                   |                 |  |
|------------------|---------------|-----------|----------------------------------------|---------------------------------------------------|-----------------|--|
|                  |               |           | The status for preview writing action. |                                                   |                 |  |
|                  |               |           |                                        |                                                   |                 |  |
|                  |               |           | Event<br>Value<br>(Bit: 6~0)           | Description                                       |                 |  |
|                  |               |           | 0 (0x00)                               | No error                                          |                 |  |
|                  |               |           | 1 (0x01)                               | Illegal function                                  |                 |  |
|                  |               |           | 2 (0x02)                               | Illegal data address                              |                 |  |
|                  |               |           | 3 (0x03)                               | Illegal data value                                |                 |  |
|                  |               |           | 4 (0x04)                               | Slave device failure                              |                 |  |
|                  |               |           | 5 (0x05)                               | Acknowledge                                       |                 |  |
|                  |               |           | 6 (0x06)                               | Slave device busy                                 |                 |  |
|                  |               |           | 7 (0x07)                               | Negative acknowledge                              |                 |  |
| For an allow hit |               |           | 8(0x08)                                | Memory parity error                               |                 |  |
| writing status   | WEvt          | Number    | 9 (0x09)                               | Reserved                                          |                 |  |
| -                |               |           | 10 (0x0A)                              | Gateway path unavailable                          |                 |  |
|                  |               |           | 11 (0x0B)                              | Gateway target device failed to respond           |                 |  |
|                  |               |           | 12 ~15                                 | Reserved                                          |                 |  |
|                  |               |           | 16 (0x10)                              | Unavailable                                       |                 |  |
|                  |               |           | 17 (0x11)                              | Slave response timeout                            |                 |  |
|                  |               |           | 18 (0x12)                              | Checksum error                                    |                 |  |
|                  |               |           | 19 (0x13)                              | Reserved data error                               |                 |  |
|                  |               |           | 20 (0x14)                              | Send request fail                                 |                 |  |
|                  |               |           | 21 (0x15)                              | Unprocessed                                       |                 |  |
|                  |               |           | 22 (0x16)                              | Read only                                         |                 |  |
|                  |               |           | 23 (0x17)                              | In processing                                     |                 |  |
|                  |               |           | *Event value status later.             | e 0x17: the writing process is not finish, user s | should poll the |  |

## B.2.5 Data Logger

### B.2.5.1 /log\_message

| Description | Retrieves the log data in system memory                                                                                                    |  |  |  |  |  |
|-------------|----------------------------------------------------------------------------------------------------|--|--|--|--|--|
|             | http://10.0.0.1/log_message                                                                                                    |  |  |  |  |  |
| HTTP Method | GET: According to the setting of filtering, server returns the all/partial of logged data.                                                                                                    |  |  |  |  |  |
| GET         | Request:<br>GET /log_message<br>[Example]:<br>Request: GET /log_message for WISE-4060/LAN module<br>Content-type: application/json<br>Response: 200 OK<br>{<br>"LogMsg": [<br>{<br>"PE":128,<br>"TIM":2014-11-11T15:48:32+08:00",<br>"UID":"ADAM-4060/LAN_00DC9FE1601",<br>"MAC":"00-D0-C9-FE-16-01",<br>"Record" :<br>[<br>[0,3,3,1],<br>[0,2.4,150],<br>[0,5,5,250]<br>]<br>},<br>{<br>"PE":128,<br>"TIM":"2014-11-11T15:49:44+08:00",<br>"UID":"ADAM-4060/LAN_00DDC9FE1601",<br>"MAC":"00-D0-C9-FE-16-01",<br>"MAC":"00-D0-C9-FE-16-01",<br>"Record" :<br>[<br>[0,3,3,0],<br>[0,2.4,140],<br>[0,5,5,240]<br>]<br>,<br>{<br>"PE":128,<br>"TIM":"2014-11-11T15:51:02+08:00",<br>"UID":"ADAM-4060/LAN_00DDC9FE1601",<br>"MAC":"00-D0-C9-FE-16-01",<br>"Record" :<br>[<br>[0,3,3,0],<br>[0,2.4,140],<br>[0,3,3,0],<br>[0,3,3,0],<br>[0,3,3,0],<br>[0,3,3,0],<br>[0,3,3,0],<br>[0,3,0],<br>[0,3,3,0],<br>[0,3,3,0],<br>[0 |  |  |  |  |  |

| Field                 |                 | Abbreviation |          | Data Type                                                                                                    |  |  |
|-----------------------|-----------------|--------------|----------|----------------------------------------------------------------------------------------------------|--|--|
| Array of log messages |                 | LogMsg       |          | Array                                                                                                    |  |  |
| Array of I/O r        | ecords          | Record       |          | Array                                                                                                    |  |  |
| esource valu          | ue definitions: |              |          |                                                                                                    |  |  |
| Field                 | Abbreviation    | s Data type  | Property | Description                                                                                                    |  |  |
| Periodic/Event        | 128             | Number       | R        | Image: New York of the storage       1     DI       2     DO       4     Event from       8     AO       16     WDT       128     Periodic                                                                                                    |  |  |
| Timestamp             | ТІМ             | String       | R        | Timestamp of the storage<br>"Coordinated Universal Time (UTC)<br>Ex. "1415757750" corresponds to November 12, 2014,<br>2:02:30 am, Standard Time.<br>(meanwhile, 2014, 10:02:30 am, Taipei Time.)<br>"Local Date/Time according GMT time zone (ISO 8601)<br>Ex. "1994-11-05T08:15:30-05:00" corresponds to Novem-<br>ber 5, 1994, 8:15:30 am, US Eastern Standard Time. |  |  |
| UUID                  | UID             | String       | R        | Universally Unique Identifier (UUID)<br>Max. 32 characters                                                                                                    |  |  |
|                       | MAG             | String       | P        | MAC address.<br>(12+5) characters, ex. "00-D0-C9-F0-63-F7                                                                                                    |  |  |

|           |        |       |   | * The information in array is as follows.<br>[Slot-index, Channel-index, I/O-type-index, I/O-value]<br>* The data type in array is as follows.<br>[Number, Number, Number, Number]<br>Notice: When the I/O-type-index is engineering type (12, 13,<br>14, 18), the I/O value is 1/1000 scale. |                                                         |  |
|-----------|--------|-------|---|----------------------------------------------------------------------------------------------------|---------------------------------------------------------|--|
|           |        |       |   | Index                                                                                                    | Recording I/O-type of the storage                       |  |
|           |        |       |   | 0                                                                                                    | Invalid                                                 |  |
|           |        |       |   | 1                                                                                                    | DI Logic Status                                         |  |
|           |        |       |   | 2                                                                                                    | DI Counter value                                        |  |
|           |        |       |   | 3                                                                                                    | DI Frequency value                                      |  |
|           |        |       |   | 4                                                                                                    | DO Logic Status                                         |  |
|           |        |       |   | 5                                                                                                    | DO Absolute Pulse Output value                          |  |
|           |        |       |   | 6                                                                                                    | DO Incremental Pulse Output Value                       |  |
|           |        |       |   | 7                                                                                                    | Al value                                                |  |
|           |        |       |   | 8                                                                                                    | Historical Maximum AI value                             |  |
|           |        |       |   | 9                                                                                                    | Historical Minimum AI value                             |  |
|           |        |       |   | 10                                                                                                    | AI value after scaling                                  |  |
| Recording | Record | Array | R | 11                                                                                                    | AI status flags                                         |  |
| message   | Robord |       | K | 12                                                                                                    | AI engineering value                                    |  |
|           |        |       |   | 13                                                                                                    | Historical Maximum AI engineering value                 |  |
|           |        |       |   | 14                                                                                                    | Historical Minimum AI engineering value                 |  |
|           |        |       |   | 15                                                                                                    | AO value                                                |  |
|           |        |       |   | 16                                                                                                    | AO value after scaling                                  |  |
|           |        |       |   | 17                                                                                                    | AO status flags                                         |  |
|           |        |       |   | 18                                                                                                    | AO engineering value                                    |  |
|           |        |       |   | 19                                                                                                    | Al physical value                                       |  |
|           |        |       |   | 20                                                                                                    | AI engineering value (floating type)                    |  |
|           |        |       |   | 21                                                                                                    | Historical Maximum AI engineering value (floating type) |  |
|           |        |       |   | 22                                                                                                    | Historical Minimum AI engineering value (floating type) |  |
|           |        |       |   | 23                                                                                                    | AI physical value (floating tpye)                       |  |
|           |        |       |   | 30                                                                                                    | Expansion bit data                                      |  |
|           |        |       |   | 31                                                                                                    | Expansion bit error code                                |  |
|           |        |       |   | 32                                                                                                    | Expansion word data                                     |  |
|           |        |       |   | 33                                                                                                    | Expansion word error code                               |  |
| Remarks   |        |       |   | 32<br>33                                                                                                    | Expansion word data<br>Expansion word error code        |  |

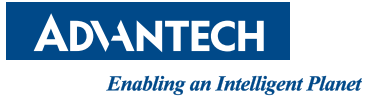

# www.advantech.com

Please verify specifications before quoting. This guide is intended for reference purposes only.

All product specifications are subject to change without notice.

No part of this publication may be reproduced in any form or by any means, electronic, photocopying, recording or otherwise, without prior written permission of the publisher.

All brand and product names are trademarks or registered trademarks of their respective companies.

© Advantech Co., Ltd. 2015